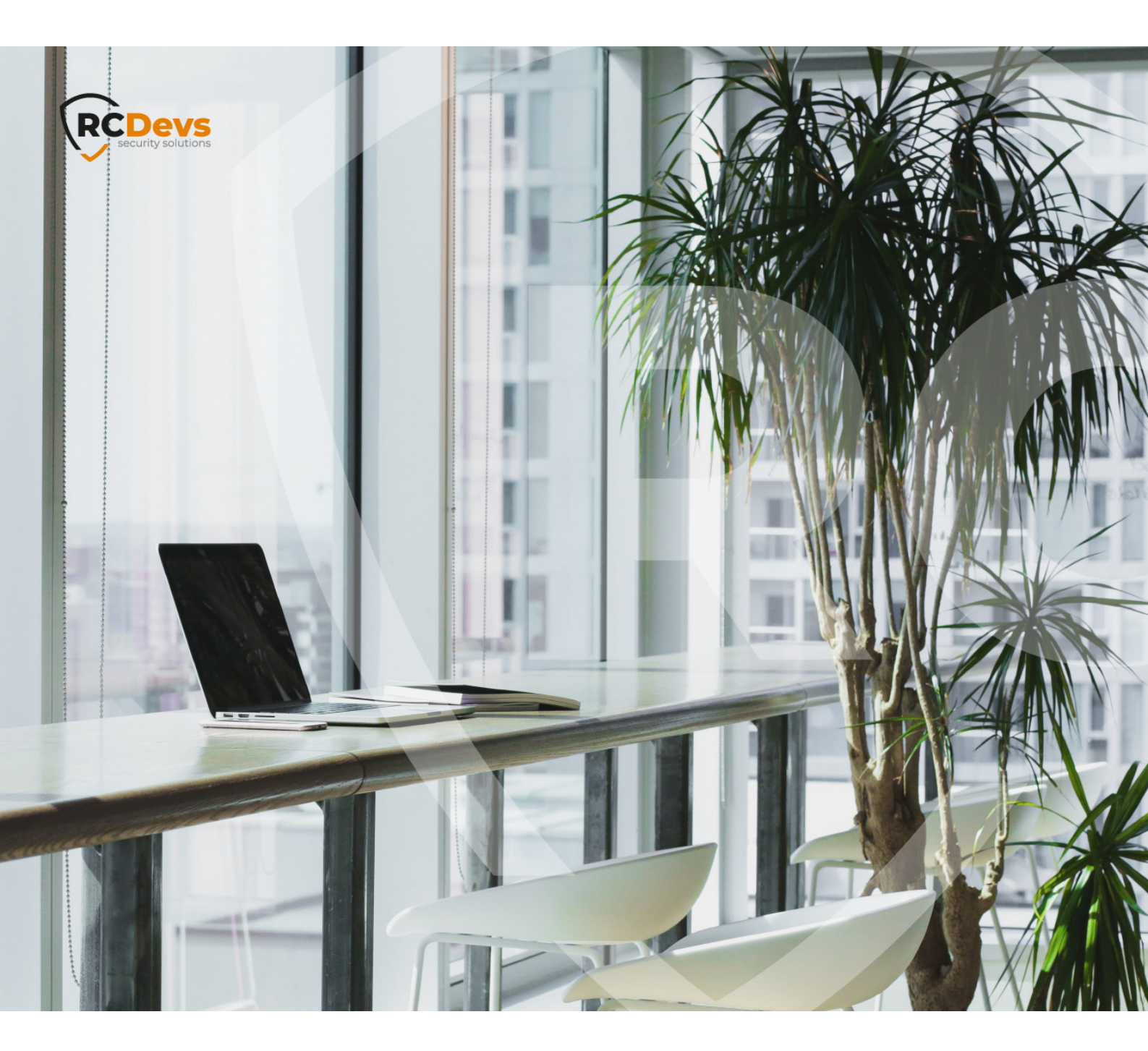

# **RCDEVS IDENTITY PROVIDER** A period in and Information Rocks document are subject to change without notice. Companies, names, and data used in examples herein are fictitious unless otherwise

No guarantee is given for the correctness of the information contained in this document. Please send any comments or corrections to info@rcdevs.com.

Limited Warranty - Copyright (c) 2010-2024 RCDevs Security SA. All Rights Reserved.

noted. This document may not be copied or distributed by any means, in whole or in part, for any reason, without the express written

permission of RCDevs Security.

www.rcdevs.com

# RCDevs Identity Provider and integrations

SSO Federation SAML OpenID Nextcloud Guacamole Grafana GitLab OnlyOffice Identity Provider Service Provider IDP SP

# 1. Overview

This document will present you how to use WebADM as Identity Provider (IDP) with different Service Provider (SP) which will consume OpenOTP for authentication processes. We will also see how we can configure and return different information per service provider through users/groups and client policies.

The installation of OpenID/SAML IdP is straightforward and only consists of running the self-installer or install the openid package from RCDevs repositories and configure the application in WebADM.

You do not have to modify any files in the OpenID install directory! The web application configurations are managed and stored in the LDAP configured with by WebADM. To configure OpenID/SAML provider, your must login on WebADM as super administrator and go to the **Applications** menu. Click **CONFIGURE** on OpenID/SAML to enter the web-based configuration.

OpenID/SAML application logs are accessible in the **Databases** menu in WebADM.

Note: To be able to use OpenID/SAML, any LDAP users' accounts must be a activated in WebADM.

You can embed the **SAML & OpenID** Webapp on your website in an HTML iFrame or Object.

#### #Example

<object data="https://<webadm\_addr>/webapps/openid?inline=1" />

Once your IDP global configuration is done, the best practice is to create **Client policy** for each Service Provider you are configuring with your IDP. That will be describe later in that documentation.

# 2. WebADM IDP configuration

First, we need a WebADM server with MFA Authentication Server and OpenID & SAML Provider packages installaled.

Once the server is up and running, we can configure it as a SAML Identity Provider (IdP).

Login to the WebADM Admin Portal and navigate to Applications tab > Singe Sign-On > OpenID & SAML Provider. Click then REGISTER button. The LDAP object containing the IDP configuration is created.

|                  |     | Registered Applications and Services                                |
|------------------|-----|---------------------------------------------------------------------|
| Categories       |     | Web Applications                                                    |
| Authentication   | (2) | OpenID & SAML Provider 1.2.2-6 (Freeware)                           |
| SMS Relay        | (1) | OpenID & SAMI single sign on service (Identity Provider) supporting |
| Self-Service     | (3) | SAML2, OpenID-Connect and OAuth2.                                   |
| Signature        | (1) | Latest Version: 1.2.2-6 (Ok)                                        |
| ✓ Single Sign-On | (2) | Status: Not Registered [REGISTER]                                   |
|                  |     | Available Languages: FR                                             |
|                  |     | WebApp URL: https://webadm.local/webapps/openid/                    |

Once the appliaction is registered, click on **CONFIGURE** button to configure the IDP:

| Categories     |       | Web Applications                                                     |
|----------------|-------|----------------------------------------------------------------------|
| Authentication | (2)   | OpenID & SAML Provider 1.2.2-6 (Freeware)                            |
| SMS Relay      | (1)   | OpenID & SAML single sign-on service (Identity Provider), supporting |
| Self-Service   | (3)   | SAML2, OpenID-Connect and OAuth2.                                    |
| Signature      | (1)   | Latest Version: 1.2.2-6 (Ok)                                         |
| Single Sign-O  | n (2) | Status: Not Configured [CHECK] [CONFIGURE] [REMOVE]                  |
|                |       | Available Languages: FR                                              |
|                |       | Available Languages: FR                                              |

2.1 Web Application Settings and Common Features

You are now in the global configuration of your OpenID & SAML Identity Provider.

|   | Object Settings for CN=                                                                                                    | OpenID,OU=WebApps,OU=WebADM,OU=YOANN,OU=WebADMs                                                                                                   |  |  |  |
|---|----------------------------------------------------------------------------------------------------|----------------------------------------------------------------------------------------------------|--|--|--|
|   |                                                                                                    |                                                                                                    |  |  |  |
| _ |                                                                                                    | Web Application Settings                                                                                                    |  |  |  |
|   | Disable WebApp                                                                                                    | Ves No (default)                                                                                                    |  |  |  |
|   | Hide WebApp                                                                                                    | 🔿 Yes 🔍 No (default)                                                                                                    |  |  |  |
|   | Hide application from WebApps                                                                                                    | s portal.                                                                                                    |  |  |  |
| ~ | Publish on Public URL (Proxy) • Yes · No (default)                                                                                                    |                                                                                                    |  |  |  |
|   | Make the WebApp accessible from the public URL via WAProxy or reverse-proxy.                                                                                            |                                                                                                    |  |  |  |
| ~ | Default Domain                                                                                                    | SUPPORT V                                                                                                    |  |  |  |
|   | This domain is automatically se                                                                                                    | lected when no domain is provided.                                                                                                    |  |  |  |
|   | Enable Group Settings                                                                                                    | Yes (default) O No                                                                                                    |  |  |  |
|   | Resolve application settings on user groups (direct and indirect).<br>Warning: Impacts performances.                                                                    |                                                                                                    |  |  |  |
|   | Require Client Policy                                                                                                    | 🔿 Yes 🖲 No (default)                                                                                                    |  |  |  |
|   | If enabled, a Client Policy must be defined for all incoming requests.<br>IMPORTANT: IdP Service applications published on the Internet should require Client policies. |                                                                                                    |  |  |  |
|   | Require Access Unlock                                                                                                    | Ves No (default)                                                                                                    |  |  |  |
|   | Login is not permitted unless th<br>To authorize a user, use the 'Ur<br>IMPORTANT: Self-service appl                                                                    | e user is temporarily authorized.<br>lock WebApp access' action for the user.<br>cations published on the Internet without MFA should be locked.  |  |  |  |
|   | Non-locked IP Addresses                                                                                                    |                                                                                                    |  |  |  |
|   | Comma-separated list of IP add                                                                                                    | dresses with netmasks for which access is never locked (ex: 192.168.1.0/24).                                                                      |  |  |  |
|   | Allowed IP Addresses                                                                                                    |                                                                                                    |  |  |  |
|   | Comma-separated list of IP add<br>If not set then any source IP is                                                                                                    | dresses with netmasks (ex: 192.168.1.0/24).<br>allowed. The localhost is always allowed.                                                          |  |  |  |
|   | Default Language                                                                                                    | EN 🗸                                                                                                    |  |  |  |
|   | Show Domain List                                                                                                    | O Yes (default) • No                                                                                                    |  |  |  |
|   | Non-hidden domains are displa<br>The domain drop-down selecto<br>You must disable this setting if                                                                       | yed in a drop-down list on the login page.<br>r is hidden when there is only one domain available.<br>you need to use user principal names (UPN). |  |  |  |
|   | Require User Certificate                                                                                                    | 🔿 Yes 🖲 No (default)                                                                                                    |  |  |  |
|   | If enabled, a user certificate must be provided to enter the self-service.                                                                                              |                                                                                                    |  |  |  |

Configure the setting you would like to apply. On my side, I published the Web application on my WAProxy, hidden the Domain List because multiple domains are available on my infrastructure and I do not want that information displayed on my IDP login page. I also enforced a default domain but remember that this can be configured at the Client Policy level.

We are now entering in the **Common Features** section.

|   |                                                                                                    | Common Features                                                                                                    |      |  |
|---|----------------------------------------------------------------------------------------------------|----------------------------------------------------------------------------------------------------|------|--|
| 2 | Issuer URL                                                                                                    | https://waproxy.support.rcdevs.com/                                                                                                    |      |  |
|   | This is your IdP EntityID or is                                                                                                    | suer name, and it must be a valid URL                                                                                                    |      |  |
|   | Name.Identifier                                                                                                    | Persistent (Default)                                                                                                    |      |  |
|   | <ul> <li>Persistent (default): A persis</li> <li>Transient: A new NameID is</li> <li>Email: The user email addrest X509: The LDAP DN is use</li> <li>Windows: Uses Windows D</li> <li>UserID: The user login nam</li> <li>PrincipalName: The user pr</li> <li>ImmutableID: ActiveDirecto</li> </ul> | stent NameID is generated per domain user for the Issuer URL.<br>a generated for the time of the user session on the IdP.<br>ess is used and NameID format is set to emailAddress.<br>d and NameID format is set to X509SubjectName.<br>bomain\UID and NameID format is set to WindowsDomainQualifiedName.<br>te is used (does not work with more than one WebADM Domain).<br>incipal name (ActiveDirectory UPN) is used.<br>ry peristent ObjectGUID for use with Microsoft Azure. |      |  |
| 1 | SSO Session Time                                                                                                    | 3600 (Default) 🗸                                                                                                    |      |  |
|   | SSO session time in seconds<br>Defaults to WebADM WebAp                                                                                                    | s.<br>.ps' session time if not set.                                                                                                    |      |  |
| 1 | Allow Management                                                                                                    | • Yes O No (default)                                                                                                    |      |  |
|   | Allow users to configure their OpenID/SAML settings from the OpenID portal.                                                                                                    |                                                                                                    |      |  |
|   | Disable Confirmation                                                                                                    | 🔿 Yes 🔘 No (default)                                                                                                    |      |  |
|   | Automatically validate the login when an SSO session is already started.<br>This disables the confirmation page and redirects the user transparently.                                                                                                    |                                                                                                    |      |  |
|   | Returned Groups Filter                                                                                                    |                                                                                                    |      |  |
|   | Regular expression for filterin<br>This is a workaround for Ope                                                                                                    | ng returned group names (ex. /(pattern1.*) (pattern2.*)/).<br>nID-Connect which cannot return large amount of groups.                                                                                                    |      |  |
| 2 | Server Certificate                                                                                                    | BEGIN CERTIFICATE<br>MIIDdTCCAl2gAwIBAgIBCTANBgkqhkiG9w0BAQsFADA0MRkwFw<br>RE0gQ0EgIzIwMDM0MRcwFQYDVQQKDASTdXBwb3J0IFJDRGV2cz<br>NzMzNDFaFw0yMjA2MDQwNzMzNDFaMIGPMSMwIQYDVQQDDBp3Zw<br>cnQucmNkZXZzLmNvbTEPMA0GA1UEDQwGU0VSVkVSMRcwFQYDVQ<br>U3VwcG9ydDELMAkGA1UECwwCSVQxCzAJBgNVBAYTAkxVMRMwEQ                                                                                                    | Edit |  |
|   | Paste here the public certifia<br>The PEM certificate block sta                                                                                                    | te (in PEM format) for your IdP server.<br>arts withBEGIN CERTIFICATE                                                                                                    | Edit |  |
| 2 | Server Private Key                                                                                                    | BEGIN PRIVATE KEY<br>MIIEvQIBADANBgkqhkiG9w0BAQEFAASCBKcwggSjAgEAAoIBAQ<br>XWDVeuW7x6QItpnqd2DUR8kH2UHrYz7G+0x8COHoVf/o5KiwTU<br>avUQvm+9Q4Ca2akju0EV7G4s3kkoQp0H24NSrMPCh0obGMHLBu<br>pXmShFdF6IPHfTTHf+xVZpFs77moa8IquJo9HD9EDx6HVxwC48<br>DWcgCb34FPN0oBTEQ/vzyN6NIu+tljFQAR0Jqs/NllqoF8+DWP                                                                                                    |      |  |
|   | Paste here the private key (ir                                                                                                    | n PEM format) for your IdP server.                                                                                                    |      |  |

- > The Issuer URL or EntityID is a unique identifier that is used to identify a specific entity in the SAML authentication and authorization protocol. A SAML entity ID is typically a URL or URI that is assigned to the entity, and it is used to identify the entity in SAML messages and metadata. That setting will refer to Issuer value for OpenID. In that documentation, I configured my Issuer URL with the public DNS name targeting my WebADM infrastructure. In most of the case, the IDP URL will be a public URL which can be easily proxied with WebADM Publishing Proxy or with another Reverse Proxy solution.
- > The Name Identifier setting is the unique identifier of the user. It should be non-volatile and opaque. It should not contain personal information or information that is changeable over time, such as the user's name or email address. The accepted Name Identifier may vary according to the Service Provider you are integrating and for that reason it can make more sens to configure it per Service Provider Client Policy.
- > The SSO Session Time define the time for a user session remains valid on the IDP.
- > The Allow Management setting provides the possibility to your end-users to enable/disable the SAML/OpenID usage for their account and configure their SSO Session timeout. It is recommanded to disabled that setting by default. Example below

of end-user view once authenticated on the IDP and when that setting is enabled:

| OpenID & SAML Provider                                                                                             |
|----------------------------------------------------------------------------------------------------|
| Home Application SSO Logout                                                                                        |
| You are authenticated with account <b>SUPPORT\yoann</b> .<br>Web-based single sign-on is enabled for your account. |
| SSO Configurations                                                                                                 |
| Enable SAML usage: Ves O No Reset                                                                                  |
| Enable OpenID usage: O Yes O No Reset 1                                                                            |
| SSO Session Time: 1 Hour 🗸 Reset <sup>1</sup>                                                                      |
|                                                                                                    |
| Provided by RCDevs Security SA                                                                                     |

- > The **SSO Session Time** setting allow the transparent redirection to an Service Provider once the user is authenticated.
- > The Returned Groups Filter is a regular expression which can be configured in order to filter groups returned in the SAML or OpenID responses based on the RegEx match.
- > The Server Certificate and Server Private Key settings are mandatory and will be used for request signing purposes. Click Edit and Generate buttons, then a certificate with WebADM internal PKI is issued.

| V | Server Certificate                                                                                                    |
|---|----------------------------------------------------------------------------------------------------|
|   | Paste here the public certifiate (in PEM format) for your IdP server.<br>The PEM certificate block starts withBEGIN CERTIFICATE |
|   | Server Private Key                                                                                                    |
|   | Paste here the private key (in PEM format) for your IdP server.<br>The PEM private key block starts withBEGIN RSA PRIVATE KEY   |
|   | X.509 Certificate Generator                                                                                                    |
|   | Common Name: WebADM Certificate                                                                                                 |
|   | RSA Key Size: 2048 Bits \$                                                                                                    |
|   | Generate                                                                                                    |

Now, we have the IdP certificate, we click on Apply and the Server Certificate and Private key will be auto filled in the configuration. You can also issue a certificate with your Entreprise CA if desired.

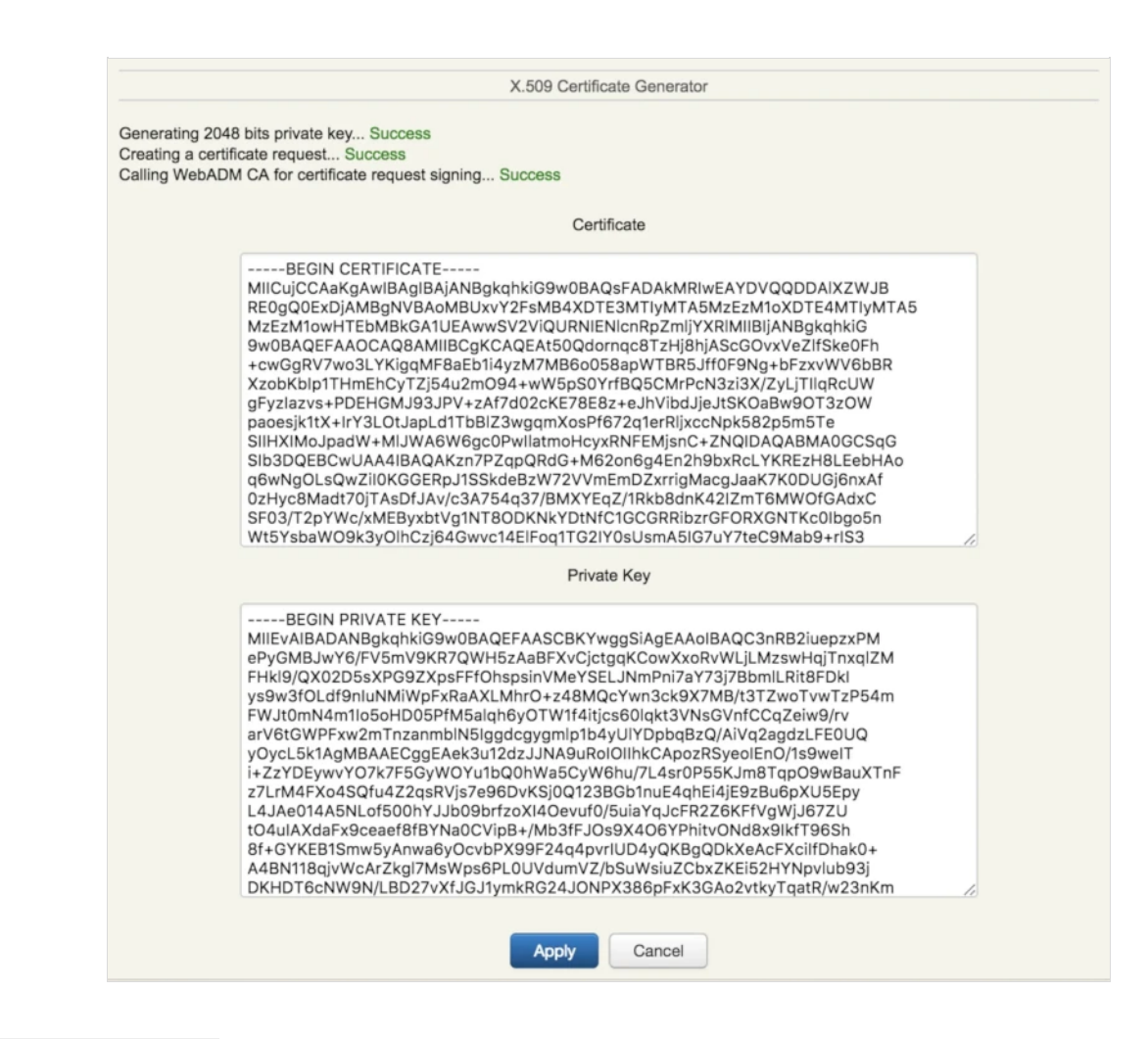

The Common Features section is now configured.

# 2.2 SAML Configuration

We are now entering in the SAML dedicated configuration.

|   |                                                                                                    | SAML Service                                                                                                    |  |  |
|---|----------------------------------------------------------------------------------------------------|----------------------------------------------------------------------------------------------------|--|--|
|   | Enable SAML Usage                                                                                                    | • Yes (default) O No                                                                                                    |  |  |
|   | This feature can be set per use                                                                                                    | er or group.                                                                                                    |  |  |
| 2 | UserID Mapping                                                                                                    | uid                                                                                                    |  |  |
|   | SAML attribute to be used to re                                                                                                    | eturn the user ID.                                                                                                    |  |  |
| 2 | Domain Mapping                                                                                                    | domain                                                                                                    |  |  |
|   | Attribute to be used to return the                                                                                                    | he user domain.                                                                                                    |  |  |
| 8 | Email.Mapping                                                                                                    | email                                                                                                    |  |  |
|   | Attribute to be used to return the value of the value of | he user email address(es).<br>e a index x. Example 'email:1' returns the first email only.                                           |  |  |
| 2 | Group Mapping                                                                                                    | groups                                                                                                    |  |  |
|   | Attribute to be used to return the user group memberships.                                                                                                    |                                                                                                    |  |  |
| 1 | Return Attributes                                                                                                    | mobile,displayname,sn,userprincipalname=mail                                                                                         |  |  |
|   | Comma-separated list of LDAR<br>Attribute name mappings can<br>Example: fullname,mail,mobile                                                                                                    | P attributes to be returned in SAML assertions.<br>be specified in the form name1=attr1,name2=attr2.<br>e,language=preferredLanguage |  |  |
| ~ | Holder of Key                                                                                                    | O Yes O No (default)                                                                                                    |  |  |
|   | Include the user certificate and<br>If not enabled or the user does                                                                                                    | d use 'holder-of-key' assertion confirmation method.<br>s not have a certificate, the method defaults to 'bearer'.                   |  |  |
|   | Sign Entire SAML Response                                                                                                    | Yes No (default)                                                                                                    |  |  |
|   | By default the IdP signs the XI<br>Enable this option if you need                                                                                                    | ML Assersion and Subject.<br>to sign the entire SAML Response too.                                                                   |  |  |
| 1 | Consumer URL Protection                                                                                                    | • Yes (default) O No                                                                                                    |  |  |
|   | Refuse SAML response URLs<br>You should not disable this opt                                                                                                    | not matching the issuer URL hostname.<br>tion unless you are using SAML IdP cascading.                                               |  |  |
| ~ | Consumer URL Exceptions                                                                                                    | https://*.rcdevs.com/*                                                                                                    |  |  |
|   | Pattern or regular expression f<br>Example with simple pattern: f<br>Example with regular expressi                                                                                                    | for trusting additional Consumer Service URLs.<br>https://*.mydomain.com/*<br>on: /https:V/.*\.mydomain\.comV.*/                     |  |  |
|   | Content Security Headers                                                                                                    | Yes No (default)                                                                                                    |  |  |
|   | Enforce Content Security Head                                                                                                    | der protection for POST redirections.                                                                                                |  |  |

- > The **Enable SAML Usage** setting enable the SAML configuration in order to implement SP through SAML.
- > The UserID Mapping setting is the attribut value used in the SAML response to return the user ID.
- > The Domain Mapping setting is the attribut value used in the SAML response to return the domain value. By default, the WebADM domain name is returned based on the domain used to authenticate the user.
- > The Email Mapping setting is the attribut value used in the SAML response to return the users' email value(s).
- > The Group Mapping setting is the attribut value used in the SAML response to return the user group memberships.
- > The Return attributes setting is the attribut value used in the SAML response to return a list of desired attributs. You can also manipulate values returned. For example here, I returned in SAML response mobile, displayname sn attributs retrieved from the LDAP account and in userprincipalname I put the user email value.
- > The Holder of Key setting is used to include the user certificate and use 'holder-of-key' assertion confirmation method. If not enabled or the user does not have a certificate, the method defaults to 'bearer'.
- > The Sign Entire SAML Response setting is used to intirely sign the SAML response. This can be an option on some service provider. By default, the IdP signs the XML assersion and the subject.

- > The Consumer URL Protection is a security setting used to refuse SAML requests containing AssertionConsumerServiceURL which do not match the Issuer URL hostname present in the same request.
- > The Consumer URL Exception setting can be used when the AssertionConsumerServiceURL present in the SAML request do not match the SP issuer URL.

example:

```
<?xml version="1.0" encoding="UTF-8"?>
<saml2p:AuthnRequest AssertionConsumerServiceURL="https://system.netsuite.com/saml2/acs"
Destination="https://waproxy.support.rcdevs.com/openid/index.php"
ForceAuthn="false"
ID="_184481c4dc4698ff64574278aa43d60"
IsPassive="false"
IssueInstant="2023-11-09T14:26:25.059Z"
ProtocolBinding="urn:oasis:names:tc:SAML:2.0:bindings:HTTP-POST"
Version="2.0"
xmlns:saml2p="urn:oasis:names:tc:SAML:2.0:protocol">
<saml2:Issuer
xmlns:saml2p="urn:oasis:names:tc:SAML:2.0:protocol">
<saml2:Issuer
xmlns:saml2="urn:oasis:names:tc:SAML:2.0:assertion">http://www.netsuite.com/sp</saml2:Issuer>
<saml2p:NameIDPolicy AllowCreate="true"
Format="urn:oasis:names:tc:SAML:1.1:nameid-format:emailAddress"
```

SPNameQualifier="http://www.netsuite.com/sp" /></saml2p:AuthnRequest>

In that example, the AssertionConsumerService URL hostame (system.netsuite.com) do not match the Issuer hostname (netsuite.com). I can then configure a Consumer URL Exceptions like this:

| $\checkmark$ | Consumer URL Exceptions | *.netsuite.com* |  |
|--------------|-------------------------|-----------------|--|
|              |                         |                 |  |

Pattern or regular expression for trusting additional Consumer Service URLs. Example with simple pattern: https://\*.mydomain.com/\* Example with regular expression: /https:\V.\*\.mydomain\.comV.\*/

By default, the AssertionConsumerServiceURL is taken from the SAML request and is used by ther IDP after the user authentication to send the response to the service provider. The AssertionConsumerServiceURL can be rewrite by client policies if needed. If multiple AssertionConsumerServiceURL are available on your service provider, then you can also use the Consumer URL Exception and configure a regex that will match all URLs.

> The Content Security Headers setting can be used to enforce content security header protection for POST redirections.

You can now save your SAML configuration. The SAML metadata URL is accessible through WebADM servers and through WAProxy servers if the Web Application is published through WAPRoxy:

- > Metadata URL from the WebADM server: https://webadm1.support.rcdevs.com/webapps/openid/metadata/
- > Metadata URL from the WAProxy: https://waproxy.support.rcdevs.com/ws/saml/

This XML file does not appear to have any style information associated with it. The document tree is shown below. <EntityDescriptor xmIns="urn:oasis:names:tc:SAML:2.0:metadata" entityID="https://waproxy.support.rcdevs.com"> <IDPSSODescriptor protocolSupportEnumeration="urn:oasis:names:tc:SAML:2.0:protocol"> <KeyDescriptor use="signing"> <KeyInfo xmlns="http://www.w3.org/2000/09/xmldsig#"> <X509Data> <X509Certificate>MIIDdTCCAl2gAwIBAgIBCTANBgkghkiG9w0BAQsFADA0MRkwFwYDVQQDDBBXZWJBRE0gQ <!-- Cert Fingerprint (SHA1): 23c92977b9547dd71ea892f8dde895271b78c907 --> <!-- Cert Fingerprint (SHA256): 0bc0fe361e37a4b9af080e6f194a621fe9b4e2f94853330c050667c127443e80 --> <!-- Cert Fingerprint (MD5): 2643ed6f4569486969b6d1a880a5e44b --> </X509Data> </KeyInfo> </KeyDescriptor> <SingleLogoutService Binding="urn:oasis:names:tc:SAML:2.0:bindings:HTTP-Redirect" Location="https://waproxy.support.rcdevs.com/openid/index.php"/> <SingleLogoutService Binding="urn:oasis:names:tc:SAML:2.0:bindings:HTTP-POST" Location="https://waproxy.support.rcdevs.com/openid/index.php"/> <SingleSignOnService Binding="urn:oasis:names:tc:SAML:2.0:bindings:HTTP-Redirect"</pre> Location="https://waproxy.support.rcdevs.com/openid/index.php"/> <SingleSignOnService Binding="urn:oasis:names:tc:SAML:2.0:bindings:HTTP-POST" Location="https://waproxy.support.rcdevs.com/openid/index.php"/> </IDPSSODescriptor> </EntityDescriptor>

The SAML clients (Service Providers) need to know about the SAML IdP endpoints. Most clients will accept the autoconfiguration with an XML-based metadata URL. You can provide the previous URLs according to your scenario.

# 🛕 Important

Many SAML Service Providers will require your WebADM to be run with a trusted SSL certificate. To use your own trusted certificate and key, please have a look on Trusted Certificate documentation.

# 2.3 OpenID Configuration

The configuration of OpenID service is very simple. Version 1.2x includes the support for OpenID-Connect and OAuth2.

To use your identity provider in OpenID-Connect mode, the client configuration must pass the scope 'openid' in the IdP requests. The supported OpenID-Connect scopes are: basic, email, phone, profile and groups.

To use your identity provider in OAuth2 mode, the client must pass the scope 'profile' in the IdP requests.

If your client application needs the user's email address, you can additionally request the openid email scope.

The Allwed scopes must be enabled in the global configuration or per client policy in order to be returned to the service providers which are requesting them in their request.

|   |                                                                                                    | OpenID Service                                             |
|---|----------------------------------------------------------------------------------------------------|------------------------------------------------------------|
|   | Enable OpenID Usage                                                                                     | • Yes (default) O No                                       |
|   | This feature can be set per use                                                                         | r or group.                                                |
| ~ | Subject Type                                                                                            | Public (Default) V                                         |
|   | Default returned subject type if<br>- Public: Returns a hash value a<br>- Pairwise: Returns domain\\use | not set in the request.<br>as subject.<br>arid as subject. |
| ~ | Allowed Scopes                                                                                          | 🗹 Basic 🗹 Email 🗹 Phone 🗹 Profile 🗹 Groups                 |
|   | If not defined, any requested cla                                                                       | aim or scope is allowed.                                   |

The OpenID metadata URL is accessible through WebADM servers and through WAProxy servers if the Web Application is published through WAPRoxy:

- Metadata URL from the WebADM server: <u>https://webadm1.support.rcdevs.com/webapps/openid/.well-known/openid-configuration</u>
- > Metadata URL from the WAProxy: https://waproxy.support.rcdevs.com/ws/openid/

Which is returning the following in my scenario:

```
{
  "issuer": "https://waproxy.support.rcdevs.com",
  "authorization endpoint": "https://waproxy.support.rcdevs.com/openid/index.php",
  "token endpoint": "https://waproxy.support.rcdevs.com/openid/index.php",
  "userinfo endpoint": "https://waproxy.support.rcdevs.com/openid/index.php",
  "jwks_uri": "https://waproxy.support.rcdevs.com/openid/certs.php",
  "subject_types_supported": [
    "public",
    "pairwise"
  ],
  "response_types_supported": [
    "code",
    "token",
    "id token"
  ],
  "response modes supported": [
     "query",
    "fragment",
    "form post"
  ],
  "id token signing alg values supported": [
    "RS256"
  ],
  "scope_supported": [
    "basic",
    "openid",
    "email",
    "phone",
    "profile",
    "groups"
  ],
  "claims_supported": [
    "sub",
    "email",
    "email_verified",
    "phone number",
    "phone number verified",
    "preferred_username",
    "preferred language",
    "given_name",
    "family_name",
    "name",
    "groups",
    "mfa-policy"
  ]
}
```

# 3. Configuration of a Service Provider

## 3.1 IDP initiated (SAML)

In this scenario, the authentication will be started directly from *OpenID & SAML Provider* web application. We will configure WebADM to manage authentications with Amazon Web Service (AWS). Other Service providers are available but not shown in this HowTo: GSuite, SalesForce, SugarCRM, Zimbra, GoToMeeting, GoToWebinar, GoToTraining and GoToAssist.

### 3.1.1 AWS SAML integration

#### 3.1.1.1 SAML Configuration on AWS

First, we save the SAML metadata in a file. For our IdP server, we find it in <a href="https://webadm.local/ws/saml/">https://webadm.local/ws/saml/</a>.

#### We open AWS console > IAM > Identity providers >\_Create Provider:

| Search IAM        | Create Provider Delete Provide | ers    | C 0              | (      |
|-------------------|--------------------------------|--------|------------------|--------|
| Dashboard         | Filter                         |        | Showing 5        | result |
| Groups<br>Users   | Provider Name \$               | Туре ≎ | Creation Time \$ |        |
| loles             |                                |        |                  |        |
| Policies          |                                |        |                  |        |
| dentity providers |                                |        |                  |        |
| ccount settings   |                                |        |                  |        |
| Credential report |                                |        |                  |        |
|                   |                                |        |                  |        |

#### We select **SAML**, add a name, insert the metadata file and click on **Next Step**:

| Provider        | Choose a provider type. |                                                |                          |  |
|-----------------|-------------------------|------------------------------------------------|--------------------------|--|
| Step 2 : Verify | Provider Type*          | SAML •                                         |                          |  |
|                 | Provider Name*          | webadm<br>Maximum 128 characters. Use alphanun | teric and "" characters. |  |
|                 | Metadata Document*      | C:\fakepath\saml_metadata.xml                  | Choose File              |  |
|                 |                         |                                                |                          |  |

We click on Create:

| Create Provider                                   | Verify Provider Information                                                                                                  |  |  |  |  |
|---------------------------------------------------|----------------------------------------------------------------------------------------------------|--|--|--|--|
| Step 1 : Configure<br>Provider<br>Step 2 : Verify | Verify the following provider information. Click <b>Create</b> to finish.<br><b>Provider Name</b> webadm<br><b>Type</b> SAML |  |  |  |  |
|                                                   | Cancel Previous Create                                                                                                    |  |  |  |  |

# Now, our IdP is added to AWS. We select **Roles**:

| To use this provider, y<br>Learn more about cr | you must create an IAM role using this pro<br>eating roles for SAML providers.                                   | ovider in the role's trust policy. Do this now.                                                                                                    |
|------------------------------------------------|----------------------------------------------------------------------------------------------------|----------------------------------------------------------------------------------------------------|
| Create Provider Delete                         | e Providers                                                                                                    | 2 0 6                                                                                                    |
| webadm                                         |                                                                                                    | Showing 1 result                                                                                                    |
| Provider Name \$                               | Type 🗢                                                                                                    | Creation Time \$                                                                                                    |
| webadm                                         | SAML                                                                                                    | 2017-12-22 10:11 UTC+0100                                                                                                    |
|                                                | To use this provider, y<br>Learn more about on<br>Create Provider Delete<br>webadm<br>Provider Name \$<br>webadm | To use this provider, you must create an IAM role using this pro<br>Learn more about creating roles for SAML providers.  Create Provider Delete Providers  webadm Provider Name  Type  SAML SAML |

# We click on Create Role:

| Dashboard          |                                                                                                    |  |
|--------------------|----------------------------------------------------------------------------------------------------|--|
| Groups             | What are IAM roles?                                                                                                    |  |
| leare              | IAM roles are a secure way to grant permissions to entities that you trust. Examples of entities include the following: |  |
| 0.00010            | IAM user in another account                                                                                             |  |
| Holes              | Application code running on an EC2 instance that needs to perform actions on AWS resources                              |  |
| Policies           | · An AWS service that needs to act on resources in your account to provide its features                                 |  |
| Identity providers | · Users from a corporate directory who use identity federation with SAML                                                |  |
| Account settings   | IAM roles issue keys that are valid for short durations, making them a more secure way to grant access.                 |  |
| Credential report  | Additional resources:                                                                                                   |  |
|                    | IAM Roles FAQ                                                                                                    |  |
| Encryption keys    | IAM Roles Documentation                                                                                                 |  |
|                    | Tutorial: Setting Up Cross Account Access                                                                               |  |
|                    | Common Scenarios for Roles                                                                                              |  |

We click on **SAML**:

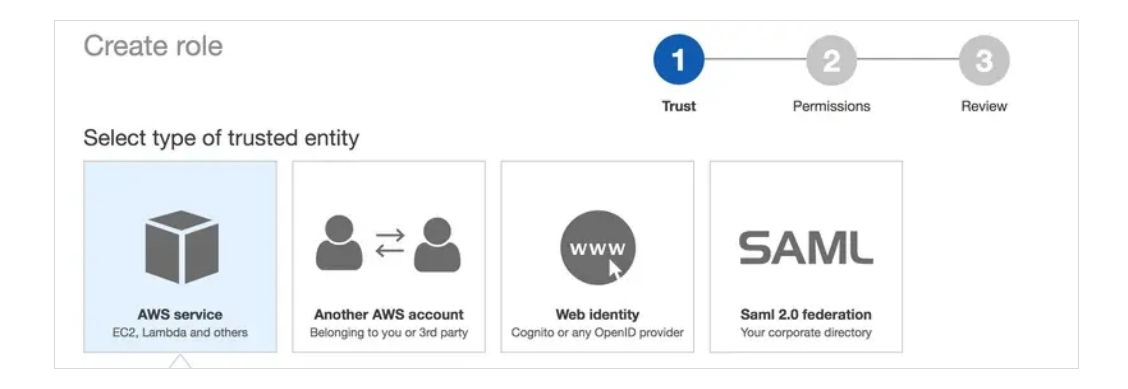

We select our SAML provider, select AWS Management Console access and click on Next Permission:

| AWS service<br>EC2, Lambda and others                                                                                  | Another AWS a<br>Belonging to you or           | Ccount<br>3rd party        | Web ider<br>Cognito or any Ope                | nilD provider                         | SAN 2.0 fee<br>Your corporate | <b>ML</b><br>deration<br>e directory |                   |
|----------------------------------------------------------------------------------------------------|------------------------------------------------|----------------------------|-----------------------------------------------|---------------------------------------|-------------------------------|--------------------------------------|-------------------|
| Allows users that are federated<br>Choose a SAML 2.0 pro<br>If you're creating a role for API<br>specified attributes. | with SAML 2.0 to<br>vider<br>access, choose ar | assume this<br>Attribute a | s role to perform ac<br>Ind then type a Value | tions in your acc                     | count. Learn mor              | e<br>ícts access                     | to users with the |
|                                                                                                    | SAML provider                                  | webadm<br>Allow<br>Allow   | programmatic acce programmatic and a          | Create new<br>ss only<br>AWS Manageme | ent Console acce              | Refresh                              |                   |
|                                                                                                    | Attribute                                      | SAML:au                    | d                                             | •                                     |                               |                                      |                   |
|                                                                                                    | Value*                                         | https://sig                | gnin.aws.amazon.co                            | om/saml                               |                               |                                      |                   |
|                                                                                                    | Condition                                      | O Add o                    | condition (optional)                          |                                       |                               |                                      |                   |
| Required                                                                                                    |                                                |                            |                                               |                                       |                               | Cancel                               | Next: Permissions |

We select a permission policy and click on **Next**: **Review**.

| Filter | : Po | Q Search                          | Showing 345 res                                               |
|--------|------|-----------------------------------|---------------------------------------------------------------|
|        |      | Policy name 👻 Att                 | achments - Description                                        |
|        |      | AmazonEC2FullAccess               | 0 Provides full access to Amazon EC2 via the AWS Managem      |
| •      | Þ.   | i AmazonEC2ReadOnlyAccess         | 3 Provides read only access to Amazon EC2 via the AWS Mai     |
|        | ۶.   | i AmazonEC2ReportsAccess          | 0 Provides full access to all Amazon EC2 reports via the AWS  |
|        | F.   | AmazonEC2RoleforAWSCodeDeploy     | 0 Provides EC2 access to S3 bucket to download revision. The  |
|        | ۶.   | AmazonEC2RoleforDataPipelineRole  | 0 Default policy for the Amazon EC2 Role for Data Pipeline se |
|        | Þ    | AmazonEC2RoleforSSM               | 0 Default policy for Amazon EC2 Role for Simple Systems Ma    |
|        | Þ    | i AmazonEC2SpotFleetAutoscaleRole | 0 Policy to enable Autoscaling for Amazon EC2 Spot Fleet      |
|        | Þ.   | AmazonEC2SpotFleetRole            | 0 Allows EC2 Spot Fleet to request and terminate Spot Instar  |

| Create role                            | 1                                                            | 2                   |          | 3           |
|----------------------------------------|--------------------------------------------------------------|---------------------|----------|-------------|
|                                        | Trust                                                        | Permiss             | sions    | Review      |
| Review                                 |                                                              |                     |          |             |
| Provide the required information below | and review this role before you create                       | it.                 |          |             |
| Role name*                             | test_role Maximum 64 characters. Use alphanumeric and '+=,.@ | ' characters.       |          |             |
| Role description                       |                                                              |                     |          |             |
|                                        | Maximum 1000 characters. Use alphanumeric and '+=            | .@' characters.     |          | li          |
| Trusted entities                       | The identity provider(s) arn:aws:lam::40729138               | 4368:saml-provider/ | webadm   |             |
| Policies                               | T AmazonEC2ReadOnlyAccess                                    |                     |          |             |
| * Required                             |                                                              | Cancel              | Previous | Create role |

The role is now created, we can select it to see more details.

|                                                                                                    |                                                                                            | INTO FUTO                                                                                                    |                                                                           |                                                   |                |
|----------------------------------------------------------------------------------------------------|--------------------------------------------------------------------------------------------|----------------------------------------------------------------------------------------------------|---------------------------------------------------------------------------|---------------------------------------------------|----------------|
| Dashboard                                                                                                    | Q test_role                                                                                |                                                                                                    |                                                                           |                                                   | Showing 1 resu |
| Groups<br>Users                                                                                                    | Role name 👻                                                                                | Description                                                                                                    |                                                                           | Trusted entities                                  |                |
| Roles                                                                                                    | test_role                                                                                  |                                                                                                    |                                                                           | Identity Provider: arn:aws:iam:                   | :4072913843    |
| Policies                                                                                                    |                                                                                            |                                                                                                    |                                                                           |                                                   |                |
| Identity providers                                                                                                    |                                                                                            |                                                                                                    |                                                                           |                                                   |                |
| Account settings                                                                                                    |                                                                                            |                                                                                                    |                                                                           |                                                   |                |
| Credential report                                                                                                    |                                                                                            |                                                                                                    |                                                                           |                                                   |                |
|                                                                                                    |                                                                                            |                                                                                                    |                                                                           |                                                   |                |
| Encountion keys                                                                                                    |                                                                                            |                                                                                                    |                                                                           |                                                   |                |
|                                                                                                    |                                                                                            |                                                                                                    |                                                                           |                                                   |                |
|                                                                                                    | Roles > test role                                                                          |                                                                                                    |                                                                           |                                                   |                |
| Search IAM                                                                                                    | Summary                                                                                    |                                                                                                    |                                                                           |                                                   | Delete r       |
|                                                                                                    | Garminary                                                                                  |                                                                                                    |                                                                           |                                                   |                |
| Dechboard                                                                                                    |                                                                                            |                                                                                                    |                                                                           |                                                   |                |
| Dashboard                                                                                                    | R                                                                                          | ole ARN arn:aws:ian                                                                                                    | n::407291384368:                                                          | role/test_role                                    |                |
| Dashboard<br>Groups                                                                                                    | Role des                                                                                   | ole ARN arn:aws:ian                                                                                                    | n::407291384368:                                                          | role/test_role                                    | Edit           |
| Dashboard<br>Groups<br>Users                                                                                                    | Re<br>Role des<br>Instance Profi                                                           | ole ARN arn:aws:ian<br>cription<br>le ARNs                                                                                                    | n::407291384368:                                                          | role/test_role                                    | Edit           |
| Dashboard<br>Groups<br>Users<br>Roles                                                                                               | Ru<br>Role des<br>Instance Profi                                                           | ole ARN arn:aws:ian<br>cription<br>le ARNs<br>Path /                                                                                                  | n::407291384368:                                                          | role/test_role                                    | Edit           |
| Dashboard<br>Groups<br>Users<br>Roles<br>Policies                                                                                   | Ri<br>Role des<br>Instance Profi<br>Creati                                                 | ole ARN arn:aws:lan<br>cription<br>le ARNs<br>Path /<br>ion time 2017-12-22                                                                           | n::407291384368:<br>10:22 UTC+0100                                        | role/test_role                                    | Edit           |
| Dashboard<br>Groups<br>Users<br>Roles<br>Policies<br>Identity providers                                                             | R<br>Role des<br>Instance Profi<br>Creati                                                  | ole ARN arn:aws:ian<br>cription<br>le ARNs<br>Path /<br>ion time 2017-12-22                                                                           | n::407291384368:<br>? 10:22 UTC+0100                                      | role/test_role                                    | Edit           |
| Dashboard<br>Groups<br>Users<br>Roles<br>Policies<br>Identity providers<br>Account settings                                         | R<br>Role des<br>Instance Profi<br>Creat<br>Permissions T                                  | ole ARN arn:aws:ian<br>cription<br>le ARNs<br>Path /<br>ion time 2017-12-22<br>rust relationships                                                     | n::407291384368:<br>10:22 UTC+0100<br>Access Advisor                      | role/test_role                                    | Edit           |
| Dashboard<br>Groups<br>Users<br>Roles<br>Policies<br>Identity providers<br>Account settings<br>Credential report                    | R<br>Role des<br>Instance Profi<br>Creat<br>Permissions<br>T<br>Attach policy              | ole ARN arn:aws:ian<br>coription<br>le ARNs<br>Path /<br>ion time 2017-12-22<br>rust relationships                                                    | 1::407291384368:<br>10:22 UTC+0100<br>Access Advisor                      | role/test_role                                    | Edi            |
| Dashboard<br>Groups<br>Users<br>Roles<br>Policies<br>Identity providers<br>Account settings<br>Credential report<br>Encryption keys | Ri<br>Role des<br>Instance Profi<br>Creati<br>Permissions T<br>Attach policy<br>Policy nam | ole ARN arn:aws:ian<br>coription<br>le ARNs<br>Path /<br>ion time 2017-12-22<br>rust relationships<br>Attached policies: 1                            | 10:22 UTC+0100<br>Access Advisor<br>Policy t                              | role/test_role Revoke sessions ype •              | Edi            |
| Dashboard<br>Groups<br>Users<br>Roles<br>Policies<br>Identity providers<br>Account settings<br>Credential report<br>Encryption keys | Ri<br>Role des<br>Instance Profi<br>Creati<br>Permissions T<br>Attach policy<br>Policy nam | ole ARN arr:aws:ian<br>cription<br>le ARNs<br>Path /<br>ion time 2017-12-22<br>rust relationships /<br>Attached policies: 1<br>e<br>EC2ReadOnlyAccess | 11:407291384368:<br>10:22 UTC+0100<br>Access Advisor<br>Policy t<br>AWS m | role/test_role Revoke sessions ype  anaged policy | Edi            |

### *3.1.1.2 Configure WebADM IDP for AWS*

We need to activate IdP initiated authentication for AWS.

We open the configuration in WebADM GUI > Applications > Single Sign-on > CONFIGURE:

| Categories     |     | Mich Applications                                                   |  |
|----------------|-----|---------------------------------------------------------------------|--|
| Galogones      |     | web Applications                                                    |  |
| Authentication | (2) | OpenID & SAML Provider 1.2.2-6 (Freeware)                           |  |
| SMS Relay      | (1) | OpenID & SAMI single sign-on service (Identity Provider) supporting |  |
| Self-Service   | (3) | SAML2, OpenID-Connect and OAuth2.                                   |  |
| Signature      | (1) | Latest Version: 1.2.2-6 (Ok)                                        |  |
| Single Sign-On | (2) | Status: Enabled [CONFIGURE] [REMOVE]                                |  |
|                |     | Available Languages: FR                                             |  |
|                |     | WebApp URL: https://webadm.local/webapps/openid/                    |  |

We check Enable Application SSO and AmazonWS, we add AWS Account Number (a numerical value that you can find in the ARN of the AWS role) and AWS Provider Name and apply:

|   |                                 | AmazonWS                                                     |  |
|---|---------------------------------|--------------------------------------------------------------|--|
|   |                                 | GSuite                                                       |  |
|   |                                 | SalesForce                                                   |  |
|   |                                 | SugarCRM                                                     |  |
|   | Eachie Application 880          | Zimbra                                                       |  |
| ~ | Enable Application 550          | GoToMeeting                                                  |  |
|   |                                 | GoToWebinar                                                  |  |
|   |                                 | GoToTraining                                                 |  |
|   |                                 | GoToAssist                                                   |  |
|   |                                 | [None]                                                       |  |
|   | Allow IdP-initialited login for | r the following Cloud applications.                          |  |
| < | AWS Account Number              | 407291384368                                                 |  |
|   | Required if you use Amazo       | on Web Services (numeric value).                             |  |
|   | You can optionally set mult     | iple accounts in the form 'alias1:account1,alias2:account2'. |  |
|   | AWS Provider Name               | webadm                                                       |  |

We select the test user and click on WebADM settings: [CONFIGURE]:

|                                                                                                    |                                                                                                    | Object cn=john,o=Root                                                                                                    | )                                      |    |       |
|----------------------------------------------------------------------------------------------------|----------------------------------------------------------------------------------------------------|----------------------------------------------------------------------------------------------------|----------------------------------------|----|-------|
| LDAP Actions                                                                                                    | 0                                                                                                    | bject Details                                                                                                    | Application Actions                    |    |       |
| <ul> <li>Delete this object</li> <li>Copy this object</li> <li>Export to LDIF</li> <li>Change password</li> <li>Create certificate</li> <li>Unlock WebApp access</li> <li>Advanced edit mode</li> </ul> | Object class(es):<br>Account is unique:<br>WebADM settings:<br>WebADM data:<br>User activated:<br>Logs and inventory: | webadmAccount, person<br>Yes (in <u>o=root</u> )<br>1 settings [CONFIGURE]<br>3 data [EDIT]<br>Yes Deactivate<br>WebApp, WebSry, Inventory | MFA Authentication Server (12 actions) |    |       |
| Object Name                                                                                                    | joł                                                                                                    | n                                                                                                    |                                        | R  | ename |
| Add Attribute (7)                                                                                                    | D                                                                                                    | escription / Note                                                                                                    |                                        | \$ | Add   |
| Add Extension (1)                                                                                                    | U                                                                                                    | NIX Account                                                                                                    |                                        | •  | Add   |
| Email Address<br>[add values] [delete attribute]                                                                                                    | joł                                                                                                    | nn.doe@acme.com                                                                                                    |                                        |    |       |
| Mobile Phone Number 🕦<br>[add values] [delete attribute]                                                                                                    | 12                                                                                                    | 3 456 789                                                                                                    |                                        |    | ٩     |
| Last Name<br>[add values]                                                                                                    | joł                                                                                                    | n                                                                                                    |                                        |    |       |
| Login Name<br>add values]                                                                                                    | joł                                                                                                    | ın                                                                                                    |                                        |    |       |

We select **OpenID**, add **AWS** Role **Names** and **Apply**. We can also add the AWS role to an LDAP group:

|   |                             | Application SSO Portal                    |  |  |  |
|---|-----------------------------|-------------------------------------------|--|--|--|
|   |                             | AmazonWS (Default)                        |  |  |  |
|   |                             | GSuite                                    |  |  |  |
|   |                             | SalesForce                                |  |  |  |
|   |                             | SugarCRM                                  |  |  |  |
|   |                             | Zimbra                                    |  |  |  |
|   | Enable Application SSO      | GoToMeeting                               |  |  |  |
|   |                             | GoToWebinar                               |  |  |  |
|   |                             | GoToTraining                              |  |  |  |
|   |                             | GoToAssist                                |  |  |  |
|   |                             | [None]                                    |  |  |  |
|   | Allow IdP-initialited login | for the following Cloud applications.     |  |  |  |
| ) | AWS Role Names              | test_role                                 |  |  |  |
|   | Comma-separated list of     | role names in your AWS IAM configuration. |  |  |  |

#### *3.1.1.3 AWS users/groups/clients policies*

See more in section 4. How to create and match a client policy per service provider. The example used is with AWS.

#### 3.1.1.4 Testing/Debug

To test, open the web application in https://webadm.local/webapps/openid/ and Login with the user:

| Oper                                        | nID & SAML                            | Provider                                       |
|---------------------------------------------|---------------------------------------|------------------------------------------------|
| Welcome to the Ider<br>Please enter the req | ntity Provider Po<br>uired informatio | rtal at <i>webadm.local.</i><br>n to continue. |
| Login with <b>PKI</b>                       | Username:<br>Password:<br>Domain:     | john<br>•••••• <br>Default \$<br>Login         |
| ×                                           | Provided by                           | RCDevs Security Solutions                      |

We select Application SSO:

| OpenID & SAML Provider |                                                                                                    |  |  |  |  |  |  |
|------------------------|----------------------------------------------------------------------------------------------------|--|--|--|--|--|--|
| A Home                 | Application SSO Logout                                                                                            |  |  |  |  |  |  |
| You<br>Web             | You are authenticated with account <b>Default\john</b> .<br>Web-based single sign-on is enabled for your account. |  |  |  |  |  |  |
| SSO Config             | urations                                                                                                    |  |  |  |  |  |  |
| Enable SAM             | IL usage: 💿 Yes 🔵 No 📵                                                                                            |  |  |  |  |  |  |
| Enable Oper            | nID usage: 💿 Yes 🔵 No 📵                                                                                           |  |  |  |  |  |  |
| SSO Session            | n Time: 1 Hour 💠 🕚                                                                                                |  |  |  |  |  |  |
|                        |                                                                                                    |  |  |  |  |  |  |
| ×                      | Provided by RCDevs Security Solutions                                                                             |  |  |  |  |  |  |

We click on Amazon WS:

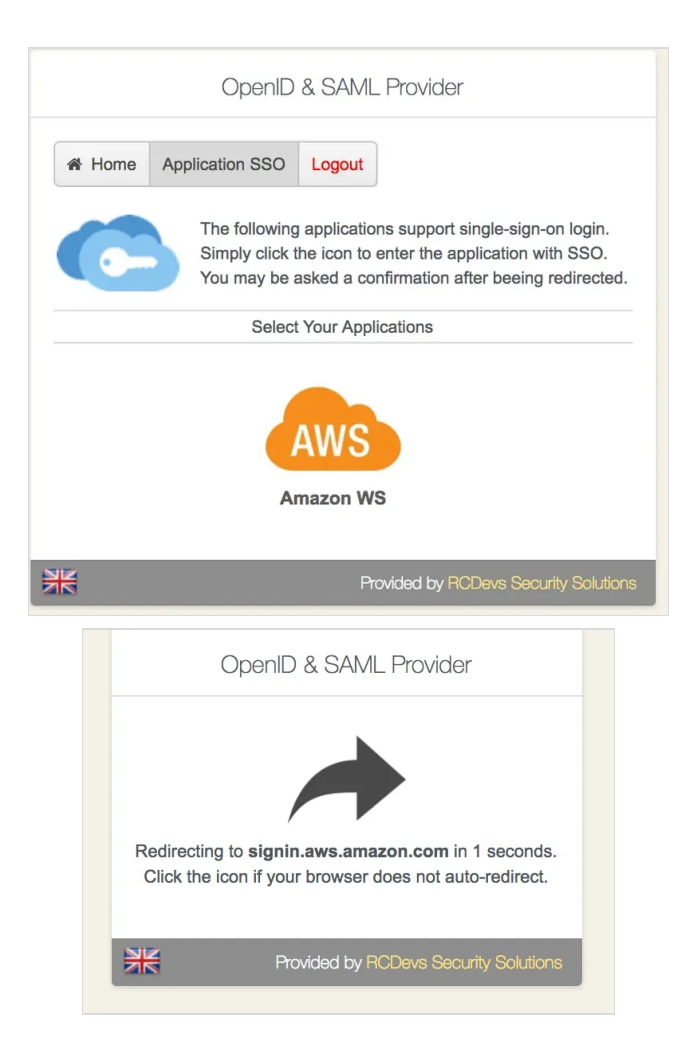

That's it, we are now connected to AWS:

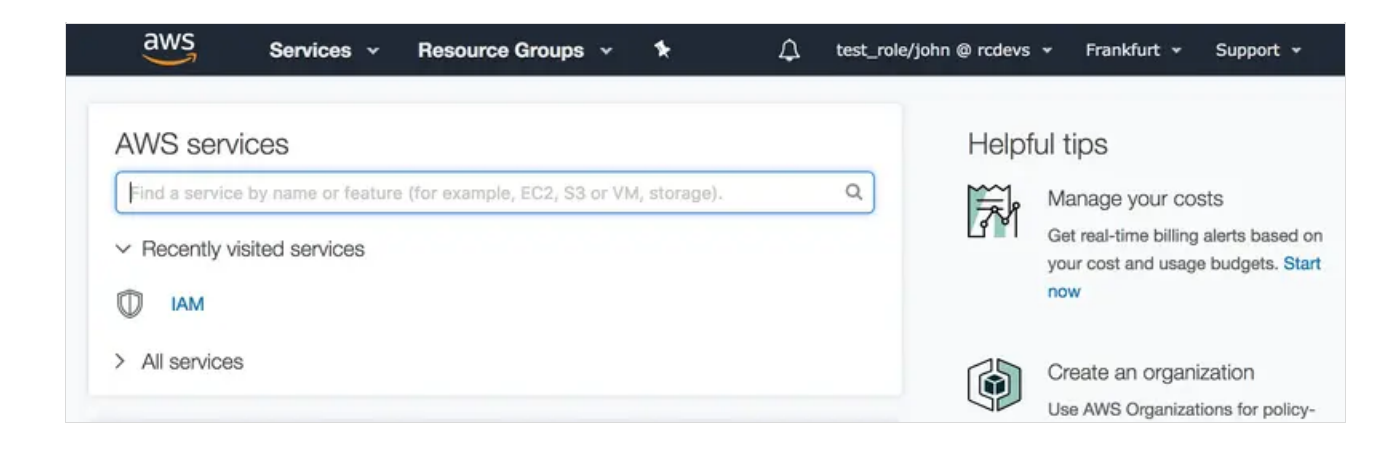

We can check the log in /opt/webadm/logs/webadm.log:

```
[2017-12-22 09:35:17] [192.168.1.220] [OpenID:4|GOGC0T] New login request (OpenOTP)
[2017-12-22 09:35:17] [192.168.1.220] [OpenID:4JGOGC0T] > Username: john
[2017-12-22 09:35:17] [192.168.1.220] [OpenID:4]GOGC0T] > Domain: Default
[2017-12-22 09:35:17] [192.168.1.220] [OpenID:4]GOGC0T] > ANY Password: xxxxxxx
[2017-12-22 09:35:17] [192.168.1.220] [OpenID:4]GOGC0T] Sending openotpSimpleLogin request
[2017-12-22 09:35:17] [127.0.0.1] [OpenOTP:FFYIGQ6S] New openotpSimpleLogin SOAP request
[2017-12-22 09:35:17] [127.0.0.1] [OpenOTP:FFYIGQ6S] > Username: john
[2017-12-22 09:35:17] [127.0.0.1] [OpenOTP:FFYIGQ6S] > Domain: Default
[2017-12-22 09:35:17] [127.0.0.1] [OpenOTP:FFYIGQ6S] > Password: xxxxxxx
[2017-12-22 09:35:17] [127.0.0.1] [OpenOTP:FFYIGQ6S] > Client ID: OpenID
[2017-12-22 09:35:17] [127.0.0.1] [OpenOTP:FFYIGQ6S] > Source IP: 192.168.1.220
[2017-12-22 09:35:17] [127.0.0.1] [OpenOTP:FFYIGQ6S] > Context ID:
5cf415099b146265083580f7098f5717
[2017-12-22 09:35:17] [127.0.0.1] [OpenOTP:FFYIGQ6S] Registered openotpSimpleLogin request
[2017-12-22 09:35:17] [127.0.0.1] [OpenOTP:FFYIGQ6S] Resolved LDAP user: cn=john,o=Root (cached)
[2017-12-22 09:35:18] [127.0.0.1] [OpenOTP:FFYIGQ6S] Started transaction lock for user
[2017-12-22 09:35:18] [127.0.0.1] [OpenOTP:FFYIGQ6S] Found 1 user mobiles: 123 456 789
[2017-12-22 09:35:18] [127.0.0.1] [OpenOTP:FFYIGQ6S] Found 1 user emails: john.doe@acme.com
[2017-12-22 09:35:18] [127.0.0.1] [OpenOTP:FFYIGQ6S] Found 37 user settings:
LoginMode=LDAP,OTPType=TOKEN,OTPLength=6,ChallengeMode=Yes,ChallengeTimeout=90,MobileTimeou
1:HOTP-SHA1-6:QN06-
T1M,SMSType=Normal,SMSMode=Ondemand,MailMode=Ondemand,LastOTPTime=300,ListChallengeMode=
[2017-12-22 09:35:18] [127.0.0.1] [OpenOTP:FFYIGQ6S] Found 2 user data: LoginCount,RejectCount
[2017-12-22 09:35:18] [127.0.0.1] [OpenOTP:FFYIGQ6S] Requested login factors: LDAP
[2017-12-22 09:35:18] [127.0.0.1] [OpenOTP:FFYIGQ6S] LDAP password Ok
[2017-12-22 09:35:18] [127.0.0.1] [OpenOTP:FFYIGQ6S] Updated user data
[2017-12-22 09:35:18] [127.0.0.1] [OpenOTP:FFYIGQ6S] Sent success response
[2017-12-22 09:35:18] [192.168.1.220] [OpenID:4]GOGC0T] OpenOTP authentication success
[2017-12-22 09:35:18] [192.168.1.220] [OpenID:4JGOGC0T] Resolved LDAP user: cn=john,o=Root
(cached)
[2017-12-22 09:35:18] [192.168.1.220] [OpenID:4JGOGC0T] Login session started for cn=john,o=Root
[2017-12-22 09:36:50] [192.168.1.220] [OpenID:4JGOGC0T] Sent SAML success response
```

# 3.2 SP-Initiated (SAML)

### 3.2.1 SimpleSAMLPHP

For this test, we are using simplesamplphp.

We install it on another CentOS 7 server.

We open http port:

firewall-cmd --permanent --add-service http firewall-cmd --reload

We disable selinux:

setenforce 0 vi /etc/selinux/config

We install required packages:

yum install wget php php-mbstring php-xml httpd

We install *simplesamlphp*:

wget "https://simplesamlphp.org/download?latest" -O ssp.tgz tar xzf ssp.tgz mv simplesamlphp\* /var/simplesamlphp

We add a virtual host to Apache (replace sp.local with the right DNS name who point to this server):

vi /etc/httpd/conf.d/saml.conf

| <vir< th=""><th>rtualHost *&gt;</th></vir<> | rtualHost *>                                              |
|---------------------------------------------|-----------------------------------------------------------|
|                                             | ServerName sp.local                                       |
|                                             | DocumentRoot /var/www/sp.local                            |
|                                             | SetEnv SIMPLESAMLPHP_CONFIG_DIR /var/simplesamlphp/config |
|                                             | Alias /simplesaml /var/simplesamlphp/www                  |
|                                             | <directory simplesamlphp="" var="" www=""></directory>    |
|                                             | Require all granted                                       |
|                                             |                                                           |
| <th>irtualHost&gt;</th>                     | irtualHost>                                               |

We add the Identity Provider. All these values should correspond to the content of metadata from SAML configuration in WebADM:

- > \$metadata corresponds to entityID
- > SingleSignOnService corresponds to SingleSignOnService Location=
- > SingleLogoutService corresponds to SingleLogoutService Location=
- > certFingerprint corresponds to Cert Fingerprint (SHA1)

vi /var/simplesamlphp/metadata/saml20-ldP-remote.php

<?php
\$metadata['https://webadm.local'] = array(
 'SingleSignOnService' => 'https://webadm.local/webapps/openid/',
 'SingleLogoutService' => 'https://webadm.local/webapps/openid/',
 'certFingerprint' => '802b0a629dfc11a686306a73f8b11b272e1b9ca2',
);

We enable SAML in /var/simplesamlphp/config/config.php:

vi /var/simplesamlphp/config/config.php

enable.saml20-IdP' => true

We start Apache:

We open http://sp.local/simplesaml in a browser:

| SimpleSAM                                           | 1Lphp installatic                                                | on page                                                                  | -                                                                                            |                                                                                           |                                                                 |                    |
|-----------------------------------------------------|------------------------------------------------------------------|--------------------------------------------------------------------------|----------------------------------------------------------------------------------------------|-------------------------------------------------------------------------------------------|-----------------------------------------------------------------|--------------------|
| iglish   Bokmål<br>tzebuergesch<br>§体中文   繁體        | Nynorsk   Sámeg<br>  Čeština   Slovenšč<br>中文   русский язын     | iella   Dansk   Deuts<br>čina   Lietuvių kalba<br>k   eesti keel   עברית | ch   Svenska   Suomeksi   Es<br>  Hrvatski   Magyar   Język p<br>  Bahasa Indonesia   Srpski | spañol   Français   Italiano<br>olski   Português   Portugu<br>  Latviešu   Românește   E | Nederlands  <br>ιês brasileiro   Türkç<br>uskara   ελληνικά   Α | e   日本<br>Afrikaar |
| Welcome                                             | Configuration                                                    | Authentication                                                           | Federation                                                                                   |                                                                                           |                                                                 |                    |
| Congratula<br>installation,<br>documenta<br>• Docum | ations, you have su<br>where you will find<br>tion.<br>nentation | ccessfully installed<br>links to test exampl                             | SimpleSAMLphp. This is the<br>es, diagnostics, metadata an                                   | start page of your<br>d even links to relevant                                            | Login as adminis                                                | rator              |
| About Si                                            |                                                                  |                                                                          |                                                                                              |                                                                                           |                                                                 |                    |

# We click on Authentication:

| impleSAM                                          | ILphp installatio                                           | on page                                                                               |                                                                                                    |                                                                                                    |
|---------------------------------------------------|-------------------------------------------------------------|---------------------------------------------------------------------------------------|----------------------------------------------------------------------------------------------------|----------------------------------------------------------------------------------------------------|
| <b>Jlish   B</b> okmål<br>zebuergesch<br>体中文   繁體 | Nynorsk   Sámeg<br>  Čeština   Slovenši<br>中文   русский язы | iella   Dansk   Deutscł<br>čina   Lietuvių kalba   I<br>κ   eesti keel   עַרְרִית   I | )   Svenska   Suomeksi   Españo<br>Irvatski   Magyar   Język polski  <br>Bahasa Indonesia   Srpski   Latvi | I   Français   Italiano   Nederlands  <br>Português   Português brasileiro   Türkçe   日々<br>ešu   Românește   Euskara   ελληνικά   Afrikaar |
| Welcome                                           | Configuration                                               | Authentication                                                                        | Federation                                                                                                 |                                                                                                    |
| -                                                 |                                                             |                                                                                       |                                                                                                    |                                                                                                    |

We click on Test configured authentication sources:

| Test authentication sources                                                                                                    |                                                                                                    |
|----------------------------------------------------------------------------------------------------|----------------------------------------------------------------------------------------------------|
| English   Bokmål   Nynorsk   Sámegiella   Dansk   Deutsch   Svenska   Suomeksi   Es<br>Slovenščina   Lietuvių kalba   Hrvatski   Magyar   Język polski   Português   Português<br>keel   אָבָרִית   Bahasa Indonesia   Srpski   Latviešu   Românește   Euskara   ελληνικά | pañol   Français   Italiano   Nederlands   Lëtzebuergesch   Čeština  <br>brasileiro   Türkçe   日本語   简体中文   繁體中文   русский язык   eesti<br>Afrikaans |
| Test authentication sources                                                                                                    |                                                                                                    |
| <ul><li>admin</li><li>default-sp</li></ul>                                                                                                    |                                                                                                    |
| Copyright © 2007-2017 UNINETT AS                                                                                                    | «cc                                                                                                    |

# Weclick on default-sp:

| Select your identity provider                                                                                                    |
|----------------------------------------------------------------------------------------------------|
| English   Bokmål   Nynorsk   Sámegiella   Dansk   Deutsch   Svenska   Suomeksi   Español   Français   Italiano   Nederlands  <br>Lëtzebuergesch   Čeština   Slovenščina   Lietuvių kalba   Hrvatski   Magyar   Język polski   Português   Português brasileiro   Türkçe   日本語<br>  简体中文   繁體中文   русский язык   eesti keel   עָרָרִית   Bahasa Indonesia   Srpski   Latviešu   Românește   Euskara   ελληνικά   Afrikaans<br>Select your identity provider |
| Please select the identity provider where you want to authenticate:                                                                                                    |
| not translated (idpname_https://webadm.local)                                                                                                    |
| Remember my choice                                                                                                    |
| Copyright © 2007-2017 UNINETT AS                                                                                                    |

# We click on Select:

| OpenII                                           | D & SAML F                        | Provider                                        |
|--------------------------------------------------|-----------------------------------|-------------------------------------------------|
| Welcome to the Identit<br>Please enter the requi | y Provider Por<br>red informatior | tal at webadm.local.<br>n to login at sp.local. |
| 200                                              | Username:                         | john                                            |
|                                                  | Password:                         | •••••                                           |
|                                                  | Domain:                           | Default 🖨                                       |
| B                                                |                                   | Login                                           |
| Login with PKI 🕕                                 |                                   |                                                 |
| **                                               | Provided by F                     | RCDevs Security Solution                        |

We authenticate with an <u>activated user</u> through WebADM IdP:

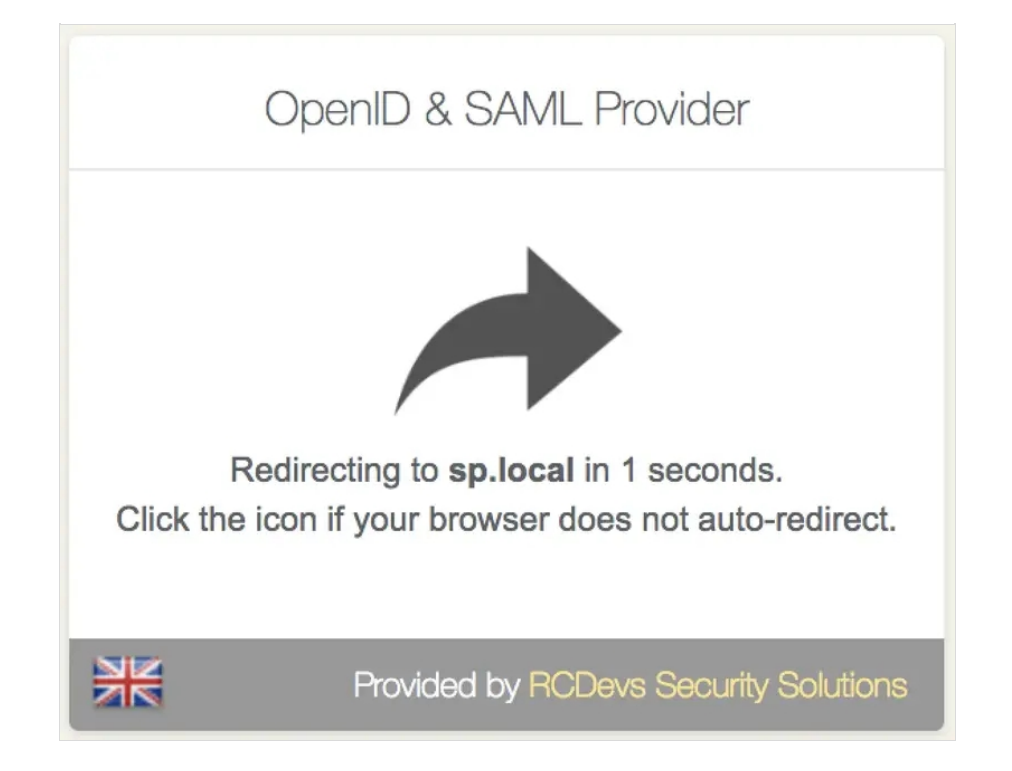

#### It's done, we are authenticated:

| SAML 2.0                                                          | ) SP D                                   | emo Example                                                             |                                                                                                    |
|-------------------------------------------------------------------|------------------------------------------|-------------------------------------------------------------------------|----------------------------------------------------------------------------------------------------|
| English   Bokn<br>Lëtzebuergesα<br>  日本語   简体<br>ελληνικά   Afril | nål   Nyr<br>ch   Češ<br>中文   雾<br>kaans | norsk   Sámegiella   D<br>tina   Slovenščina   Li<br>客體中文   русский язь | ansk   Deutsch   Svenska   Suomeksi   Español   Français   Italiano   Nederlands  <br>etuvių kalba   Hrvatski   Magyar   Język polski   Português   Português brasileiro   Türkçe<br>וא eesti keel   עַבְרִית   Bahasa Indonesia   Srpski   Latviešu   Românește   Euskara |
| SAML 2.0                                                          | SP De                                    | emo Example                                                             |                                                                                                    |
| Hi, this is the<br>and all the a<br>Your attril                   | e status<br>ttributes                    | page of SimpleSAML<br>that are attached to y                            | ohp. Here you can see if your session is timed out, how long it lasts until it times out<br>your session.                                                                                                    |
|                                                                   |                                          | User ID                                                                 | john                                                                                                    |
|                                                                   |                                          | domain                                                                  | Default                                                                                                    |
|                                                                   |                                          | Mail                                                                    | john.doe@acme.com                                                                                                    |
|                                                                   |                                          | Mobile<br>mobile                                                        | 123 456 789                                                                                                    |
| SAML Su                                                           | bject                                    |                                                                         |                                                                                                    |
| N                                                                 | ameId                                    | 7fc7212c35c7c2e2                                                        | cb5d820044469055                                                                                                    |
| F                                                                 | ormat                                    | urn:oasis:names:tc                                                      | SAML:2.0:nameid-format:persistent                                                                                                    |
| Logout                                                            |                                          |                                                                         |                                                                                                    |
| Copyright ©                                                       | 2007-20                                  | 017 UNINETT AS                                                          |                                                                                                    |

We can check the log in /opt/webadm/logs/webadm.log:

```
[2017-12-21 11:16:31] [192.168.1.220] [OpenID:Y84I9XHY] User not authenticated (entering login form)
[2017-12-21 11:16:36] [192.168.1.220] [OpenID:7TWF4J4E] New login request (OpenOTP)
[2017-12-21 11:16:36] [192.168.1.220] [OpenID:7TWF4|4E] > Username: john
[2017-12-21 11:16:36] [192.168.1.220] [OpenID:7TWF4J4E] > Domain: Default
[2017-12-21 11:16:36] [192.168.1.220] [OpenID:7TWF4]4E] > ANY Password: xxxxxxx
[2017-12-21 11:16:36] [192.168.1.220] [OpenID:7TWF4]4E] Sending openotpSimpleLogin request
[2017-12-21 11:16:36] [127.0.0.1] [OpenOTP:CADTGBMD] New openotpSimpleLogin SOAP request
[2017-12-21 11:16:36] [127.0.0.1] [OpenOTP:CADTGBMD] > Username: john
[2017-12-21 11:16:36] [127.0.0.1] [OpenOTP:CADTGBMD] > Domain: Default
[2017-12-21 11:16:36] [127.0.0.1] [OpenOTP:CADTGBMD] > Password: xxxxxxx
[2017-12-21 11:16:36] [127.0.0.1] [OpenOTP:CADTGBMD] > Client ID: OpenID
[2017-12-21 11:16:36] [127.0.0.1] [OpenOTP:CADTGBMD] > Source IP: 192.168.1.220
[2017-12-21 11:16:36] [127.0.0.1] [OpenOTP:CADTGBMD] > Context ID:
5cf415099b146265083580f7098f5717
[2017-12-21 11:16:36] [127.0.0.1] [OpenOTP:CADTGBMD] Registered openotpSimpleLogin request
[2017-12-21 11:16:36] [127.0.0.1] [OpenOTP:CADTGBMD] Resolved LDAP user: cn=john,o=Root
[2017-12-21 11:16:36] [127.0.0.1] [OpenOTP:CADTGBMD] Started transaction lock for user
[2017-12-21 11:16:36] [127.0.0.1] [OpenOTP:CADTGBMD] Found 1 user mobiles: 123 456 789
[2017-12-21 11:16:36] [127.0.0.1] [OpenOTP:CADTGBMD] Found 1 user emails: john.doe@acme.com
[2017-12-21 11:16:36] [127.0.0.1] [OpenOTP:CADTGBMD] Found 37 user settings:
LoginMode=LDAP,OTPType=TOKEN,OTPLength=6,ChallengeMode=Yes,ChallengeTimeout=90,MobileTimeou
1:HOTP-SHA1-6:QN06-
T1M,SMSType=Normal,SMSMode=Ondemand,MailMode=Ondemand,LastOTPTime=300,ListChallengeMode=
[2017-12-21 11:16:36] [127.0.0.1] [OpenOTP:CADTGBMD] Found 1 user data: LoginCount
[2017-12-21 11:16:36] [127.0.0.1] [OpenOTP:CADTGBMD] Requested login factors: LDAP
[2017-12-21 11:16:36] [127.0.0.1] [OpenOTP:CADTGBMD] LDAP password Ok
[2017-12-21 11:16:36] [127.0.0.1] [OpenOTP:CADTGBMD] Updated user data
[2017-12-21 11:16:36] [127.0.0.1] [OpenOTP:CADTGBMD] Sent success response
[2017-12-21 11:16:36] [192.168.1.220] [OpenID:7TWF4J4E] OpenOTP authentication success
[2017-12-21 11:16:36] [192.168.1.220] [OpenID:7TWF4J4E] Resolved LDAP user: cn=john,o=Root
(cached)
[2017-12-21 11:16:37] [192.168.1.220] [OpenID:7TWF4J4E] Login session started for cn=john,o=Root
```

[2017-12-21 11:16:37] [192.168.1.220] [OpenID:7TWF4J4E] Sent SAML success response

### 3.2.2 Nextcloud

This was tested with Nextcloud 18.

#### 3.2.2.1 Requirements

As a requirement, you need to install two apps in the app section:

> LDAP user and group backend docs.nextcloud.com

> SSO & SAML authentication apps.nextcloud.com

### 3.2.2.2 Configuration of "LDAP / AD integration" app

Then, you need to configure first the LDAP app to synchronize users stored in your LDAP server.

First, configure the connection to the LDAP server. You can adapt what is showed in the screenshot. You should get a green Configuration OK when settings are well-defined.

|                                                   |                |                  | Auvanceu     | Exper |
|---------------------------------------------------|----------------|------------------|--------------|-------|
| 1. Server: Idap://192.168.1.2 • +                 | 2002           | Detect Dect      |              |       |
| luap.// 192.100.1.2                               | 3002           | Detect Port      |              |       |
| cn=Admin,o=Root                                   |                |                  |              |       |
|                                                   |                | Save Credentials |              |       |
| o=Root                                            | A              | Detect Base DN   | Test Base DN |       |
| Manually enter LDAP filters (recommended for larg | e directories) |                  |              |       |

*Figure 3. LDAP / AD integration (server configuration)* 

Next, you can adapt the search query in order to get right users from the LDAP.

| Server Users Login          | Attributes Groups                                                                                                    |     | Advanced | Exper |
|-----------------------------|----------------------------------------------------------------------------------------------------|-----|----------|-------|
| Listing and searching for u | sers is constrained by these criteria:                                                                                                    |     |          |       |
| Only these object classes:  | Select object classes                                                                                                    | 0   |          |       |
|                             | The most common object classes for users<br>are organizationalPerson, person, user, and<br>inetOrgPerson. If you are not sure which<br>object class to select, please consult your<br>directory admin. |     |          |       |
| Only from these groups:     | Select groups                                                                                                    | ٥   |          |       |
| ↓ Edit LDAP Query           |                                                                                                    |     |          |       |
| (&( (objectclass=webadma    | ccount)))                                                                                                    | 11. |          |       |
|                             |                                                                                                    |     |          |       |
|                             |                                                                                                    |     |          |       |

*Figure 4. LDAP / AD integration (user search query configuration)* 

Finally, configure the login attribute used to get the right username of users.

| Server Users Log          | in Attributes Gr                      | oups                   |             | Advanced | Exper |
|---------------------------|---------------------------------------|------------------------|-------------|----------|-------|
| When logging in, Nextcle  | oud will find the user                | based on the following | attributes: |          |       |
| LDAP / AD Username        | : 🗹                                   |                        |             |          |       |
| LDAP / AD Emai<br>Address |                                       |                        |             |          |       |
| Other Attributes          | : cn                                  |                        | ٠           |          |       |
| ↓ Edit LDAP Quer          | Υ.                                    |                        |             |          |       |
| LDAP Filter               | : (&(&( (objectclas<br>( (cn=%uid)))) | ss=person)))( (cn=%uid | )           |          |       |
|                           |                                       |                        |             |          |       |
| Test Loginname            |                                       |                        |             |          |       |
|                           | Configuration OK                      | Paak Continue          | i Help      |          |       |

*Figure 5. LDAP / AD integration (Login attribute configuration)* 

#### 3.2.2.3 Configuration of "SSO & SAML authentication" app

#### 3.2.2.4 Global Settings

On "Global Settings", it is only required to tick "Allow the use of multiple user back-ends (e.g. LDAP)", so IdP login initiation can work (See 2.1.2.4). If you still need to authenticate using a local account of Nextcloud, you can use the following URL to access the direct login mode: <a href="https://yournextcloudserver/login?direct=1">https://yournextcloudserver/login?direct=1</a>

#### 3.2.2.5 General

In the General section, you can set the following elements:

- > Attribute to map the UID to. setting;
- > Optional display name of the identity provider (default: "SSO & SAML log in") setting.

#### 3.2.2.6 Identity Provider Data

In the Identity Provider Data section, you have to set the following elements:

- > Identifier of the IdP entity (must be a URI);
- > URL Target of the IdP where the SP will send the Authentication Request Message;
- > URL Location of the IdP where the SP will send the SLO Request. For these three first settings, you need to set the URL of root of openid (e.g. https://yournextcloudserver/webapps/openid/).

In order to set the Public X.509 certificate of the IdP setting, you can open saml URL (e.g. https://yournextcloudserver/ws/saml/) and copy and paste value contained in X509Certificate anchor.

#### 3.2.2.7 Attribute mapping

Attribute mapping elements can also be set. Here, you can modify the following:

- > Attribute to map the displayname to;
- > Attribute to map the email address to;
- > Attribute to map the quota to;

#### > Attribute to map the users groups to;

#### > Attribute to map the users home to;

| • <b>○</b> • ■ ■ + 0                    |                                                                                                    | · • • •                 |
|-----------------------------------------|----------------------------------------------------------------------------------------------------|-------------------------|
| Personal                                | SSO & SAML authentication                                                                                                    |                         |
| 1 Personal Info                         |                                                                                                    |                         |
| Security                                | Make suits to configure an administrative user that can access the instance via SSD. Logging in with your regular headblood account work be passible anymore; unless you enabled "Allow the use of multip<br>LDAP)" or you go directly to the LRL https://ematcloud.html/h/glintdirectv1.                                                                                                    | le user back-ends (n.g. |
| 4 Activity                              | Global settings                                                                                                    |                         |
| Mobile & desktop                        | Only allow authentication if an account exists on some other backand, (e.g. LDAP).                                                                                                    |                         |
| † Accessibility                         | Use SAML auth for the Nextcloud desktop clients (requires user re-authentication)                                                                                                    |                         |
| * Darbo                                 | Allow the use of multiple user back-ends (e.g. LDAP)                                                                                                    |                         |
| Ch. Dow                                 | RCDevs IDP + Add identity provider                                                                                                    |                         |
| d him                                   | General                                                                                                    |                         |
| er Privacy                              | uid .                                                                                                    |                         |
| <ul> <li>Additional settings</li> </ul> | RCDeve IDP                                                                                                    |                         |
| Administration                          | Service Provider Data                                                                                                    |                         |
| E Overview                              | If your Service Provider should use certificates you can optionally specify them here. Hide Service Provider settings                                                                                                    |                         |
| O Basic settings                        | Name ID format                                                                                                    |                         |
| <ul> <li>Summer</li> </ul>              | Unspecified •                                                                                                    |                         |
| A Shadaa                                | A boar centraces on the berryce Provider                                                                                                    |                         |
| - onwing                                | Private key of the Service Provider                                                                                                    |                         |
| M Security                              | Identity Provider Data                                                                                                    |                         |
| LDAP / AD integration                   | Configure your kIP settings here.                                                                                                    |                         |
| <ul> <li>Theming</li> </ul>             | https://cpanctp                                                                                                    |                         |
| d Groupware                             | https://openctpermit/news/openid/index.php                                                                                                    |                         |
| ONLYOFFICE                              | Hide optional identity Provider settings                                                                                                    |                         |
| + Activity                              | Intel (Append) Contrologies Appendix Control (Control (Contro) (Control (Co |                         |
|                                         | Attribute mapping                                                                                                    |                         |
|                                         | If you want to optionally map attributes to the user you can configure these here. Hide attribute mapping tettings                                                                                                    |                         |
|                                         | cn                                                                                                    |                         |
|                                         | nai                                                                                                    |                         |
|                                         | Attribute to map the quota to.                                                                                                    |                         |
|                                         | Attribute to map the users groups to-                                                                                                    |                         |
|                                         | Attribute to map the users hame to.                                                                                                    |                         |
|                                         | Security settings                                                                                                    |                         |
|                                         | For increased security we recommend enabling the following settings if supported by your environment. Hide security settings                                                                                                    |                         |
|                                         | Signatures and encryption offered  Indicates that the nameD of the <samplologout (a="" <samplologout="" be="" by="" encrypted,="" indicates="" metaduta="" named="" request-messages="" request-sent.="" requests-messages="" samplologout="" sent="" should="" signed.="" signed.)="" signed.<="" sp="" th="" that="" the="" this="" whether="" will=""><th></th></samplologout>                                                                                                    |                         |
|                                         | Signatures and encryption required  Indicates a requirement for the <samt assertion=""> elements received by this SP to be signed. Indicates a requirement for the <samt assertion=""> elements received by this SP to be signed. Indicates a requirement for the <samt assertion=""> elements received by this SP to be encrypted. Indicates a requirement for the NameD element on the SAMLResponse received by this SP to be present. Indicates a requirement for the NameD element on the SAMLResponse received by this SP to be present. Indicates a requirement for the NameD element on the SAMLResponse received by this SP to be present. Indicates a requirement for the NameD received by this SP to be encrypted. Indicates a requirement for the NameD received by this SP to be encrypted.</samt></samt></samt>                                                                                                    |                         |
|                                         | General                                                                                                    |                         |
|                                         | ADFS URL-Encodes SAML data as lowercase, and the toolkit by default uses uppercase. Enable for ADFS compatibility on signature verification. Allowithin that the toolkit will use on doning process.                                                                                                    |                         |
|                                         | http://www.w3.org/2001/04/smisug-morethra-sha256                                                                                                    |                         |
|                                         | Download metadata XML Milliona used                                                                                                    | Reset settings          |

Figure 6. SSO & SAML authentication (openid configuration)

## 3.3 Other examples (OpenID/SAML)

### 3.3.1 Apache Guacamole

First you need to install the OpenID extension to Apache Guacamole. See Guacamole documentation for instructions.

Please note that the authentication extensions in the GUACAMOLE\_HOME/extensions directory are loaded in alphabetical order, so if you have another authentication extension which is alphabetically before the OpenID extension, then the OpenID extension will not be loaded. This is the case for example with guacamole-auth-jdbc-mysql extension. To bypass this issue you can rename the guacamole-auth-openid-1.0.0.jar to for example guacamole-auth-0penid-1.0.0.jar.

Once the extension is installed, you can configure the OpenID settings in GUACAMOLE\_HOME/guacamole.properties

#OpenID authentication
openid-authorization-endpoint: https://<openotp\_server\_address>/openid/index.php
openid-jwks-endpoint: https://<openotp\_server\_address>/openid/certs.php
openid-issuer: https://<openotp\_server\_address>/webapps/openid/
openid-client-id: Guacamole
openid-redirect-uri: https://<guacamole\_server\_address>/guacamole/

Once the configuration is completed, you need to restart tomcat for it to take effect. If you want to log in as an existing Guacamole Admin user (for example guacadmin) while OpenID is enabled, you need to create that user in WebADM as well.

#### 3.3.2 GitLab

This was tested with GitLab Enterprise Edition 13.2.1.

#### 3.3.2.1 Requirements

The following LDAP attributes must be returned to SAML assertions to GitLab:

- > first\_name=givenname
- > last\_name=sn
- > mail=mail

It is recommended to add this OpenID setting in a client policy specific to your GitLab instance. First create a client policy (you can name it GitLab) and put the client ID provided by GitLab (this can be found in the webadm.log file) in the "Client Name Aliases" setting:

|                            | Object Settings for cn=gitlab,dc=Clients,dc=WebADM        |
|----------------------------|-----------------------------------------------------------|
| Disable Client             | Yes  No (default)                                         |
| When disabled, client requ | uests using this client policy will be refused.           |
| Default Domain             | Default 🔽                                                 |
| This domain is automatica  | Ily selected when no domain is provided.                  |
| Friendly Name              |                                                           |
| Friendly client name or sh | ort description to be used for %CLIENT% in user messages. |
| Client Name Aliases        | https://yourgitlab                                        |
|                            |                                                           |

*Figure 1. GitLab (client policy configuration)* 

Next, still on the client policy, add to the "Forced Application Policies" setting the following to properly configure the returned attributes for the SAML assertion:

#### OpenID.ReturnAttrs="mail=mail,first\_name=givenname,last\_name=sn"

|     |                                | OpenID.ReturnAttrs="mail=mail,first_name=givenname,last_name=sn" |      |      |
|-----|--------------------------------|------------------------------------------------------------------|------|------|
| ☑ į | Application Settings (Default) |                                                                  |      |      |
|     |                                |                                                                  | _//. | Edit |

Figure 2. GitLab (client policy configuration)

#### 3.3.2.2 Configuring SSO in GitLab

3.3.2.2.1 Enable SSO

First you need to enable SSO, and to permit auto creation of users.

You can add these lines for an Omnibus package installation to **config/gitlab.yml** file:

gitlab\_rails['omniauth\_allow\_single\_sign\_on'] = ['saml']
gitlab\_rails['omniauth\_block\_auto\_created\_users'] = false
gitlab\_rails['omniauth\_auto\_link\_saml\_user'] = true

You can add these lines for a source installation to **config/gitlab.yml** file:

omniauth: enabled: true allow\_single\_sign\_on: ["saml"] block\_auto\_created\_users: false auto\_link\_saml\_user: true

3.3.2.2.2 Add WebADM IdP

Next, you have to add the configuration of your IdP, still in **config/gitlab.yml** file.

The following parameters must be configured properly:

- > assertion\_consumer\_service\_url: this must match the URL of your gitlab, appended with
   /users/auth/saml/callback
- > idp\_cert\_fingerprint: this is the fingerprint of the certificate provided by the SAML of your openotp. It can be retrieved using this command:

```
curl -ks https://youropenotp/ws/saml | grep SHA1 | awk '{print $5}' | sed 's/../&:/g;s/:$//'
```

- > idp\_sso\_target\_url: this must match the URL domain of your openotp, appended with /webapps/openid/index.php
- > **issuer**: this must be a unique name which will be used by openotp to identify your GitLab.

> label: this is the link name displayed on the sign-page to do SSO.

For an Omnibus package installation, add the following and adapt to your needs:

```
gitlab_rails['omniauth_providers'] = [
{
    name: 'saml',
    args: {
        assertion_consumer_service_url: 'https://yourgitlab/users/auth/saml/callback',
        idp_cert_fingerprint: '43:51:43:a1:b5:fc:8b:b7:0a:3a:a9:b1:0f:66:73:a8',
        idp_sso_target_url: 'https://youropenotp/webapps/openid/index.php',
        issuer: 'https://yourgitlab',
        name_identifier_format: 'urn:oasis:names:tc:SAML:2.0:nameid-format:persistent'
        },
        label: 'Company Login' # optional label for SAML login button, defaults to "Saml"
    }
]
```

#### For a source installation, add the following and adapt to your needs:

| omniauth:                                                                              |
|----------------------------------------------------------------------------------------|
| providers:                                                                             |
| - {                                                                                    |
| name: 'saml',                                                                          |
| args: {                                                                                |
| assertion_consumer_service_url: 'https://gitlab.example.com/users/auth/saml/callback', |
| idp_cert_fingerprint: '43:51:43:a1:b5:fc:8b:b7:0a:3a:a9:b1:0f:66:73:a8',               |
| idp_sso_target_url: 'https://youropenotp/webapps/openid/index.php',                    |
| issuer: 'https://yourgitlab',                                                          |
| name_identifier_format: 'urn:oasis:names:tc:SAML:2.0:nameid-format:persistent'         |
| },                                                                                     |
| label: 'Company Login' # optional label for SAML login button, defaults to "Saml"      |
| }                                                                                      |

### 3.3.3 Grafana

First, create a new or update an existing Client Policy in WebADM > Admin > Client Policies. The policy name or friendly name must match the client\_id defined in Grafana configuration (see below).

In the client policy, configure Application Settings > Edit > OpenID & SAML Provider > Client Secret. This secret must match the client\_secret defined in Grafana.

Once these settings are applied, you can configure Grafana to use OpenOTP IdP for SSO login:

[auth.generic\_oauth]
enabled = true
name = OpenOTP
allow\_sign\_up = true
client\_id = grafana
client\_secret = secret
scopes = openid profile email
auth\_url = https://<openotp\_server\_address>/webapps/openid/index.php
token\_url = https://<openotp\_server\_address>/webapps/openid/index.php
api\_url = https://<openotp\_server\_address>/webapps/openid/index.php
tls\_skip\_verify\_insecure = true

### 3.3.4 OnlyOffice

This was tested with OnlyOffice Enterprise Edition 10.5.3.

#### 3.3.4.1 Requirements

The following LDAP attributes must be returned to SAML assertions to OnlyOffice (Location, Title, and Phone are optional attributes):

- > givenName=givenname
- > sn=sn
- > mail=mail

It is recommended to add this OpenID setting in a client policy specific to your OnlyOffice instance. First create a client policy (you can name it OnlyOffice) and put the client ID provided by OnlyOffice (this can be found in the webadm.log file) in the "Client Name Aliases" setting:

| Disable Client             | Yes  No (default)                                          |  |
|----------------------------|------------------------------------------------------------|--|
| When disabled, client req  | uests using this client policy will be refused.            |  |
| Default Domain             | Default                                                    |  |
| This domain is automatic   | ally selected when no domain is provided.                  |  |
| Friendly Name              |                                                            |  |
| Friendly client name or sh | nort description to be used for %CLIENT% in user messages. |  |
| Client Name Aliases        | http://192.168.3.132/sso/metadata                          |  |
| Commo constated list of    | alternative client IDs                                     |  |

*Figure 7. OnlyOffice (client policy configuration)* 

Next, still on the client policy, add to the "Forced Application Policies" setting the following to properly configure the returned attributes for the SAML assertion:

### OpenID.ReturnAttrs="givenName=givenname,sn=sn,mail=mail"

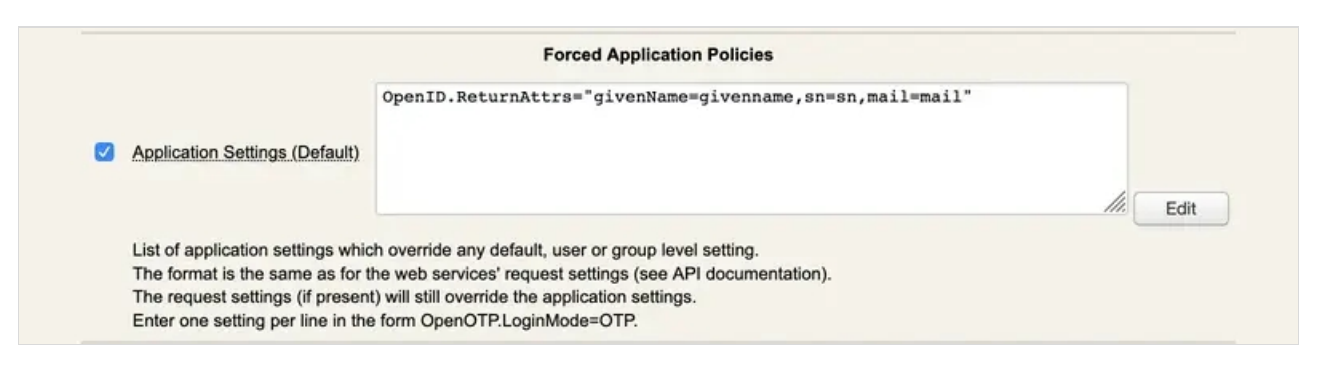

*Figure 8. OnlyOffice (client policy configuration)* 

#### 3.3.4.2 Configuring SSO in OnlyOffice

Open the following URL of your OnlyOffice: https://youronlyoffice/controlpanel/sso

Enable SSO, put the URL of your webadm (or waproxy if you have deployed one) in the "URL to IdP Metadata XML" field, and click on Load data button. This will pre-fill other input settings. You can click on the save button.

| GO TO PORTAL                                                                                           |  |
|----------------------------------------------------------------------------------------------------|--|
| 🖧 SSO                                                                                                  |  |
| Single Sign-on allows to enable or disable third-party authentication using the installed SSO services |  |

(OneLogin, Shibboleth, etc) without providing additional credentials. SAML protocol is used as it is considered to be more secure. Fill the required fields using the information from the SSO service account or try to retrieve all the data automatically uploading the identity provider metadata XML. The hints for fields entries can be found next to them. To disable this option use the appropriate slider. All the data will be saved and you will be able to enable them later. Learn more...

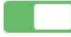

Enable Single Sign-on Authentication 🕒

## ONLYOFFICE SP Settings Hide

| Load metadata from XML to fill the required fields a              | utomatically         |               |             |
|-------------------------------------------------------------------|----------------------|---------------|-------------|
| https://192.168.3.182/ws/saml/                                    | <b>±</b>             | OR            | SELECT FILE |
| Custom login button caption* 🕒                                    |                      |               |             |
| Single Sign-on                                                    |                      |               |             |
| IdP Entity ID* 🕑                                                  |                      |               |             |
| https://192.168.3.182/openid/                                     |                      |               |             |
| IdP Single Sign-On Endpoint URL* B Binding: O<br>Redirect         | POST                 |               |             |
| https://192.168.3.182/openid/index.php                            |                      |               |             |
| IdP Single Logout Endpoint URL Binding: O F                       | POST                 |               |             |
| https://192.168.3.182/openid/index.php                            |                      |               |             |
| NamelD Format                                                     |                      |               |             |
| urn:oasis:names:tc:SAML:2.0:nameid-for                            | mat:transient        |               | -           |
| IdP Public Certificates  WebADM Certificate 04/06/2020-02/06/2030 | verificati           | on            | Edit Delete |
| ADD CERTIFICATE Hide advanced settings                            | 1                    |               |             |
| Verify Authentication Response Signature                          | Default Signature Ve | erification A | Algorithm   |
| ✓ Verify Logout Request Signature                                 | rsa-sha1             |               | •           |
| Verify Logout Response Signature                                  |                      |               |             |
| SP Certificates                                                   |                      |               |             |
|  | AD | DC | H. |  | EI( | CAT | E. |
|--|----|----|----|--|-----|-----|----|
|--|----|----|----|--|-----|-----|----|

| Irst Name"                                                                                                    |                                                                                           |  |
|----------------------------------------------------------------------------------------------------|-------------------------------------------------------------------------------------------|--|
| givenName                                                                                                    | 1                                                                                         |  |
| .ast Name*                                                                                                    | Title                                                                                     |  |
| sn                                                                                                    | title                                                                                     |  |
| -mail*                                                                                                    | Phone                                                                                     |  |
| ma a il                                                                                                    | mobile                                                                                    |  |
| SAVE RESTORE DEFAUL<br>ONLYOFFICE SP Metadat                                                                                                    | A Hide                                                                                    |  |
| SAVE RESTORE DEFAUL<br>ONLYOFFICE SP Metadat<br>SP Entity ID (link to metadata XML)<br>http://192.168.3.132/sso/m                                                                                                    | a Hide                                                                                    |  |
| SAVE RESTORE DEFAUL<br>ONLYOFFICE SP Metadata<br>SP Entity ID (link to metadata XML)<br>http://192.168.3.132/sso/m<br>SP Assertion Consumer URL (suppo                                                                                             | A Hide<br>P<br>hetadata<br>httpOST and Redirect binding)                                  |  |
| SAVE RESTORE DEFAUL<br>SAVE RESTORE DEFAUL<br>ONLYOFFICE SP Metadata<br>SP Entity ID (link to metadata XML))<br>http://192.168.3.132/sso/m<br>SP Assertion Consumer URL (suppor<br>http://192.168.3.132/sso/ad                                     | A Hide<br>P<br>hetadata<br>httpOST and Redirect binding) @<br>cs                          |  |
| SAVE RESTORE DEFAUL<br>SAVE RESTORE DEFAUL<br>ONLYOFFICE SP Metadat<br>SP Entity ID (link to metadata XML)<br>http://192.168.3.132/sso/m<br>SP Assertion Consumer URL (suppor<br>http://192.168.3.132/sso/ad<br>SP Single Logout URL (support POST | a Hide<br>P<br>hetadata<br>rt POST and Redirect binding)<br>CS<br>T and Redirect binding) |  |

Figure 9. OnlyOffice (SSO configuration)

# 3.3.5 MS Office 365/Azure Integration with an Active Directory Backend

# 3.3.5.1 Prerequistes

- > You need an Administrator on the AZURE AD,
- > You need to install and configure Azure Sync on one of your Domain Controler,

- > You need have a Windows PowerShell with the Azure AD PowerShell module installed,
- > You need at least WebADM 2.0.16 and OpenID 1.4.11 versions.

# 🛕 Important Note

We noticed that if "Default Security policies" are enabled on Azure Active Directory, Azure is expecting an MFA login to access Azure resources. This policy must be disabled else, the redirection to Azure/Office 365 after the authentiation on WebADM IDP will failed because Azure didn't know that the MFA has been played with OpenOTP. There is maybe the possibility to customize this default policy on Azure to avoid this behavior and the expected 2FA. Please refer to Azure documentation for that part. On our side, we just disabled it. Refer to the screeshot below.

| E Microsoft Azure 🔑 Search                                   | resources, services, and docs (G+/)                                                                                                    |                                                                                                    |
|--------------------------------------------------------------|----------------------------------------------------------------------------------------------------|----------------------------------------------------------------------------------------------------|
| Home > RCDevs                                                |                                                                                                    | Enable security defaults ×                                                                                                    |
| RCDevs   Properties                                          |                                                                                                    | Anna an ann an Aonaichte 🦉 Geanaichte ann an                                                                                                    |
| App registrations                                            | Save X Discard R Got feedback?                                                                                                    | Security defaults are basic identity security mechanisms<br>recommended by Microsoft. When enabled, these recommendations<br>will be automatically enforced in your organization. Administrators |
| Identity Governance                                          | Location EII Model Clause compliant datacenters                                                                                                    | and users will be better protected from common identity-related<br>attacks.                                                                                                    |
| Application proxy                                            | Notification language                                                                                                    | Learn more S*                                                                                                    |
| <ul> <li>Custom security attributes<br/>(Preview)</li> </ul> | English V                                                                                                    | Enable security defaults                                                                                                    |
| Licenses                                                     | Tenant ID                                                                                                    |                                                                                                    |
| Azure AD Connect                                             | 0                                                                                                    |                                                                                                    |
| 🐖 Custom domain names                                        | Technical contact                                                                                                    |                                                                                                    |
| Mobility (MDM and MAM)                                       | · · · · · · · · · · · · · · · · · · ·                                                                                                    |                                                                                                    |
| Password reset                                               | Global privacy contact                                                                                                    |                                                                                                    |
| Company branding                                             | Price ustatement (D)                                                                                                    |                                                                                                    |
| User settings                                                | Virvacy statement UKL                                                                                                    |                                                                                                    |
| II Properties                                                |                                                                                                    |                                                                                                    |
| Security                                                     | Access management for Azure resources                                                                                                    |                                                                                                    |
| Monitoring                                                   | support_azure@samulisiltanenrcdevs.onmicrosoft.com (support_azure@samulisiltanenrcdevs.onmicrosoft.com) can<br>manage access to all Azure subscriptions and management groups in this tenant. Leam more |                                                                                                    |
| Sign-in logs                                                 | Ves No                                                                                                    |                                                                                                    |
| Audit logs                                                   | Manage security defaults                                                                                                    | Save                                                                                                    |

#### 3.3.5.2 Get your configuration of your IDP on WebADM

You will need for the next step Log on your webadm and go to Applications > Single Sign-On and check the link SAML Metadata

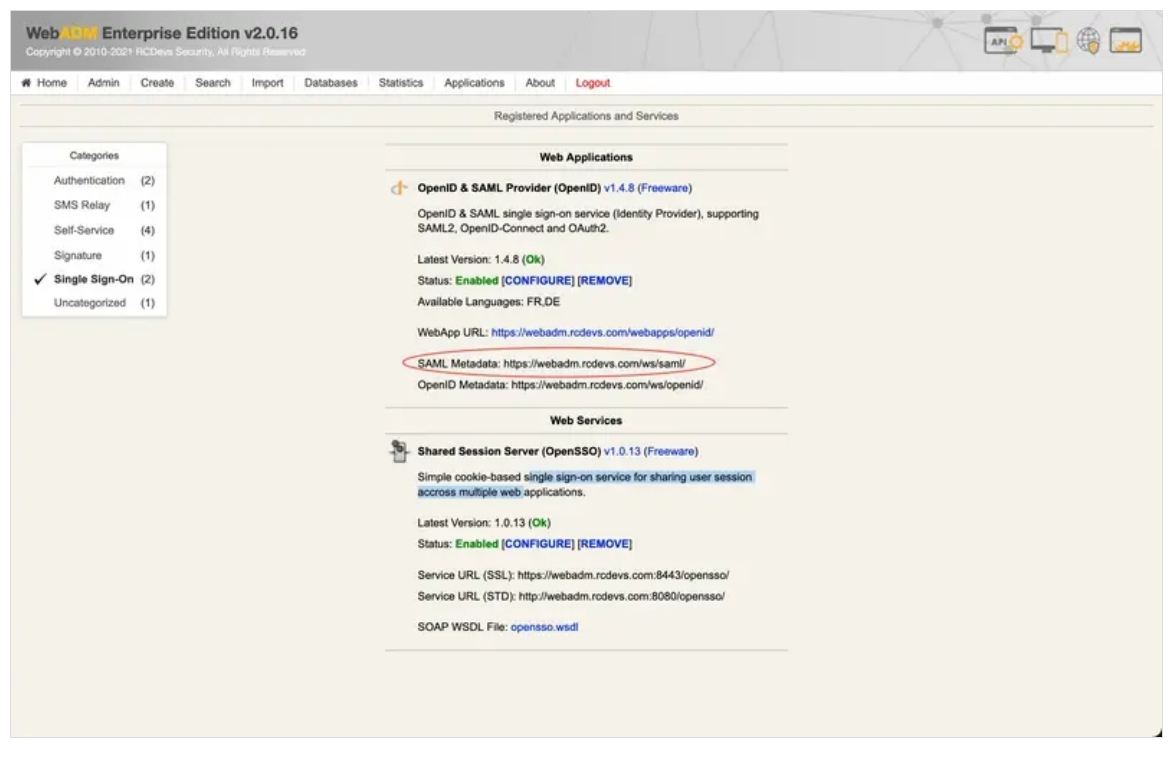

Figure 3.4.2.1 get your SAML Metadata on WebAdm

Open the link in a browser In the XML File you need to get the:

- > entityID ( https://webadm.foo.bar/ )
- > X509Certificate (XXXXXX-X509Certificate-XXXXXXXX)
- > SingleSignOnService location (https://webadm.foo.bar/webapps/openid/index.php)

3.3.5.3 Configure properly your IDP and your Policy on webadm

From WebADM Admin GUI, click on Admin tab, click on Client Policy box and go down to click on Add Client.

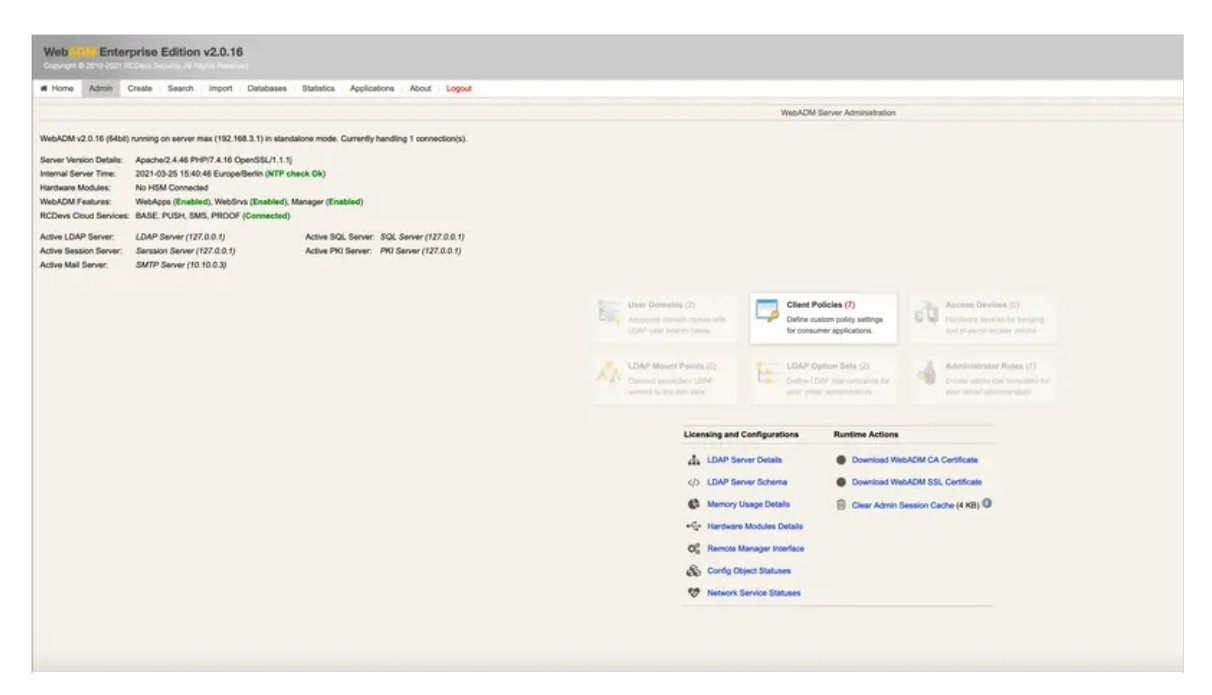

Figure 3.4.3.1 Select Client Policy on WebADM

Give any name in Common Name to your Client Policy (here we use AZURE). Click Proceed then click on Create Object.

| Container          | dc=Clients,dc=WebADM,o=RCDevs                       | Select |
|--------------------|-----------------------------------------------------|--------|
| Common Name        | AZURE                                               |        |
| WebADM Object Type | WebADM Client Policy (Client)                       |        |
|                    | Optional attributes                                 |        |
| WebADM Settings    | You can edit this attribute once object is created. |        |
| Description / Note |                                                     |        |
|                    | Proceed                                             |        |

Figure 3.4.3.2 Click on Add Client on WebADM

- > Select your Domain
- > Set your Client Name Aliases to: urn:federation:MicrosoftOnline

| When disabled, client requests using this client policy will be refused.         Default Domain       Default •         This domain is automatically selected when no domain is provided.         Friendly Name       •         Friendly client name or short description to be used for %CLIENT% in user messages.         Client Name Aliases       urn:federation:MicrosoftOnline         Comma-separated list of alterrative client IDs.         UID Attributes         Restricted list of LDAP login attributes replacing the attributes configured via uid_attrs in the set, any domain is allowed.         Allowed Domains       Default         List of authorized domains. If to set, any domain is allowed.       Allowed.Groups | Edit         |
|----------------------------------------------------------------------------------------------------|--------------|
| <ul> <li>Default Domain</li> <li>Default This domain is automatically selected when no domain is provided.</li> <li>Friendly Name</li> <li>Friendly client name or short description to be used for %CLIENT% in user messages.</li> <li>Client Name Aliases</li> <li>urn:federation:MicrosoftOnline</li> <li>Comma-separated list of alternative client IDs.</li> <li>UID Attributes</li> <li>Restricted list of LDAP login attributes replacing the attributes configured via uid_attrs in the set in the set.</li> <li>Allowed Domains</li> <li>Default</li> <li>Allowed Groups</li> </ul>                                                                                                    | Edit         |
| This domain is automatically selected when no domain is provided.         Friendly Name         Friendly client name or short description to be used for %CLIENT% in user messages.         Client Name Aliases       urn:federation:MicrosoftOnline         Comma-separated list of alternative client IDs.         UID Attributes         Restricted list of LDAP login attributes replacing the attributes configured via uid_attrs in the set of automains.         Viser Access Policy         Allowed Domains         Default         List of authorized domains. If not set, any domain is allowed.                                                                                                    | Edit         |
| <ul> <li>Friendly Name</li> <li>Friendly client name or short description to be used for %CLIENT% in user messages.</li> <li>Client Name Aliases urn:federation:MicrosoftOnline</li> <li>Comma-separated list of alternative client IDs.</li> <li>UID Attributes</li> <li>Restricted list of LDAP login attributes replacing the attributes configured via uid_attrs in to user Access Policy</li> <li>Allowed Domains</li> <li>Default</li> <li>List of authorized domains. If not set, any domain is allowed.</li> </ul>                                                                                                    | Edit         |
| <ul> <li>Friendly client name or short description to be used for %CLIENT% in user messages.</li> <li>Client Name Aliases urn:federation:MicrosoftOnline</li> <li>Comma-separated list of alternative client IDs.</li> <li>UID Attributes</li> <li>Restricted list of LDAP login attributes replacing the attributes configured via uid_attrs in the set of authorized domains. If not set, any domain is allowed.</li> <li>Allowed Groups</li> </ul>                                                                                                    | Edit         |
| Client Name Aliases     urn:federation:MicrosoftOnline       Comma-separated list of alternative client IDs.       UID Attributes       Restricted list of LDAP login attributes replacing the attributes configured via uid_attrs in the set of automains       Viser Access Policy       Allowed Domains       Default       List of authorized domains. If not set, any domain is allowed.       Allowed Groups                                                                                                    | Edit         |
| <ul> <li>Comma-separated list of alternative client IDs.</li> <li>UID Attributes         <ul> <li>Restricted list of LDAP login attributes replacing the attributes configured via uid_attrs in the set of authorized domains.</li> <li>Allowed Domains</li> <li>Default</li> <li>List of authorized domains. If not set, any domain is allowed.</li> <li>Allowed Groups</li> </ul> </li> </ul>                                                                                                    | Edit         |
| UID Attributes       Restricted list of LDAP login attributes replacing the attributes configured via uid_attrs in to User Access Policy       Allowed Domains     Default       List of authorized domains. If not set, any domain is allowed.       Allowed Groups                                                                                                    | Edit         |
| Restricted list of LDAP login attributes replacing the attributes configured via uid_attrs in User Access Policy         Image: Allowed Domains         Default         List of authorized domains. If not set, any domain is allowed.         Allowed Groups                                                                                                    | webadm.conf. |
| User Access Policy       Allowed Domains     Default       List of authorized domains. If not set, any domain is allowed.       Allowed Groups                                                                                                    |              |
| Allowed Domains     Default       List of authorized domains. If not set, any domain is allowed.       Allowed Groups                                                                                                    |              |
| List of authorized domains. If not set, any domain is allowed.           Allowed Groups                                                                                                    | Edit         |
| Allowed Groups                                                                                                    |              |
| Allowed Groups                                                                                                    |              |
|                                                                                                    |              |
| Required LDAP group(s) the users must belong to (one per line).<br>If set, users must be a member of at least one of the listed groups.                                                                                                    | Select       |
| Excluded Groups                                                                                                    | ///. Select  |
| Exclusion LDAP group(s) the users must not belong to (one per line).<br>If set, users must not be a member of any of the listed groups.                                                                                                    |              |

Figure 3.4.3.2 Select your Default Domain in WebAdm

### Then click EDIT on Application Settings (Default)

|                                    | Forced Application Policies                                                                                                    |      |
|------------------------------------|----------------------------------------------------------------------------------------------------|------|
|                                    | OpenID.NameIdentifier=ImmutableID<br>OpenID.ReturnAttrs="fullname,phone=mobile,language=preferredLanguage,email=otH<br>OpenID.LoginResponseURL="https://login.microsoftonline.com/login.srf"<br>OpenID.LogoutResponseURL="https://login.microsoftonline.com/login.srf" |      |
| Application Settings (Default)     |                                                                                                    |      |
|                                    |                                                                                                    |      |
|                                    |                                                                                                    |      |
|                                    | #                                                                                                    | Edit |
| List of application settings which | ch override any default, user or group level setting.                                                                                                    |      |
| The format is the same as for t    | he web services' request settings (see API documentation).                                                                                                    |      |
| The request settings (if presen    | t) will still override the application settings.                                                                                                    |      |
| Enter one setting per line in the  | e form OpenOTPLoginMode=OTP                                                                                                    |      |

Figure 3.4.3.3 Click EDIT on Application Settings in WebAdm

- > Set Name Identifier to ImmutableID
- > Set Return Attributes you want to retun in the SAML assertion like

fullname,phone=mobile,language=preferredLanguage,email=othermailbox

- > Set Assertion Consumer Service URL to https://login.microsoftonline.com/login.srf
- > Set Logout Consumer Service URL to https://login.microsoftonline.com/login.srf

| Applications               |   |                                                                                                    | Commo                                                                    | on Features                                                                                   |
|----------------------------|---|----------------------------------------------------------------------------------------------------|--------------------------------------------------------------------------|-----------------------------------------------------------------------------------------------|
| MFA Authentication Server  |   | Name Identifier                                                                                                    | ImmutableID                                                              | ~                                                                                             |
| Shared Session Server      |   | - Persistent (default): A persister                                                                                           | nt NameID is generate                                                    | d per domain user for the Issuer URL.                                                         |
| SSH Public Key Server      |   | <ul> <li>Transient: A new NameID is ge</li> <li>Email: The user email address</li> </ul>                                      | nerated for the time of<br>is used and NameID                            | f the user session on the IdP.<br>format is set to emailAddress.                              |
| QR Login & Signing Server  |   | - X509: The LDAP DN is used a                                                                                                 | nd NameID format is a                                                    | set to X509SubjectName.                                                                       |
| OpenID & SAML Provider (4) |   | <ul> <li>Windows: Oses Windows Dom</li> <li>UserID: The user login name is</li> <li>ImmutableID: ActiveDirectory p</li> </ul> | s used (does not work<br>eristent ObjectGUID f                           | with more than one WebADM Domain).<br>or use with Microsoft Azure.                            |
|                            |   |                                                                                                    | SAM                                                                      | L Service                                                                                     |
|                            |   | UserID Mapping                                                                                                    | uid                                                                      |                                                                                               |
|                            |   | SAML attribute to be used to ret                                                                                              | urn the user ID.                                                         |                                                                                               |
|                            |   | Domain Mapping                                                                                                    | domain                                                                   |                                                                                               |
|                            |   | Attribute to be used to return the                                                                                            | user domain.                                                             |                                                                                               |
|                            |   | Email Mapping                                                                                                    | email                                                                    |                                                                                               |
|                            |   | Attribute to be used to return the<br>'email:1' returns the first email of                                                    | e user email address(e<br>nly.                                           | es)./n Use 'email:x' to return the value a index x. Example                                   |
|                            |   | Group Mapping                                                                                                    | groups                                                                   |                                                                                               |
|                            |   | Attribute to be used to return the                                                                                            | user group members                                                       | hips.                                                                                         |
|                            | M | Return Attributes                                                                                                    | fullname,phon<br>rmailbox,gg=m                                           | <pre>e=mobile,language=preferredLanguage,email=othe emberof,ggg=gidnumber, id_token=uid</pre> |
|                            |   | Comma-separated list of LDAP<br>Attribute name mappings can be<br>Example: fullname,mail,mobile,l                             | attributes to be returne<br>specified in the form<br>anguage=preferredLa | ed in SAML assertions.<br>name1=attr1,name2=attr2.<br>nguage                                  |
|                            |   | Holder of Key                                                                                                    | 🔿 Yes 💿 No (                                                             | default)                                                                                      |
|                            |   | Include the user certificate and u<br>If not enabled or the user does r                                                       | use 'holder-of-key' ass<br>not have a certificate, t                     | ertion confirmation method.<br>the method defaults to 'bearer'.                               |
|                            |   | Sign Entire SAML Response                                                                                                    | Yes (default)                                                            | O No                                                                                          |
|                            |   | By default the IdP signs the XMI<br>Enable this option if you need to                                                         | Assersion and Subje<br>sign the entire SAML                              | ct.<br>Response too.                                                                          |
|                            |   | Content Security Headers                                                                                                    | 🔿 Yes 🔍 No (                                                             | default)                                                                                      |
|                            |   | Enforce Content Security Heade                                                                                                | er protection for POST                                                   | redirections.                                                                                 |
|                            |   | Encrypt SAML Response                                                                                                    | 🔿 Yes 🔍 No (                                                             | default)                                                                                      |
|                            |   | You need to set the client SP ce                                                                                              | rtificate below for SAN                                                  | IL encryption.                                                                                |

Figure 3.4.3.3 Set Name Identifier to Persistent in WebAdm

|   | Client Certificate                                                        |                                                                              |
|---|---------------------------------------------------------------------------|------------------------------------------------------------------------------|
|   | Paste here the public certifiate (in F                                    | 'EM format) for your SP server.                                              |
| 1 | Assertion Consumer Service URL                                            | https://login.microsoftonline.com/login.srf                                  |
|   | Redirection URL for the signed logi<br>If not set, the AssertionConsumerS | n assertion response.<br>erviceURL is taken from the SAML assertion request. |
| 1 | Logout Consumer Service URL                                               | https://login.microsoftonline.com/login.srf                                  |
|   | If set, the user is redirected to the U                                   | JRL after successful logout.                                                 |

*Figure 3.4.3.4 Set Assertion and logout consumer service URLs* 

Click on Apply

Click Again on Apply and the configuration is done.

#### 3.3.5.4 Set your OpenOTP IDP on AZURE with your domain

Lauch a Windows PowerShell. Connect to AZURE with your Administrator

PS C:\Users\admin> Connect-MsolService

You will need for the next step :

- > entityID ( https://webadm.foo.bar/ )
- > X509Certificate (XXXXXXX-X509Certificate-XXXXXXXX)
- > SingleSignOnService location (https://webadm.foo.bar/webapps/openid/index.php)

Set the Federated authentification methode for your domain

PS C:\Users\admin> Set-MSolDomainAuthentication -DomainName foo.bar -IssuerUri https://webadm.foo.bar/ -FederationBrandName rcdevs.com -LogOffUri https://webadm.foo.bar/webapps/openid/index.php -PassiveLogOnUri https://webadm.foo.bar/webapps/openid/index.php -SigningCertificate XXXXXXX-X509Certificate-XXXXXXXX -PreferredAuthenticationProtocol "SAMLP" -Authentication Federated

Now you should be able to log in the Azure page or on the Office 365 page. You can access to Azure of Office 365 login page, provide your email address or UPN. you should be redirected to the WebADM OpenID login page. Provide your credentials to login on the IDP. After a successful login on the IDP you will be redirected and logged into Azure or Office 365.

### 3.3.6 MS Office 365/Azure Integration without an Active Directory Backend

#### 3.3.6.1 Prerequites

- > You need to have a user Administrator on the AZURE AD
- > You need to install on a Windows machine Connect-MsolService and New-MsolUser cmdlets,
- > You need have a Windows PowerShell with the Azure AD PowerShell module installed,
- > You need at least WebADM 2.0.16 and OpenID 1.4.11 versions.

# 🛕 Important Note

We noticed that if "Default Security policies" are enabled on Azure Active Directory, Azure is expecting an MFA login to access Azure resources. This policy must be disabled else, the redirection to Azure/Office 365 after the authentiation on WebADM IDP will failed because Azure didn't know that the MFA has been played with OpenOTP. There is maybe the possibility to customize this default policy on Azure to avoid this behavior and the expected 2FA. Please refer to Azure documentation for that part. On our side, we just disabled it. Refer to the screeshot below.

| E Microsoft Azure 🔑 Search                                   | resources, services, and docs (G+/)                                                                                                    | E & C @ O & - 4 I                                                                                                    |
|--------------------------------------------------------------|----------------------------------------------------------------------------------------------------|----------------------------------------------------------------------------------------------------|
| Home > RCDevs                                                |                                                                                                    | Enable security defaults ×                                                                                                    |
| RCDevs   Properties                                          |                                                                                                    |                                                                                                    |
| App registrations                                            | Save X Discard R Got feedback?                                                                                                    | Security defaults are basic identity security mechanisms<br>recommended by Microsoft. When enabled, these recommendations<br>will be automatically enforced in your organization. Administrators |
| (a) Identity Governance                                      | Location<br>EU Model Clause compliant datacenters                                                                                                    | and users will be better protected from common identity-related<br>attacks.                                                                                                    |
| Application proxy                                            | Notification language                                                                                                    | Learn more of                                                                                                    |
| <ul> <li>Custom security attributes<br/>(Preview)</li> </ul> | English V                                                                                                    | Enable security defaults                                                                                                    |
| Licenses                                                     | Tenant ID                                                                                                    |                                                                                                    |
| Azure AD Connect                                             | 0                                                                                                    |                                                                                                    |
| 💭 Custom domain names                                        | Technical contact                                                                                                    |                                                                                                    |
| Mobility (MDM and MAM)                                       | Global privacy contact                                                                                                    |                                                                                                    |
| Password reset                                               | ×                                                                                                    |                                                                                                    |
| Company branding                                             | Privacy statement URL                                                                                                    |                                                                                                    |
| User settings                                                |                                                                                                    |                                                                                                    |
| Properties                                                   |                                                                                                    |                                                                                                    |
| Security                                                     | Access management for Azure resources                                                                                                    |                                                                                                    |
| Monitoring                                                   | support_azure@samulisiltanenrcdevs.onmicrosoft.com (support_azure@samulisiltanenrcdevs.onmicrosoft.com) can<br>manage access to all Azure subscriptions and management groups in this tenant. Learn more |                                                                                                    |
| Sign-in logs                                                 | Yes No                                                                                                    |                                                                                                    |
| Audit logs                                                   | Manage security defaults                                                                                                    | Save                                                                                                    |

#### 3.3.6.2 Get your configuration of your IDP on webadm

You will need for the next step

Log on your webadm and go to Applications > Single Sign-On and check the link SAML Metadata

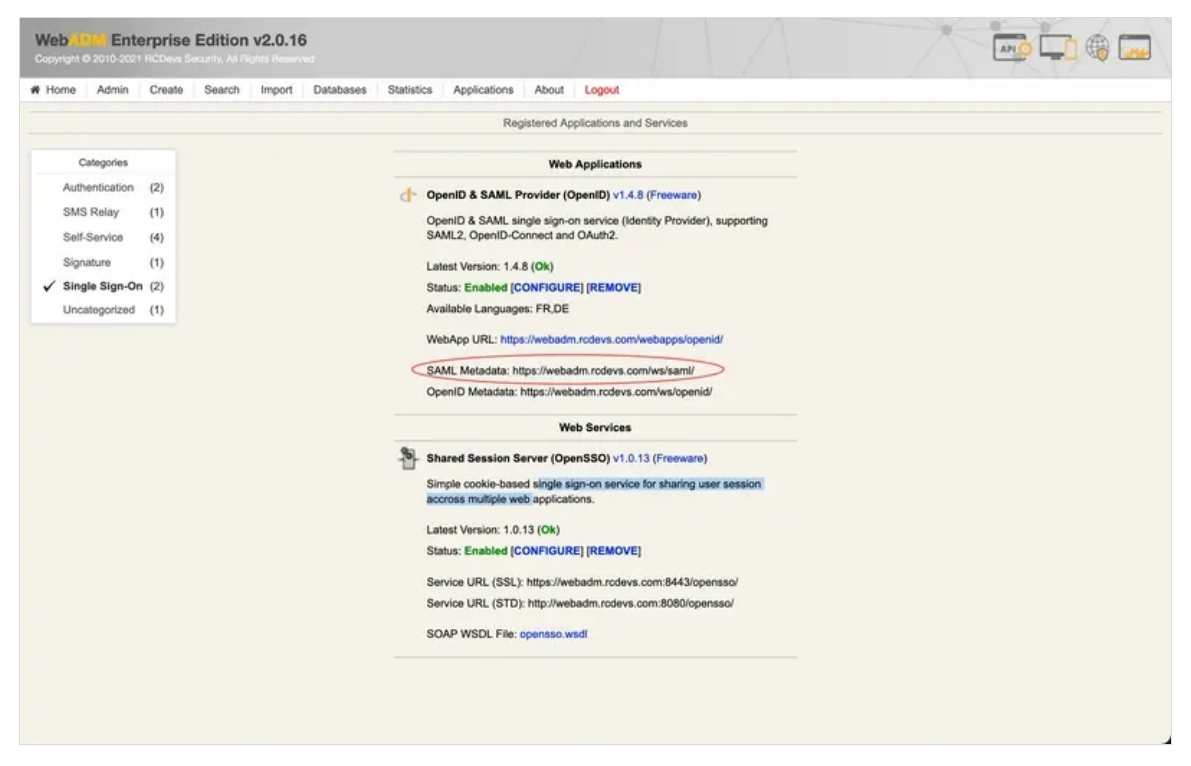

Figure 3.4.2.1 get your SAML Metadata on WebAdm

### Open the link in a browser

In the XML File you need to get the:

- > entityID ( https://webadm.foo.bar/ )
- > X509Certificate (XXXXXX-X509Certificate-XXXXXXXX)
- > SingleSignOnService location ( https://webadm.foo.bar/webapps/openid/index.php )

#### 3.3.6.3 Configure propely your IDP and your Policies on webadm

Select Client Policies and go down to click on Add Client

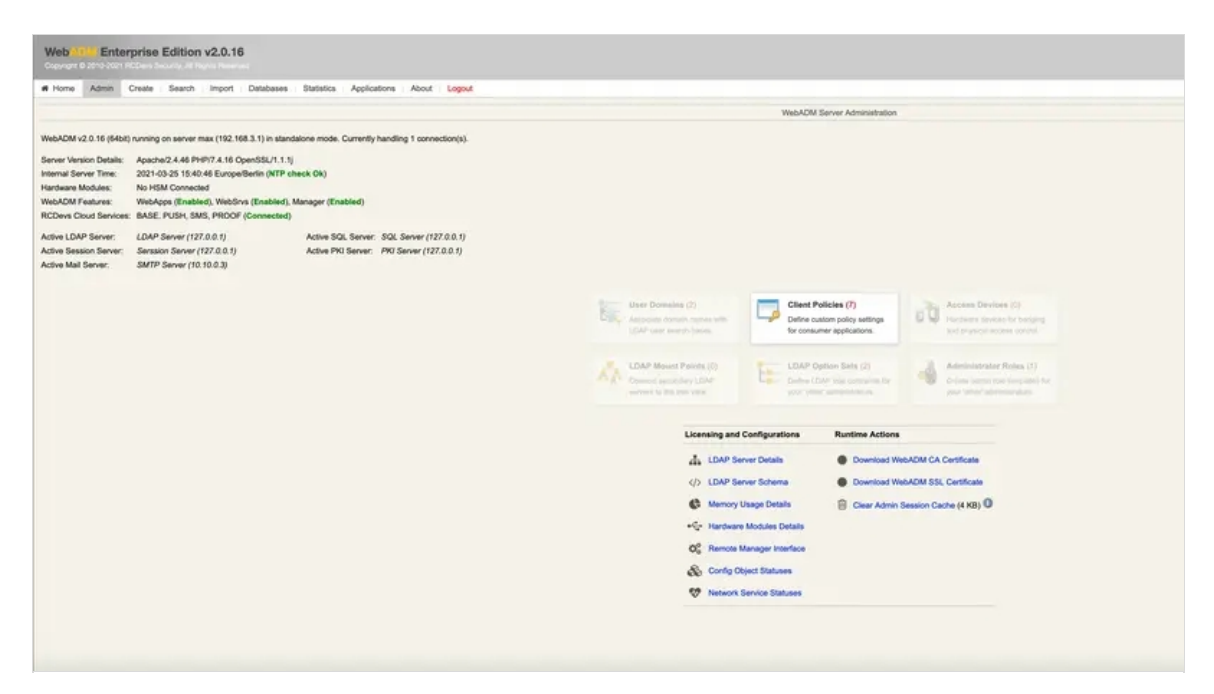

Figure 3.4.3.1 Select Client Policy on WebAdm

Give any name in Common Name to your Client Policy (here we use AZURE) Click Proceed then Click on Create Object

|                    | mandatory attributes                                |        |
|--------------------|-----------------------------------------------------|--------|
| Container          | dc=Clients,dc=WebADM,o=RCDevs                       | Select |
| Common Name        | AZURE                                               |        |
| WebADM Object Type | WebADM Client Policy (Client)                       |        |
|                    | Optional attributes                                 |        |
| WebADM Settings    | You can edit this attribute once object is created. |        |
| Description / Note |                                                     |        |
|                    |                                                     |        |

Figure 3.4.3.2 Click on Add Client on WebAdm

- > Select your Default Domain
- > Set your Client Name Aliases to: urn:federation:MicrosoftOnline
- > if you have multiple domains set the Allowed Domains to one domain

| Di   | sable Client                                    | Yes 💿 No (default)                                                                         |                             |        |
|------|-------------------------------------------------|--------------------------------------------------------------------------------------------|-----------------------------|--------|
| W    | hen disabled, client ree                        | quests using this client policy will be refused.                                           |                             |        |
| 🔽 De | fault Domain                                    | Default 💌                                                                                  |                             |        |
| Th   | is domain is automatio                          | cally selected when no domain is provided.                                                 |                             |        |
| Er   | endly Name                                      |                                                                                            |                             |        |
| Fri  | endly client name or s                          | short description to be used for %CLIENT% in use                                           | r messages.                 |        |
|      | ent Name Aliases                                | urn:federation:MicrosoftOnline                                                             |                             |        |
| Co   | mma-separated list of                           | f alternative client IDs.                                                                  |                             |        |
|      | D Attributes                                    |                                                                                            |                             | Edit   |
| Re   | estricted list of LDAP lo                       | ogin attributes replacing the attributes configured v                                      | via uid_attrs in webadm.com | I.     |
|      |                                                 | User Access Policy                                                                         |                             |        |
|      | owed Domains                                    | Default                                                                                    |                             | Edit   |
| Lis  | t of authorized domain                          | ns. If not set, any domain is allowed.                                                     |                             |        |
|      |                                                 |                                                                                            |                             |        |
| All  | owed Groups                                     |                                                                                            | 14                          | Select |
| Re   | equired LDAP group(s)<br>set, users must be a m | ) the users must belong to (one per line).<br>nember of at least one of the listed groups. |                             | outou  |
| Ex   | cluded Groups                                   |                                                                                            | 11.                         | Select |
| Ex   | clusion LDAP group(s                            | ) the users must not belong to (one per line).                                             |                             |        |

Figure 3.4.3.2 Select your Default Domain in WebAdm

#### Then click EDIT on Application Settings (Default)

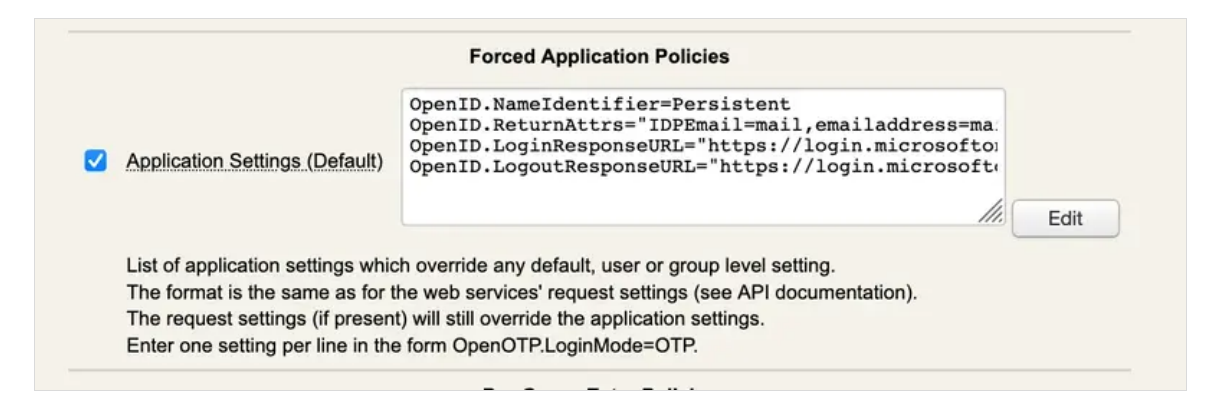

Figure 3.4.3.3 Click EDIT on Application Settings in WebAdm

- > Set Name Identifier to Persistent
- > Set Return Attributes to IDPEmail=mail,emailaddress=mail with mail our mail attribute in our directoy
- > Set Assertion Consumer Service URL to SingleSignOnService location
- > Set Logout Consumer Service URL to SingleSignOnService location

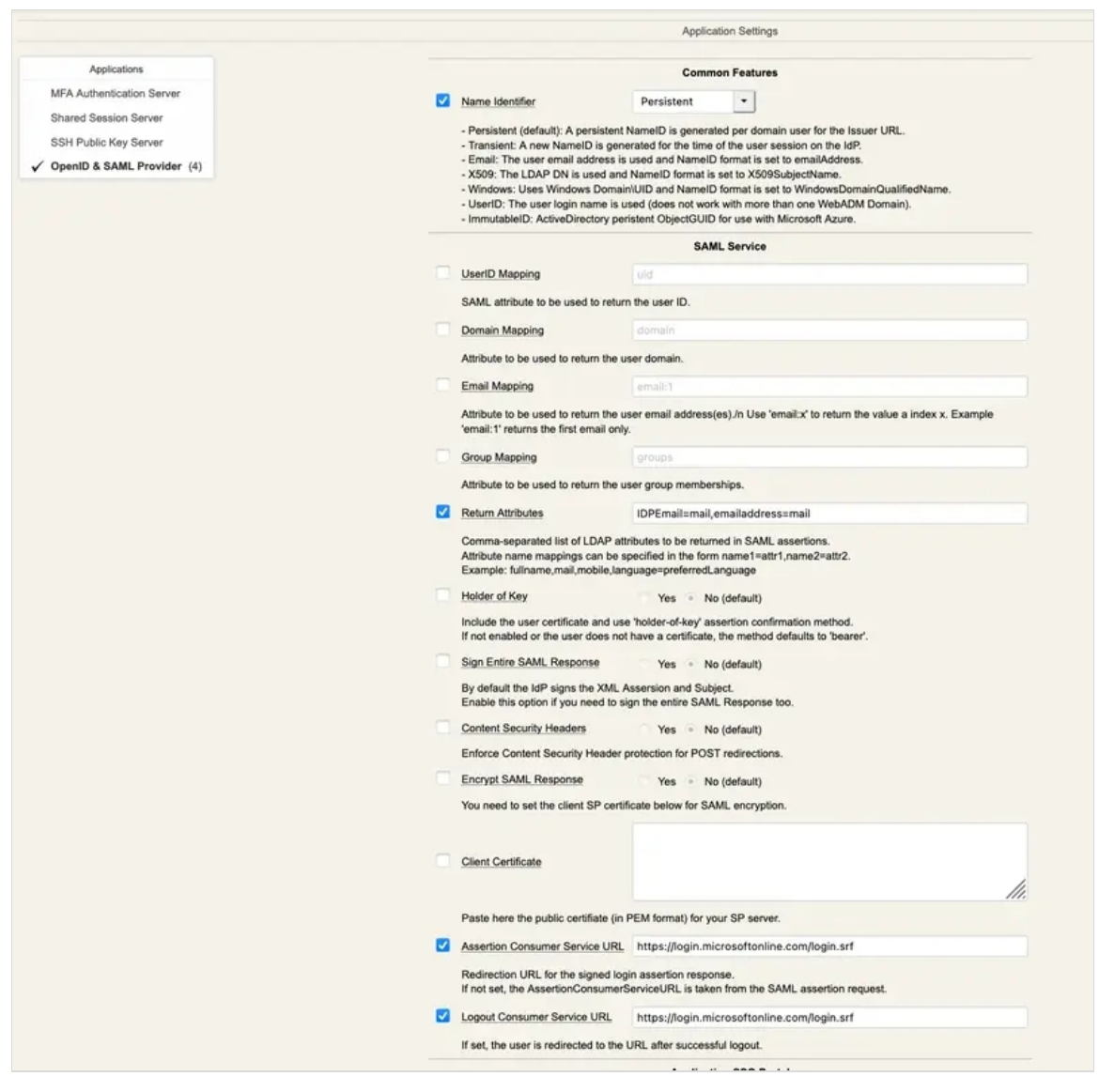

Figure 3.4.3.3 Set Name Identifier to Persistent in WebAdm

Click on Apply Click Again on Apply It's done !

3.3.6.4 Configure your Domain on AZURE

Lauch a Windows Power Shell

Connect to AZURE with your Administrator

PS C:\Users\admin> Connect-MsolService

Create your domain (here foo.bar)

PS C:\Users\admin> New-MsolDomain -Name foo.bar -Authentication Federated

You will get in return a CNAME DNS record to add to the dns record of *foo.bar* so Microsoft can verify that you own the domain name. Add the CNAME record to the DNS records of foo.bar. (It could take time to be applied so you could have to wait for the next step)

You will need for the next step

- > entityID ( https://webadm.foo.bar/ )
- > X509Certificate (XXXXXXX-X509Certificate-XXXXXXXX)
- > SingleSignOnService location (https://webadm.foo.bar/webapps/openid/index.php)

#### Confirm your domain name

PS C:\Users\admin> Confirm-MsolDomain -DomainName foo.bar -IssuerUri https://webadm.foo.bar/ -FederationBrandName foo.bar -LogOffUri https://webadm.foo.bar/webapps/openid/index.php -PassiveLogOnUri https://webadm.foo.bar/webapps/openid/index.php -SigningCertificate XXXXXXX-X509Certificate-XXXXXXXX -PreferredAuthenticationProtocol "SAMLP"

#### Set the Federated authentification methode for your domain

PS C:\Users\admin> Set-MSolDomainAuthentication -DomainName foo.bar -IssuerUri https://webadm.foo.bar/ -FederationBrandName rcdevs.com -LogOffUri https://webadm.foo.bar/webapps/openid/index.php -PassiveLogOnUri https://webadm.foo.bar/webapps/openid/index.php -SigningCertificate XXXXXXX-X509Certificate-XXXXXXXX -PreferredAuthenticationProtocol "SAMLP" -Authentication Federated

### 3.3.6.5 Get the ImmutableId of your User and add it to Azure

Now you need to add an immutableID for each user in AZURE, but first you need to get this ImmutableId.

(This step is automatic when you use an Active Directory with that is synced with Azure. WebADM/OpenOTP will use your common Object GUID as ImmutableId)

The persistent NameID will be used as ImmutableID. It is generated per domain user for the Issuer URL. It is calculated by the MD5 of the issuer url, followed by /0, followed by the domain, followed by /0, followed by the username. You can calculate it in a script or use the following method to get it.

Let's say that you want to log in with the user john@foo.bar

Go on AZURE and initiate a login with the user john@foo.bar.

| Microsoft Azure                                                                                                  |  |
|----------------------------------------------------------------------------------------------------|--|
|                                                                                                    |  |
| Microsoft Sign in to continue to Microsoft Azure john@foo.bar No account? Create one! Can't access your account? |  |
| Back Next                                                                                                    |  |
| Sign in with GitHub                                                                                              |  |
|                                                                                                    |  |
|                                                                                                    |  |

*Figure 3.4.5.1 login with the user john@foo.bar on AZURE* 

It should redirect you on the IDP page to log in

| OpenID & SA                                          | ML Provider RCDeve                                                           |
|------------------------------------------------------|------------------------------------------------------------------------------|
| Welcome to the Identity<br>Please enter the required | Provider Portal at <i>RCDevs Online Demos.</i><br>d information to continue. |
| Login with <b>PKI</b>                                | Username: john<br>Password:<br>Login                                         |
|                                                      | Provided by RCDevs Online Dem                                                |

Figure 3.4.5.2 login with the user john@foo.bar on AZURE

Login with your IDP Crediantials

After a succesfull login it will redirect you on the Azure page where it will fail

On the Failed login page you will find your user ImmutableId here 30e7c96a825af4603e8cef2ca0047df6

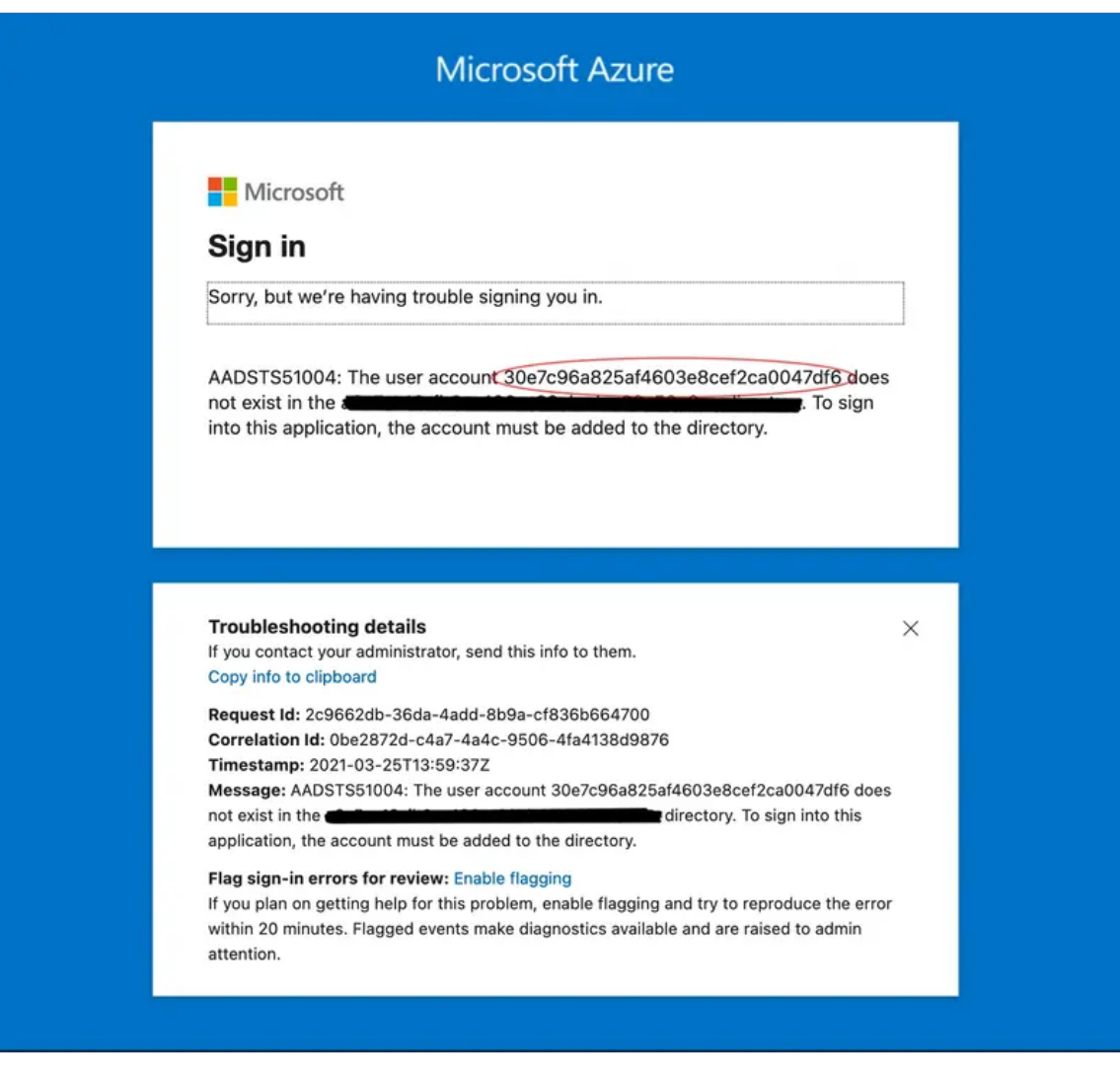

\_Figure 3.4.5.3 Failed Login on AZURE where you can find your ImmutableId \_

Then you can add your user to AZURE with through PowerShell

PS C:\Users\admin> New-MsolUser -UserPrincipalName john@foo.bar -ImmutableId 30e7c96a825af4603e8cef2ca0047df6 -DisplayName "John Doe" -FirstName John -LastName Doe -AlternateEmailAddresses "john@foo.bar"

Now you should be able to log in on the Azure page again. After a successful login on the IDP, you should be redirected and logged into Azure.

#### 3.3.7 Slack

Have a look on Slack documentation for more information.

#### 3.3.7.1 Slack configuration to use an WebADM IDP (SP configuration)

Login on Slack web page with your Slack administrator account and in Administration category, click on Authentication and configuration your SAML authentication provider. On the SAML configuration page, you have only few settings to configure :

- > SAML 2.0 Endpoint
- > Identity Provider Issuer

| C RCDevs                                                                                                    |                                                                                                    | Plans Workspaces Help                                                                                                    |
|----------------------------------------------------------------------------------------------------|----------------------------------------------------------------------------------------------------|----------------------------------------------------------------------------------------------------|
| ACCOUNT                                                                                                    | Configure SAML Authentication<br>Get set up with Azure, Okta, and OneLogin, or your cu<br>Follow the steps below to set up Slack with your custom<br>member in your workspace to notify them of the change<br>SAML 2.0 Endpoint (HTTP)<br>Enter your SAML 2.0 Endpoint.<br>This is where you go when you try<br>to login.<br>Custom SAML Instructions<br>Identity Provider Issuer<br>The IdP Entity ID for the service<br>you use.<br>https://vpr                                                  | Istom SAML 2.0 solution.  SSO solution. When it's ready, we'll be sending an email to every and to get them to bind their Slack account.  n.rcdevs.com/webapps/openid/  n.rcdevs.com/ |
| Deprecations     Support for Transport Layer     Security (TLS)                                                                                                    | vpn.rcdevs.com (RCDevs Security), expiring January                                                                                                    | 3rd, 2031 (edit)                                                                                                    |
| OTHER<br>Tour<br>Download apps<br>Brand guidelines<br>Help<br>API ©<br>Gateways<br>Pricing<br>Contact<br>Policies<br>Our blog<br>Sign out ⊖<br>Made with ♥ by Slack | Advanced Options Settings Update profile each time a user logs in Available user profile fields will be synced from your identity provider every time a user logs in. Allow users to change their email address Users will be able to change their endil address other than the one from their SAML account. They'll still log in with SAML. Allow users to chaose their own display name Users will be able to change their display name to something other than the one from their SAML account. | Authentication for your workspace must be used by: All workspace members All workspace members, except guest accounts It's optional                                                   |
|                                                                                                    | Customize<br>Sign In Button Label<br>Custom Label                                                                                                    | Button Preview Sign in with RCDevs                                                                                                    |

Your SAML 2.0 Endpoint must point to your OpenID application. This information can be found through your WebADM Admin portal > Applications > Signle Sign-On > WebApp URL

|    | Web Applications                                                                                       |
|----|----------------------------------------------------------------------------------------------------|
| d- | OpenID & SAML Provider (OpenID) v1.4.12 (Freeware)                                                     |
|    | OpenID & SAML single sign-on service (Identity Provider), supporting SAML2, OpenID-Connect and OAuth2. |
|    | Latest Version: 1.4.12 (Ok)                                                                            |
|    | Status: Enabled [DETAILS]                                                                              |
|    | Available Languages: FR,DE                                                                             |
|    | WebApp URL: https://vpn.rcdevs.com/webapps/openid/ (Proxied)                                           |
|    | SAML Metadata: https://vpn.rcdevs.com/ws/saml/                                                         |
|    | OpenID Metadata: https://vpn.rcdevs.com/ws/openid/                                                     |
|    |                                                                                                    |

The identity provider issuer (Issuer URL) can be found under the OpenID & SAML Provider configuration.

|                                                                              | Common Features                                                                                                    |
|------------------------------------------------------------------------------|----------------------------------------------------------------------------------------------------|
| Issuer URL                                                                   | https://vpn.rcdevs.com/                                                                                                    |
| This is your IdP EntityID                                                    | or issuer name, and it must be a valid URL                                                                                                    |
| Name Identifier                                                              | UserID 🗸                                                                                                    |
| <ul> <li>Persistent (default): A per<br/>- Transient: A new Namel</li> </ul> | ersistent NameID is generated per domain user for the Issuer URL.<br>ID is generated for the time of the user session on the IdP.<br>uddress is used and NameID format is set to emailAddress. |

In advanced options on Slack, you musst configure the following :

| Advanced Options           |                                                                                                    | close |
|----------------------------|----------------------------------------------------------------------------------------------------|-------|
| Sign AuthnRequest          |                                                                                                    |       |
| AuthnContextClassRef       | urn:oasis:names:tc:SAML:2.0:ac:classes:PasswordProtectedTransp                                                      |       |
|                            | The RequestedAuthnContext Slack will send in authentication requests to your identity provider.                     |       |
| Service Provider Issuer    | https://rcdevs.slack.com                                                                                            |       |
|                            | The SP Entity ID you would like us to send. By default, this is <a href="https://slack.com">https://slack.com</a> . |       |
| Choose how the SAML respon | se from your IDP is signed. You must choose at least one option.                                                    |       |
| Responses Signed           |                                                                                                    |       |
| Assertions Signed          |                                                                                                    |       |

The Service Provider Issuer should point to <u>https://slack.com</u> or <u>https://your\_slack\_domain.slack.com</u>, this setting will be used later to match a WebADM client policy. You must enable the setting Assertions Signed.

You can now create a client policy for Slack and apply specific SAML/OpenID or OpenOTP settings inside that policy. In **client name aliases** setting of your **WebADM client policy**, you must configure the value you configure as Service Provider Issuer on Slack admin console.

| Disable Client       | Ves No (default)                                               |
|----------------------|----------------------------------------------------------------|
| When disabled, clier | nt requests using this client policy will be refused.          |
| Default Domain       | Default 🗸                                                      |
| This domain is autor | natically selected when no domain is provided.                 |
|                      |                                                                |
| Friendly Name        |                                                                |
| Friendly Name        | or short description to be used for %CLIENT% in user messages. |

And you configure OpenOTP setting as below :

|                                                                       | Forced Application Policies                                                                                          |          |
|-----------------------------------------------------------------------|----------------------------------------------------------------------------------------------------|----------|
|                                                                       | OpenOTP.LoginMode=LDAPMFA                                                                                            |          |
| Application Settings (Default)                                        |                                                                                                    |          |
|                                                                       |                                                                                                    | <br>Edit |
| List of application settings which<br>The format is the same as for t | ch override any default, user or group level setting.<br>the web services' request settings (see API documentation). |          |
| The request settings (if presen                                       | t) will still override the application settings.                                                                     |          |

#### 3.3.7.3 Authentication logs for Slack

[2021-07-22 07:07:41] [192.168.3.1:59726] [OpenOTP:OTDHTF8T] > Domain: Default [2021-07-22 07:07:41] [192.168.3.1:59726] [OpenOTP:OTDHTF8T] > Password: xxxxxxxxxxxxxx [2021-07-22 07:07:41] [192.168.3.1:59726] [OpenOTP:OTDHTF8T] > Client ID: OpenID [2021-07-22 07:07:41] [192.168.3.1:59726] [OpenOTP:OTDHTF8T] > Source IP: 87.123.192.156 [2021-07-22 07:07:41] [192.168.3.1:59726] [OpenOTP:OTDHTF8T] Enforcing client policy: OpenID (matched client ID) [2021-07-22 07:07:41] [192.168.3.1:59726] [OpenOTP:OTDHTF8T] Registered openotpSimpleLogin request [2021-07-22 07:07:41] [192.168.3.1:59726] [OpenOTP:OTDHTF8T] Resolved LDAP user: uid=support,ou=Users,o=RCDevs (cached) [2021-07-22 07:07:41] [192.168.3.1:59726] [OpenOTP:OTDHTF8T] Resolved LDAP groups: staff,support [2021-07-22 07:07:41] [192.168.3.1:59726] [OpenOTP:OTDHTF8T] Resolved source location: DE [2021-07-22 07:07:41] [192.168.3.1:59726] [OpenOTP:OTDHTF8T] Started transaction lock for user [2021-07-22 07:07:41] [192.168.3.1:59726] [OpenOTP:OTDHTF8T] Found user fullname: support [2021-07-22 07:07:41] [192.168.3.1:59726] [OpenOTP:OTDHTF8T] Found 2 user emails:support@rcdevs.com [2021-07-22 07:07:41] [192.168.3.1:59726] [OpenOTP:OTDHTF8T] Found 48 user settings: LoginMode=LDAPMFA,OTPType=TOKEN,PushLogin=Yes,PushVoice=Yes,ChallengeMode=Yes,ChallengeTime 1:HOTP-SHA1-6:QN06-T1M,DeviceType=FIDO2,U2FPINMode=Discouraged,SMSType=Normal,SMSMode=Ondemand,MailMode=Onc [2021-07-22 07:07:41] [192.168.3.1:59726] [OpenOTP:OTDHTF8T] Found 6 user data: AppKeyInit,TokenType,TokenKey,TokenState,TokenID,TokenSerial [2021-07-22 07:07:41] [192.168.3.1:59726] [OpenOTP:OTDHTF8T] Found 1 registered OTP token (TOTP) [2021-07-22 07:07:41] [192.168.3.1:59726] [OpenOTP:OTDHTF8T] User has no FIDO device registered [2021-07-22 07:07:41] [192.168.3.1:59726] [OpenOTP:OTDHTF8T] Requested login factors: LDAP & OTP [2021-07-22 07:07:41] [192.168.3.1:59726] [OpenOTP:OTDHTF8T] LDAP password Ok [2021-07-22 07:07:41] [192.168.3.1:59726] [OpenOTP:OTDHTF8T] Authentication challenge required [2021-07-22 07:07:42] [192.168.3.1:59726] [OpenOTP:OTDHTF8T] Sent push notification for token #1 (session z5ilnF3a6d3lwz06) [2021-07-22 07:07:42] [192.168.3.1:59726] [OpenOTP:OTDHTF8T] Waiting 27 seconds for mobile response [2021-07-22 07:07:53] [192.168.3.254:50422] [OpenOTP:OTDHTF8T] Received mobile login response from 194.31.54.217 [2021-07-22 07:07:53] [192.168.3.254:50422] [OpenOTP:OTDHTF8T] > Session: z5ilnF3a6d3Iwz06 [2021-07-22 07:07:53] [192.168.3.254:50422] [OpenOTP:OTDHTF8T] > Password: 16 Bytes [2021-07-22 07:07:53] [192.168.3.254:50422] [OpenOTP:OTDHTF8T] Found authentication session started 2021-07-22 07:07:41 [2021-07-22 07:07:53] [192.168.3.254:50422] [OpenOTP:OTDHTF8T] PUSH password Ok (token #1) [2021-07-22 07:07:53] [192.168.3.1:59726] [OpenOTP:OTDHTF8T] Updated user data [2021-07-22 07:07:53] [192.168.3.1:59726] [OpenOTP:OTDHTF8T] Sent login success response [2021-07-22 07:07:53] [192.168.3.254:50416] [OpenID:OTDHTF8T] OpenOTP authentication success [2021-07-22 07:07:53] [192.168.3.254:50416] [OpenID:OTDHTF8T] Resolved LDAP user: uid=support,ou=Users,o=RCDevs (cached) [2021-07-22 07:07:53] [192.168.3.254:50416] [OpenID:OTDHTF8T] Resolved LDAP groups: staff, support [2021-07-22 07:07:53] [192.168.3.254:50416] [OpenID:OTDHTF8T] Resolved source location: DE [2021-07-22 07:07:53] [192.168.3.254:50416] [OpenID:OTDHTF8T] Login session started for uid=support,ou=Users,o=RCDevs [2021-07-22 07:07:53] [192.168.3.254:50416] [OpenID:OTDHTF8T] Returning nameld value 'support'

[2021-07-22 07:07:53] [192.168.3.254:50416] [OpenID:OTDHTF8T] Sent SAML login success response

# 3.3.8 Dropbox

#### **Tested on Dropbox Business.**

### Note

Firstly for **Dropbox** side, each user should have their own account. Join the Business team normally and get a license. Then in Webadm this user must have their Dropbox Email in the attribute : Email Address. **For example** if I am subscribed to **Dropbox** with this email address: <u>example@mail.com</u>, I must have this email added in **Email Address attribute** in Webadm as well.

After sign in to **Dropbox** using your admin credentials, Select **Admin console :** 

|   | 😻 Dropbox     |
|---|---------------|
|   | Home          |
| > | All files     |
|   | Recents       |
|   | Starred       |
|   | Shared        |
|   | File requests |
|   | Deleted files |
|   | Admin         |
|   | Admin console |

Navigate to Settings > Authentication > Single sign-on :

| 🔢 😻 Dropbox       |                                                                                                    |
|-------------------|----------------------------------------------------------------------------------------------------|
| Admin console     |                                                                                                    |
| Include           | Settings                                                                                                  |
| Members           |                                                                                                    |
| Activity          |                                                                                                    |
| Content           | Early access<br>Test the latest features and give feedback to the Dropbox team                            |
| Groups            |                                                                                                    |
| Security New >    |                                                                                                    |
| Billing           |                                                                                                    |
| Settings          | Authentication                                                                                            |
| Help              | Two-step verification<br>Protect your team's account with an additional layer of security when signing in |
|                   | Single sign-on<br>Simplify Dropbox sign-in by letting members use their company usernames and passwords   |
|                   | Password control<br>Set password requirements or reset passwords for your team                            |
|                   | Devices                                                                                                   |
|                   | Device approvals<br>Restrict the number of devices per member                                             |
|                   | Multiple accounts     Prevent members from linking a second account to their work computer                |
| Privacy and legal |                                                                                                    |

### Enter the following information :

1- Single sign-on : Select the appropriate option

# 2- Identity provider sign-in URL:

This information can be found through your WebADM Admin portal > Applications > Single Sign-On > WebApp URL

3-X.509 certificate : Upload the following: (PEM format)

WebADM Admin portal > Applications > Signle Sign-On > [CONFIGURE] > Common Features > Server Certificate.

4- Click Save.

| III 👯 Dropbox                  |                                                                                                    |                                    |
|--------------------------------|----------------------------------------------------------------------------------------------------|------------------------------------|
| Admin console                  | Settings > Single sign-on                                                                                                    |                                    |
| Members<br>Activity<br>Content | Single sign-on<br>Let team members access Dropbox using their company username and password. Learn more                                                 | 1<br>* Required ~                  |
| Security (New ><br>Billing     | Keep in mind only admiss will be able to sign in with a password, and we'll send members an email explaining how to sign in Preview email               |                                    |
| Settings<br>Help               | Identity provider sign-in URL<br>Supplied by your identity provider. Verifies members when they enter their work credentials.                           | 2<br>tps://tallana/webapps/openid/ |
|                                | Identify provider sign-out URL (optional)<br>Supplied by your identity provider. Members will be redirected to this page after they log out.            | Add sign-out URL                   |
|                                | X.509 certificate A permitie supplied by your identity provides.                                                                                        | cate: Expires: 11/12/2022          |
|                                | SSO sign-in URL.<br>This customized link lets members go directly to their Direpbox account online once they've signed in to your identity<br>provider. | Copy link                          |
|                                | Alternative sign-in options                                                                                                    |                                    |
|                                | Google sign-in<br>Members can sign in with either their Google or Dropbox account credentials. Google and Dropbox email addresses must                  | 0H ()                              |
| Privacy and legal              | Click Save when you're done making changes.                                                                                                    | Undo Save                          |

# Configure propely your IDP and your Policy on webadm

> Select Client Policy and go down to click on Add Client :

| Home Admin Create Search Import Databases Statistics Applications About Logout                                                                                                    |                                                                                                    |
|----------------------------------------------------------------------------------------------------|----------------------------------------------------------------------------------------------------|
|                                                                                                    | WebADM Berver Administration                                                                                                    |
| BehDM v2.0.16 (BBH) numing on server max (192.165.3.1) in standatore mode. Dumently handling 1 connection(s).     Amer Venico Details: Applicable 24.40 FVP17.4.16 QueeKSU.1.1.1)     terminal Server Time 2. 2017-035.13 (54.64 SurgertIstic (IRTP-Intex OIs)     terhears Modales: No (SEC Add TVP17.4.16 QueeKSU.1.1.1)     terhears Modales: No (SEC Add TVP17.4.16 QueeKSU.1.1.1)     terhears Modales: No (SEC Add TVP17.4.16 QueeKSU.1.1.1)     terhears Modales: No (SEC Add TVP17.4.16 QueeKSU.1.1.1)     terhears Modales: Venicov(COV.0.1)     terhears Modales: Venicov(COV.0.1)     terhears Modales: Add TVP17.1.10     terhears Modales: Add TVP17.1.10     terhears Modales: Add TVP17.1.10     terhears Modales: Add TVP17.1.10     terhears Modales: Add TVP17.1.10     terhears Modales: Add TVP17.1.10     terhears Modales: Add TVP17.1.10     terhears         Add TVP17.1.10         Add TVP1         Add TVP1         Add TVP         Add TVP1         Add TVP1 | Vew Committee (2)         Elsent Publicies (7)         Verw Committee (2)           Lach Statute relative publicies         Verw Committee (2)         Verw Committee (2)           Lach Statute relative publicies         Verw Committee (2)         Verw Committee (2)           Verw Committee (2)         Verw Committee (2)         Verw Committee (2)           Verw Committee (2)         Verw Committee (2)         Verw Committee (2)           Verw Committee (2)         Verw Committee (2)         Verw Committee (2)           Verw Committee (2)         Verw Committee (2)         Verw Committee (2)           Verw Committee (2)         Verw Committee (2)         Verw Committee (2)           Verw Committee (2)         Verw Committee (2)         Verw Committee (2)           Verw Committee (2)         Verw Committee (2)         Verw Committee (2)           Verw Committee (2)         Verw Committee (2)         Verw Committee (2)           Verw Committee (2)         Verw Committee (2)         Verw Committee (2)           Verw Committee (2)         Verw Committee (2)         Verw Committee (2)           Verw Committee (2)         Verw Committee (2)         Verw Committee (2)                                                                                                    |
|                                                                                                    | Licensing and Configurations     Runtime Actions <sup>±</sup> / <sub>4</sub> LDAP Server Distains <sup>(2)</sup> LDAP Server Streams <sup>(2)</sup> LDAP Server Streams <sup>(2)</sup> LDAP Server Streams <sup>(2)</sup> LDAP Server Streams <sup>(2)</sup> LDAP Server Streams <sup>(2)</sup> LDAP Server Streams <sup>(2)</sup> LDAP Server Streams <sup>(2)</sup> LDAP Server Streams <sup>(2)</sup> LDAP Server Streams <sup>(2)</sup> LDAP Server Streams <sup>(2)</sup> LDAP Server Streams <sup>(2)</sup> <sup>(2)</sup> |

Give any name in Common Name to your Client Policy (here we use Dropbox), Click Proceed then Click on Create Object :

|                    | Mandatory attributes                                |        |
|--------------------|-----------------------------------------------------|--------|
| Container          | dc=Clients,dc=WebADM                                | Select |
| Common Name        | Dropbox                                             |        |
| WebADM Object Type | WebADM Client Policy (Client)                       |        |
|                    | Optional attributes                                 |        |
| WebADM Settings    | You can edit this attribute once object is created. |        |
| Description / Note |                                                     |        |
|                    |                                                     |        |

Then click EDIT on Application Settings (Default) :

|                                  | Forced Application Policies                                 |      |
|----------------------------------|-------------------------------------------------------------|------|
|                                  | OpenOTP.LoginMode=LDAP<br>OpenID.NameIdentifier=Email       |      |
| Application Settings (Default)   |                                                             |      |
|                                  |                                                             | Edit |
| List of application settings whi | ch override any default, user or group level setting.       |      |
| The format is the same as for    | the web services' request settings (see API documentation). |      |
| The request settings (if preser  | t) will still override the application settings.            |      |
| Enter one setting per line in th | e form OpenOTPLoginMode=OTP                                 |      |

# Set Name Identifier to Email :

| Applications                                                                  | Common Eastures                                                                                                    |
|-------------------------------------------------------------------------------|----------------------------------------------------------------------------------------------------|
| MFA Authentication Server (1)                                                 | Name Identifier Email                                                                                                    |
| Shared Session Server<br>SSH Public Key Server<br>CopenID & SAML Provider (1) | Penistent (default) Apenistent NameD is generated per domain user for the Issuer URL.     Transient: A new NameD is generated for the time of the user session on the MP     Email: The user enail defaults at user Althemid Ormati are but certail/defaults     .500°C. The LDP CN is used and NameD format is est to X005/defaults.     Working: User Montos Ormaniti Jour I and Isand Standard and is est to X005/defaults. |

Your **Dropbox** user must also be created in webADM with **Email address attribute.** 

SSO Authentication :

Go to https://www.dropbox.com/login.

# Enter your Email:

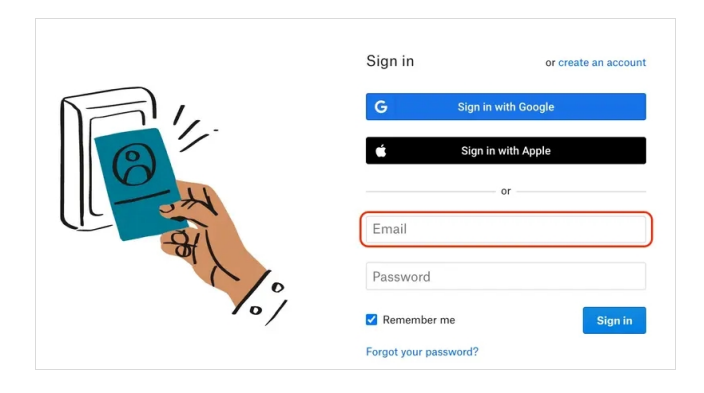

### **Click Continue:**

|             | Sign in        | or create an account  |
|-------------|----------------|-----------------------|
|             | <b>G</b> Sign  | n with Google         |
| 1/-         | 🗯 Sign         | in with Apple         |
| O H         |                | or                    |
|             | tim            | Nines,                |
|             | 🖨 Single       | sign-on enabled       |
| <b>V</b> °/ | Remember me    |                       |
|             |                | Continue              |
|             | or Log in with | n Dropbox credentials |

Login with your user created in WebADM/Dropbox :

| OpenIE                                                    | ) & SAML P                           | rovider                               |
|-----------------------------------------------------------|--------------------------------------|---------------------------------------|
| Welcome to the Identity Pr<br>Please enter the required i | ovider Portal at<br>nformation to le | t RCDevs.<br>ogin at www.dropbox.com. |
| Login with <b>PKI</b> (3)                                 | Username:<br>Password:<br>Domain:    | Dropbox                               |
|                                                           | Prov                                 | ided by RCDevs Security SA            |

After **Successful Authentication** you are redirected to the Dropbox SP :

| OpenID & SAML Provider                                                                                        |  |
|----------------------------------------------------------------------------------------------------|--|
| Redirecting to <b>www.dropbox.com</b> in 1 seconds.<br>Click the icon if your browser does not auto-redirect. |  |
| Provided by RCDevs Security SA                                                                                |  |

# 3.3.9 Zabbix

# Tested with the following configuration :

| ABBIX VERSION | OS DISTRIBUTION                 | OS VERSION     | DATABASE 📾 | WEB SERVER |
|---------------|---------------------------------|----------------|------------|------------|
| 6.0 LTS       | Red Hat Enterprise Linux        | 20.04 (Focal)  | MySQL      | Apache     |
| 5.4           | CentOS                          | 18.04 (Bionic) | PostgreSQL | NGINX      |
| 5.0 LTS       | Oracle Linux                    | 16.04 (Xenial) |            |            |
| 4.0 LTS       | Ubuntu                          | 14.04 (Trusty) |            |            |
|               | Debian                          |                |            |            |
|               | SUSE Linux Enterprise<br>Server |                |            |            |
|               | Raspberry Pi OS                 |                |            |            |
|               | Ubuntu (arm64)                  |                |            |            |

We will start by adding a Public Certificate to **Zabbix :** 

In your server uncomment this line :

| vi /etc/zabbix/web/za | abbix.conf.php          |
|-----------------------|-------------------------|
| \$SSO['IDP_CERT']     | = 'conf/certs/idp.crt'; |

Create a new file **idp.crt** in this path : /usr/share/zabbix/conf/certs and put inside the public Certificate which is in : WebADM > Application > Single Sign-on > Public Certifiate.

#### Restart Zabbix server and agent processes :

systemctl restart zabbix-server zabbix-agent apache2

After sign in to Zabbix web interface, Navigate to **Administration** > **Authentication**.

**Note** that a user must exist in Zabbix. If authentication is successful, then Zabbix will match a local username with the username attribute returned by SAML.

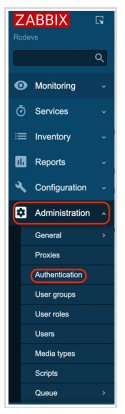

Select the **SAML settings** tab and Enable **SAML authentication** check box then Enter the following information:

- > IdP entity ID, SSO service URL, SLO service URL: Values from WebADM > Applications > Single Sign-On > OpenID & SAML Provider.
- > Username attribute: uid.
- > **SP entity ID**: zabbix (You specify this value when you configure a client Policy in the next step).
- > Click Update.

| ■ Authentication                           |                                                     |
|--------------------------------------------|-----------------------------------------------------|
| Authentication HTTP settings LDAP settings | SAML settings                                       |
| Enable SAML authentication                 |                                                     |
| * IdP entity ID                            | https://192.168.4.14/webapps/openid/                |
| * SSO service URL                          | https://192.168.4.14/webapps/openid/index.php       |
| SLO service URL                            | https://192.168.4.14/webapps/openid/index.php       |
| * Username attribute                       | uid                                                 |
| * SP entity ID                             | zabbix                                              |
| SP name ID format                          | urn:oasis:names:tc:SAML:2.0:nameid-format:transient |
| Sign                                       | Messages                                            |
|                                            | Assertions                                          |
|                                            | Logout requests                                     |
|                                            | Logout responses                                    |
| Encrypt                                    | Name ID                                             |
|                                            | Assertions                                          |
| Case-sensitive login                       |                                                     |
|                                            | Update                                              |

#### Configure your Policy on webadm:

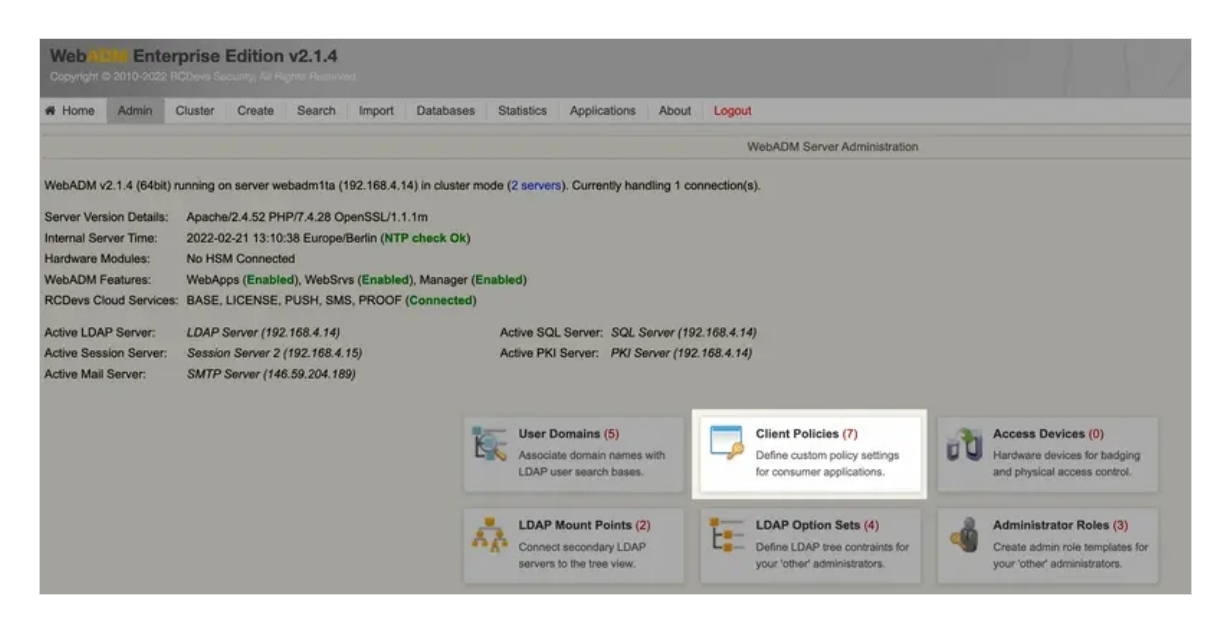

#### Give any name in Common Name to your Client Policy (here we use Zabbix), Click Proceed then Click on Create Object :

|                    | Mandatory attributes                                |       |
|--------------------|-----------------------------------------------------|-------|
| Container          | dc=Clients,dc=WebADM                                | Selec |
| Common Name        | zabbix                                              |       |
| WebADM Object Type | WebADM Client Policy (Client)                       |       |
|                    | Optional attributes                                 |       |
| WebADM Settings    | You can edit this attribute once object is created. |       |
| Description / Note |                                                     |       |

### Set here your **Domain**, and enter the **Client Name Aliases** that you configured before in **SP entity ID** (Zabbix side)

|   | Disable Client             | Yes No (default)                                          |
|---|----------------------------|-----------------------------------------------------------|
|   | When disabled, client requ | uests using this client policy will be refused.           |
| 2 | Default Domain             |                                                           |
|   | This domain is automatica  | Ily selected when no domain is provided.                  |
| ) | Friendly Name              |                                                           |
|   | Friendly client name or sh | ort description to be used for %CLIENT% in user messages. |
| 2 | Client Name Aliases        | zabbix                                                    |
|   | Comma-separated list of a  | alternative client IDs.                                   |
|   |                            |                                                           |

### Click EDIT on Application Settings (Default) :

|                                | Forced Application Policies                                                                                         |
|--------------------------------|----------------------------------------------------------------------------------------------------|
| Application Settings (Default) | OpenOTP.LoginMode=LDAPOTP<br>OpenTD.NameIdentifier=Persistent<br>OpenID.LogoutResponseURL="HTTP-REDIRECT http://192 |
|                                | Ed                                                                                                    |

### Set Name Identifier to Persistent :

|                                                                                                    | Application Settings                                                                                                    |
|----------------------------------------------------------------------------------------------------|----------------------------------------------------------------------------------------------------|
| Applications                                                                                                    | Common Features                                                                                                    |
| MFA Authentication Server (1)<br>Shared Session Server<br>SSH Public Key Server<br>✓ OpenID & SAML Provider (2) | Isana latertifie     Pensister (Genut): A pensister Name() spensater (Genut): -     - nensister (Genut): A pensister Name() spensater of Name() of the user assists on the MS.     - Enait Thus are real address is used and Name() formal is all the instandenses.     - Sold Thu: LUD P (is all cost of Name() Thur () and its 2005/ddg/chrom.     - User): Thus are fain amount of Genut of Same () and a set of Name() format is and a set of Name() format is and a set of Name() format is and a set of Name().     - Name() thus are fain amount of Genut of Name() and and a set of Name() format is and a set of Name() format is and a set of Name().     - Name() thus are fain amount or printed () agreed () for an end Microsoft Amount().     - NameAltice J, Archiverprinter () agreed () for an end Microsoft Amount(). |

Configure Logout Consumer Service URL to redirect user after successful logout :

HTTP-REDIRECT http://server\_ip\_or\_name/zabbix/index\_sso.php?sls

| SSO Authenticatio | n: |
|-------------------|----|
|-------------------|----|

Go to: http://server\_ip\_or\_name/zabbix/

Click on Sign in with Single Sign-On (saml)

| ZABBIX                                               |
|------------------------------------------------------|
| Username                                             |
| Password                                             |
| Sign in                                              |
| Sign in with Single Sign-On (SAML)<br>Help • Support |

Login with your user created in WebADM/Zabbix :

| Openl                                                                                                    | D & SAML F                        | Provider                   |
|----------------------------------------------------------------------------------------------------|-----------------------------------|----------------------------|
| Welcome to the Identity Provider Portal at <i>RCDevs</i> .<br>Please enter the required information to login at <i>192.168.4.131</i> . |                                   |                            |
| Login with PKI                                                                                                    | Username:<br>Password:<br>Domain: | zabbix<br>Default  V Login |
| XX                                                                                                    | Provid                            | ded by RCDevs Security SA  |

After **Successful Authentication** you are redirected to the Zabbix SP :

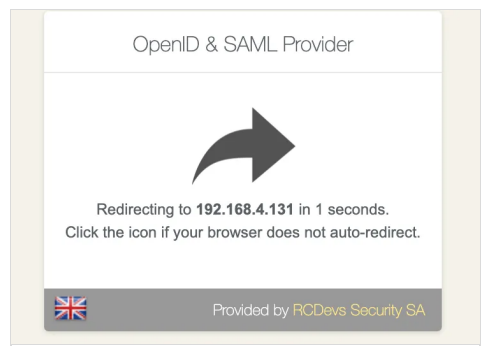

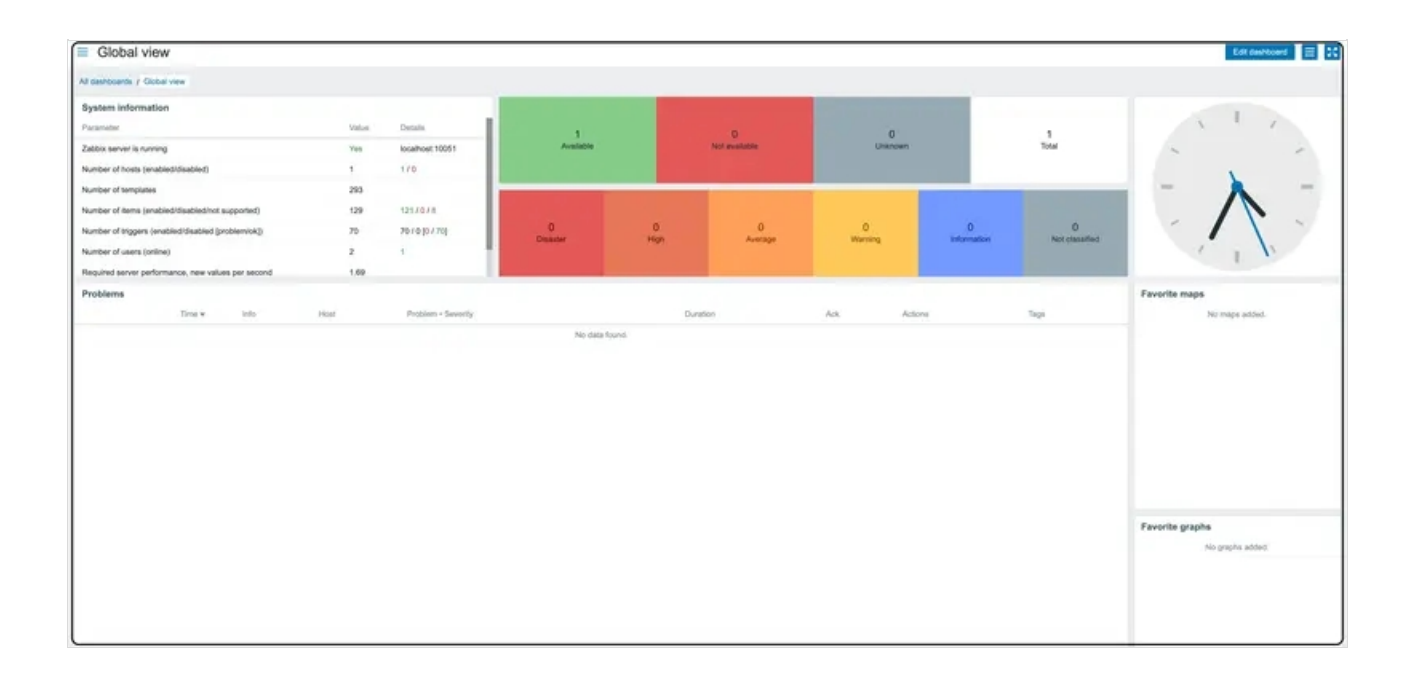

# 3.3.10 WordPress (OIDC and SAML)

This was tested with WordPress 6.0.

# 3.3.10.1 Using OIDC

In WebADM, create a client policy named WordPress, and configure a secret for OpenID in OpenID Service settings:

|   |                                                                                          | OpenID Service                                                            |
|---|------------------------------------------------------------------------------------------|---------------------------------------------------------------------------|
|   | Subject Type                                                                             | Public (Default) 🗸                                                        |
|   | Default returned subject ty<br>- Public: Returns a hash va<br>- Pairwise: Returns domain | pe if not set in the request.<br>Ilue as subject.<br>\\userid as subject. |
|   |                                                                                          | Basic Email                                                               |
|   | Allowed Scopes                                                                           | <ul> <li>Phone</li> <li>Profile</li> <li>Groups</li> </ul>                |
|   | If not defined, any requeste                                                             | ed claim or scope is allowed.                                             |
| ~ | Client Secret                                                                            | secret                                                                    |
|   | If no secret is defined then                                                             | the client credentials are not checked.                                   |
|   | Redirection URLs                                                                         |                                                                           |
|   | Allowed user redirection UI<br>When multiple URLs are al                                 | RLs for OpenID-Connect login.<br>llowed, set one URL per line.            |
|   | If not set, the 'redirect uri'                                                           | metadata must be present in the request.                                  |

On WordPress, install and activate OpenID Connect Generic Client plugin:

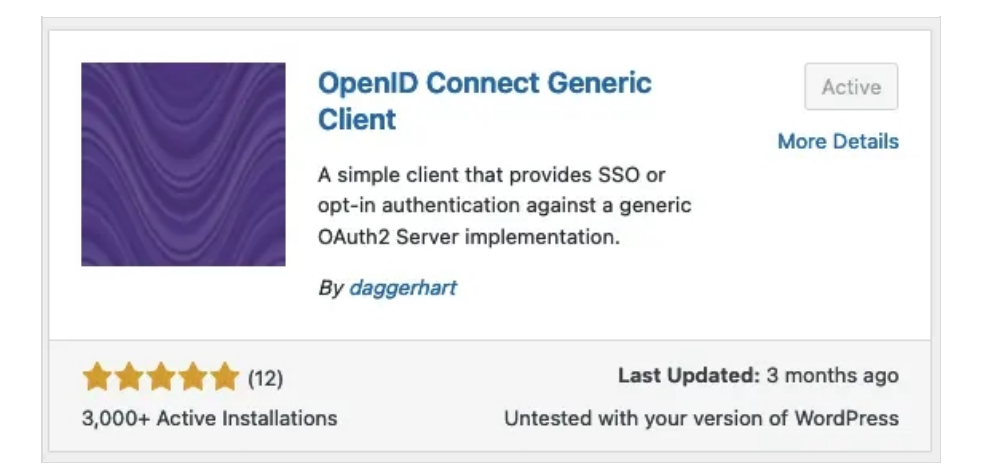

On WordPress, go to Settings->OpenID Connect Client menu, then configure the plugin (replace <WEBADM\_SERVER> with actual IP or DNS of your setup):

| OpenID Connect - Generic Client |                                                                                                    |  |  |
|---------------------------------|----------------------------------------------------------------------------------------------------|--|--|
| Client Settings                 |                                                                                                    |  |  |
| Enter your OpenID Connect ident | tity provider settings.                                                                                                    |  |  |
| Login Type                      | OpenID Connect button on login form $\!\!\!\!\!\!\!\!\!\!\!\!\!\!\!\!\!\!\!\!\!\!\!\!\!\!\!\!\!\!\!\!\!\!$                   |  |  |
|                                 | Select how the client (login form) should provide login options.                                                             |  |  |
| Client ID                       | wordpress                                                                                                    |  |  |
|                                 | The ID this client will be recognized as when connecting the to Identity provider server.<br>Example: my-wordpress-client-id |  |  |
| Client Secret Key               | secret                                                                                                    |  |  |
|                                 | Arbitrary secret key the server expects from this client. Can be anything, but should be very unique.                        |  |  |
| OpenID Scope                    | email profile openid                                                                                                    |  |  |
|                                 | Space separated list of scopes this client should access.<br>Example: email profile openid offline_access                    |  |  |
| Login Endpoint URL              | https:// <webadm_server>/webapps/openid/index.php</webadm_server>                                                            |  |  |
|                                 | Identify provider authorization endpoint.<br>Example: https://example.com/oauth2/authorize                                   |  |  |
| Userinfo Endpoint URL           | https:// <webadm_server>/webapps/openid/index.php</webadm_server>                                                            |  |  |
|                                 | Identify provider User information endpoint.<br>Example: https://example.com/oauth2/UserInfo                                 |  |  |
| Token Validation Endpoint       | https:// <webadm_server>/webapps/openid/index.php</webadm_server>                                                            |  |  |
| URL                             | Identify provider token endpoint.<br>Example: https://example.com/oauth2/token                                               |  |  |
| End Session Endpoint URL        |                                                                                                    |  |  |
|                                 | Identify provider logout endpoint.                                                                                           |  |  |
|                                 | Example: https://example.com/oduth2/logout                                                                                   |  |  |

### 3.3.10.2 Using SAML

In WebADM, create a client policy named WordPress, and configure following SAML settings (<WORDPRESS\_SERVER:8080> must be changed to fit your setup):

|   |                                                                                                    | SAML Service                                                                                                    |  |
|---|----------------------------------------------------------------------------------------------------|----------------------------------------------------------------------------------------------------|--|
|   | UserID Mapping                                                                                                    | uid                                                                                                    |  |
|   | SAML attribute to be used to return                                                                                             | the user ID.                                                                                                    |  |
|   | Domain Mapping                                                                                                    | domain                                                                                                    |  |
|   | Attribute to be used to return the us                                                                                           | ser domain.                                                                                                    |  |
|   | Email Mapping                                                                                                    | email                                                                                                    |  |
|   | Attribute to be used to return the us<br>Use 'email:x' to return the value a in                                                 | ser email address(es).<br>ndex x. Example 'email:1' returns the first email only.                                                                                                    |  |
|   | Group Mapping                                                                                                    | groups                                                                                                    |  |
|   | Attribute to be used to return the us                                                                                           | ser group memberships.                                                                                                    |  |
| ~ | Return Attributes                                                                                                    | givenname, sn, mail, description, samaccountname                                                                                                    |  |
|   | Comma-separated list of LDAP attr<br>Attribute name mappings can be sp<br>Example: fullname,mail,mobile,lang                    | ibutes to be returned in SAML assertions.<br>becified in the form name1=attr1,name2=attr2.<br>guage=preferredLanguage                                                                                                    |  |
|   | Holder of Key                                                                                                    | O Yes  No (default)                                                                                                    |  |
|   | Include the user certificate and use<br>If not enabled or the user does not                                                     | 'holder-of-key' assertion confirmation method.<br>have a certificate, the method defaults to 'bearer'.                                                                                                    |  |
|   | Sign Entire SAML Response                                                                                                    | O Yes (in No (default)                                                                                                    |  |
|   | By default the IdP signs the XML Assersion and Subject.<br>Enable this option if you need to sign the entire SAML Response too. |                                                                                                    |  |
|   | Content Security Headers                                                                                                    | O Yes (In the second second se |  |
|   | Enforce Content Security Header p                                                                                               | rotection for POST redirections.                                                                                                    |  |
|   | Encrypt SAML Response                                                                                                    | O Yes   No (default)                                                                                                    |  |
|   | You need to set the client SP certifi                                                                                           | cate below for SAML encryption.                                                                                                    |  |
|   | Client Certificate                                                                                                    |                                                                                                    |  |
|   | Paste here the public certifiate (in F                                                                                          | PEM format) for your SP server.                                                                                                    |  |
|   | Assertion Consumer Service URL                                                                                                  |                                                                                                    |  |
|   | Redirection URL for the signed logi<br>If not set, the AssertionConsumerS                                                       | in assertion response.<br>erviceURL is taken from the SAML assertion request.                                                                                                    |  |
|   |                                                                                                    |                                                                                                    |  |

On WordPress, install and activate OpenID Connect Generic Client plugin:

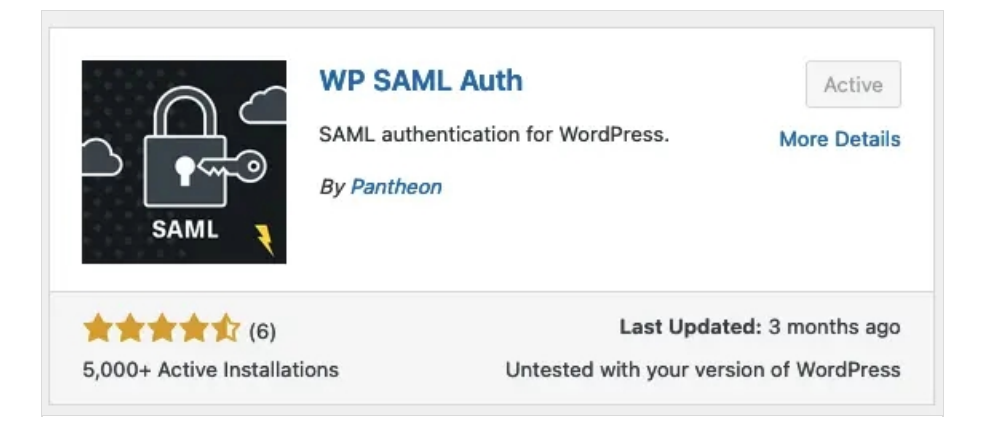

On WordPress, go to Settings->WP SAML Auth menu, then configure the plugin (replace <WEBADM\_SERVER> with actual IP or DNS of your setup):

| WP SAML Auth Settings                                        |                                                                                                    |  |
|--------------------------------------------------------------|----------------------------------------------------------------------------------------------------|--|
| Settings are actively applied to WP SAML Auth configuration. |                                                                                                    |  |
| Use the following settings to config                         | gure WP SAML Auth with the 'internal' connection type. Visit the plugin page for more information.                                                                      |  |
| Auto Provision                                               | <ul> <li>✓</li> <li>If checked, create a new WordPress user upon login.</li> <li>If unchecked, WordPress user will already need to exist in order to log in.</li> </ul> |  |
| Permit WordPress login                                       | ✓ If checked, WordPress user can also log in with the standard username and password flow.                                                                              |  |
| Get User By                                                  | email  Attribute by which SAML requests are matched to WordPress users.                                                                                                 |  |
| Base URL                                                     | http:// <wordpress_server>:8080<br/>The base url to be used when constructing URLs.</wordpress_server>                                                                  |  |
| Service Provider Settings                                    |                                                                                                    |  |
| Entity Id (Required)                                         | wordpress SP (WordPress) entity identifier.                                                                                                    |  |
| Assertion Consumer Service<br>URL (Required)                 | http:// <wordpress_server>:8080/wp-login.php<br/>URL where the response from the IdP should be returned (usually the login URL).</wordpress_server>                     |  |
| Identity Provider Settings                                   |                                                                                                    |  |
| Entity Id (Required)                                         | https:// <webadm_server>/webapps/openid/<br/>IdP entity identifier.</webadm_server>                                                                                     |  |
| Single SignOn Service URL<br>(Required)                      | s:// <webadm_server>/webapps/openid/index.ph</webadm_server>                                                                                                    |  |
| Single Logout Service URL                                    | s:// <webadm_server>/webapps/openid/index.ph <br/>URL of the IdP where the SP (WordPress) will send the signout request.</webadm_server>                                |  |
| x509 Cerificate Path                                         | Dath to the VEOD cartificate file, used for usefulne the request                                                                                                    |  |

|                                      | Include ABSPATH to set path base to WordPress' ABSPATH constant.                                              |
|--------------------------------------|----------------------------------------------------------------------------------------------------|
| Certificate Fingerprint              | fb20f4f8a40cca1b7a66adab818a95a620cf63440b                                                                    |
|                                      | If not using x509 certificate, paste the certificate fingerprint and specify the fingerprint algorithm below. |
| Certificate Fingerprint<br>Algorithm | sha256 🗸                                                                                                    |
| Attribute Mappings                   |                                                                                                    |
| user_login                           | uid                                                                                                    |
| user_email                           | email                                                                                                    |
| display_name                         |                                                                                                    |
| first_name                           | givenname                                                                                                    |
| last_name                            | sn                                                                                                    |
| Save Changes                         |                                                                                                    |

# 3.3.11 Redmine (SAML)

This was tested with Redmine 5.0.1.

In WebADM, create a client policy named redmine, and configure following SAML settings (<REDMINE\_SERVER:8081> must be changed to fit your setup):

|   | SAML Service                                                                                                    |                                                                                  |  |
|---|----------------------------------------------------------------------------------------------------|----------------------------------------------------------------------------------|--|
|   | UserID Mapping                                                                                                    | uid                                                                              |  |
|   | SAML attribute to be used to return                                                                                                    | the user ID.                                                                     |  |
|   | Domain Mapping                                                                                                    | domain                                                                           |  |
|   | Attribute to be used to return the us                                                                                                    | ser domain.                                                                      |  |
|   | Email Mapping                                                                                                    | email                                                                            |  |
|   | Attribute to be used to return the us<br>Use 'email:x' to return the value a in                                                                                                    | er email address(es).<br>ndex x. Example 'email:1' returns the first email only. |  |
|   | Group Mapping                                                                                                    | groups                                                                           |  |
|   | Attribute to be used to return the user group memberships.                                                                                                    |                                                                                  |  |
| ~ | Return Attributes                                                                                                    | firstname=givenname,lastname=sn                                                  |  |
|   | Comma-separated list of LDAP attributes to be returned in SAML assertions.<br>Attribute name mappings can be specified in the form name1=attr1,name2=attr2.<br>Example: fullname,mail,mobile,language=preferredLanguage |                                                                                  |  |
|   | Holder of Key                                                                                                    | O Yes (a) No (default)                                                           |  |
|   | Include the user certificate and use 'holder-of-key' assertion confirmation method.<br>If not enabled or the user does not have a certificate, the method defaults to 'bearer'.                                         |                                                                                  |  |
|   | Sign Entire SAML Response                                                                                                    | ◯ Yes                                                                            |  |
|   | By default the IdP signs the XML A<br>Enable this option if you need to sign                                                                                                    | ssersion and Subject.<br>gn the entire SAML Response too.                        |  |
|   | Content Security Headers                                                                                                    | ◯ Yes                                                                            |  |
|   | Enforce Content Security Header p                                                                                                    | rotection for POST redirections.                                                 |  |
|   | Encrypt SAML Response                                                                                                    | 🔘 Yes 💿 No (default)                                                             |  |
|   | You need to set the client SP certificate below for SAML encryption.                                                                                                    |                                                                                  |  |
|   | Client Certificate                                                                                                    |                                                                                  |  |
|   | Paste here the public certifiate (in F                                                                                                    | PEM format) for your SP server.                                                  |  |
|   | Assertion Consumer Service URL                                                                                                    |                                                                                  |  |
|   | Redirection URL for the signed logi<br>If not set, the AssertionConsumerS                                                                                                    | in assertion response.<br>erviceURL is taken from the SAML assertion request.    |  |
|   | Logout Consumer Service URL                                                                                                    | HTTP-REDIRECT http:// <redmine_server>:8081/auth/saml/sls</redmine_server>       |  |
|   | If set, the user is redirected to the U                                                                                                    | JRL after successful logout.                                                     |  |

In redmine server, follow these steps to install Redmine OmniAuth SAML plugin from AlphaNodes/redmine\_saml repository (assumes that you are at the root of your redmine folder):

git clone https://github.com/alphanodes/additionals.git plugins/additionals git clone https://github.com/alphanodes/redmine\_saml.git plugins/redmine\_saml cp plugins/redmine\_saml/sample-saml-initializers.rb config/initializers/saml.rb

Then, edit config/initializers/saml.rb and adapt settings to your setup (replace <WEBADM\_SERVER> and <REDMINE\_SERVER> values):

require Rails.root.join('plugins/redmine saml/lib/redmine saml') require Rails.root.join('plugins/redmine\_saml/lib/redmine\_saml/base') RedmineSaml::Base.configure do [config] config.saml = { sp entity id: 'redmine', idp sso service url: 'https://<WEBADM SERVER>/webapps/openid/index.php', assertion\_consumer\_service\_url: 'https://<REDMINE\_SERVER>/auth/saml/callback', issuer: 'https://<REDMINE SERVER>/auth/saml/metadata', single logout service url: 'https://<REDMINE SERVER>/auth/saml/sls', idp\_sso\_target\_url: 'https://<WEBADM\_SERVER>/webapps/openid/openotp.php', idp cert fingerprint: '0fb6a5f22dd609d9364d45846bdd4afd2e3f52f3', name identifier format: 'urn:oasis:names:tc:SAML:2.0:nameid-format:persistent', signout url: 'https://<WEBADM SERVER>/webapps/openid/index.php', idp slo target url: 'https://<WEBADM SERVER>/webapps/openid/index.php', name\_identifier\_value: 'mail', attribute mapping: { login: 'extra|raw info|username', mail: 'extra|raw info|email', firstname: 'extra|raw info|firstname', lastname: 'extra|raw info|lastname', admin: 'extra|raw info|admin' } } config.on\_login do |omniauth\_hash, user| end end

Finally, install dependencies and install plugin:

```
bundle install
bundle exec rake redmine:plugins:migrate RAILS ENV=production
```

Restart your Redmine server, then connected as admin in Redmine, go to Administration->Plugins->Configure of Redmine SAML menu, and enable Create users automatically? setting.

### 3.3.12 Splunk (SAML)

Splunk supports Security Assertion Markup Language (SAML) for single sign-on (SSO) integration.

Here are the general steps to integrate Splunk with SAML :

In WebADM, we need to:

- > Configure a Client Policies (Splunk).
- > Download the metadata for use on the Service Provider (SP).

> We also need the WebADM CA (Certificate Authority).

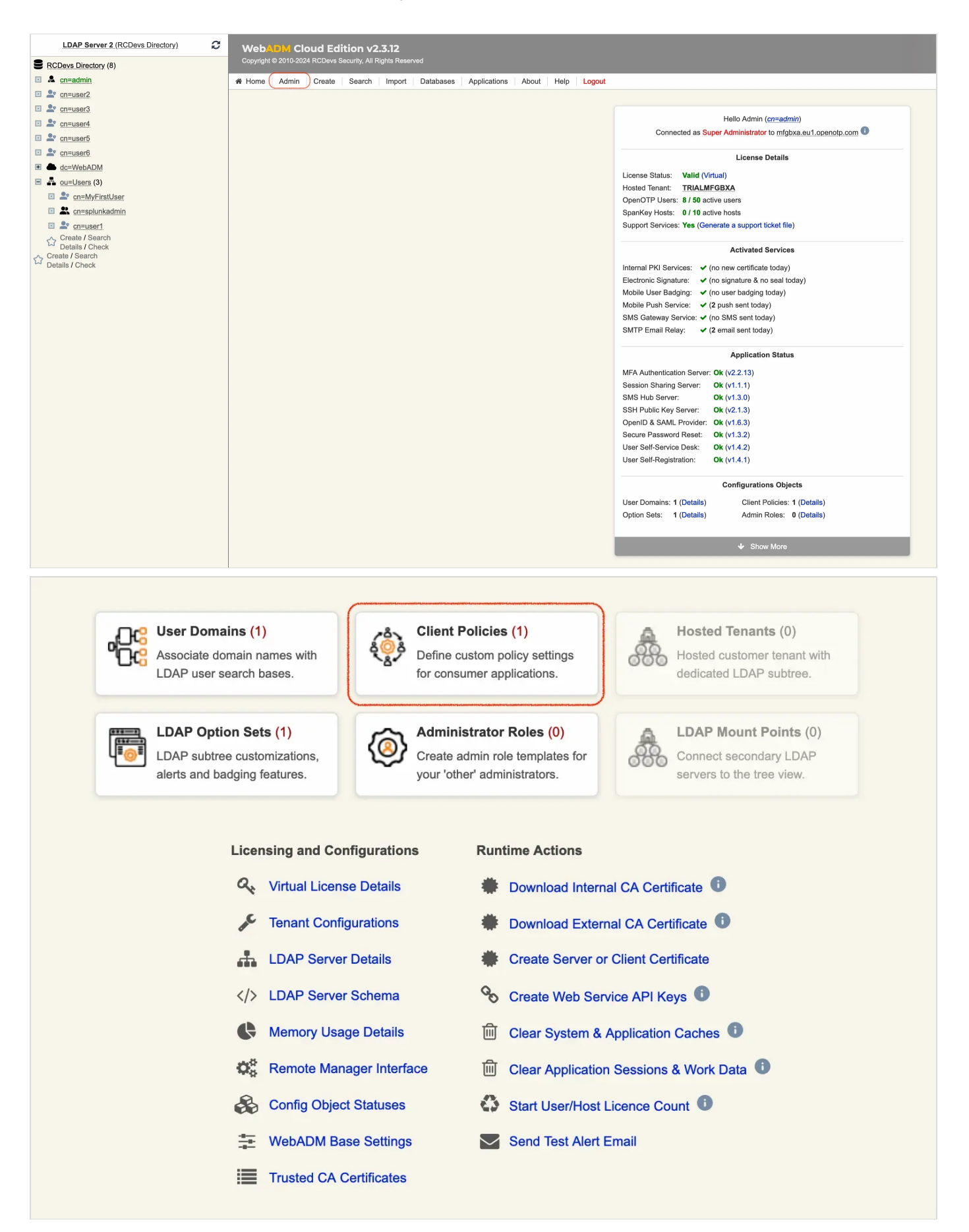
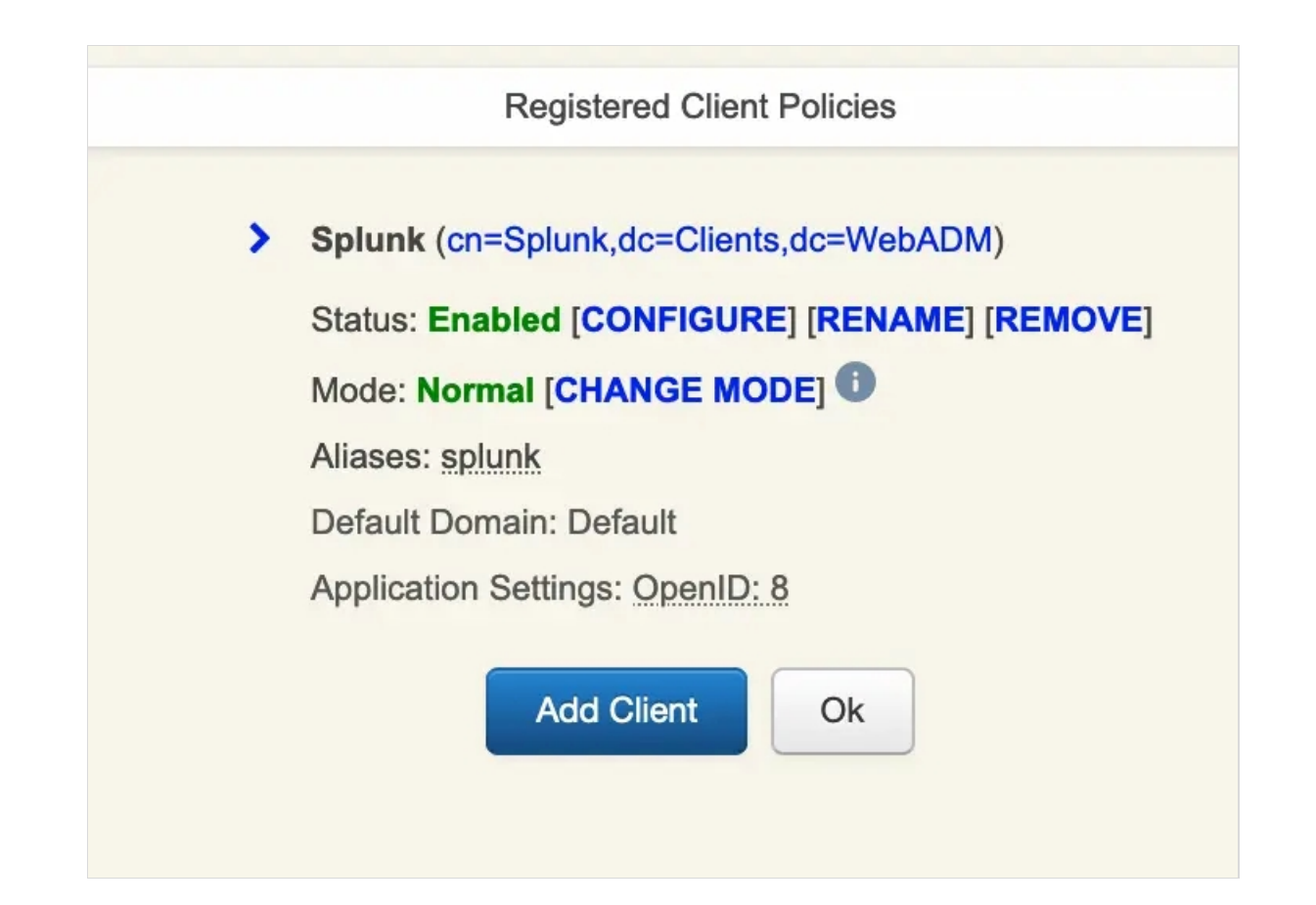

Client Name Aliases, It's the link with which you connect to SplunkCloud. We will use it later in the SAML configuration for Entity ID(SP).

|          | Obj                                                   | ect Settings for cn=splunk,dc=Clients,dc=WebADM                                                                |
|----------|-------------------------------------------------------|----------------------------------------------------------------------------------------------------|
|          | Disable Client                                        |                                                                                                    |
|          | When disabled, client requ                            | lests using this client policy will be refused.                                                                |
|          | Default Domain                                        | Default V                                                                                                    |
|          | This domain is automatica                             | lly selected when no domain is provided.                                                                       |
|          | Friendly Name                                         |                                                                                                    |
|          | Friendly client name or sho                           | ort description to be used for %CLIENT% in user messages.                                                      |
| <b>~</b> | Client Name Aliases                                   | https://prd-p-h9h24.splunkcloud.com                                                                            |
|          | Comma-separated list of a                             | Iternative client IDs.                                                                                         |
|          | UID Attributes                                        | Edit                                                                                                    |
|          | Restricted list of LDAP log                           | in attributes replacing the attributes configured via uid_attrs in webadm.conf.                                |
|          | Password Override                                     | Expired MustReset LockedOut                                                                                    |
|          | Allow failed LDAP passwo<br>WARNING: This option allo | rds when refused because of the selected conditions.<br>ows the failed password to be accepted for user login! |

|                                                                                                    |                                                                                                    | Application Settings                                                                                                    |  |  |
|----------------------------------------------------------------------------------------------------|----------------------------------------------------------------------------------------------------|----------------------------------------------------------------------------------------------------|--|--|
| Applications                                                                                                    |                                                                                                    |                                                                                                    |  |  |
| MFA Authentication Server (1)<br>Session Sharing Server<br>SSH Public Key Server<br>✓ OpenID & SAML Provider (11) | <ul> <li>Name Identifier</li> <li>Persistent (default): A persistent 1</li> <li>Transient: A new NameID is gene</li> <li>Email: The user email address is</li> <li>X509: The LDAP DN is used and</li> <li>Windows: Uses Windows Domair</li> <li>UserID: The user login name is u</li> <li>PrincipalName: The user principa</li> <li>InmutableID: ActiveDirectory per</li> <li>Returned Groups Filter</li> </ul> | Common Features  PrincipalName NameID is generated per domain user for the Issuer URL. erated for the time of the user session on the IdP. used and NameID format is set to emailAddress. NameID format is set to X509SubjectName. NUID and NameID format is set to WindowsDomainQualifiedName. sed (does not work with more than one WebADM Domain). I name (ActiveDirectory UPN) is used. istent ObjectGUID for use with Microsoft Azure. |  |  |
|                                                                                                    | Regular expression for filtering returned group names (ex. /(pattern1.*))(pattern2.*)/).<br>This is a workaround for OpenID-Connect which cannot return large amount of groups.                                                                                                    |                                                                                                    |  |  |
|                                                                                                    |                                                                                                    | SAML Service                                                                                                    |  |  |
|                                                                                                    | ✓ UserID Mapping                                                                                                    | uid                                                                                                    |  |  |
|                                                                                                    | SAML attribute to be used to return                                                                                                    | n the user ID.                                                                                                    |  |  |
|                                                                                                    | Domain Mapping                                                                                                    | domain                                                                                                    |  |  |
|                                                                                                    | Attribute to be used to return the u                                                                                                    | ser domain.                                                                                                    |  |  |
|                                                                                                    | Email Mapping                                                                                                    | email                                                                                                    |  |  |
|                                                                                                    | Attribute to be used to return the u<br>Use 'email:x' to return the value a i                                                                                                    | ser email address(es).<br>index x. Example 'email:1' returns the first email only.                                                                                                    |  |  |
|                                                                                                    | Group Mapping                                                                                                    | groups                                                                                                    |  |  |
|                                                                                                    | Attribute to be used to return the u                                                                                                    | ser group memberships.                                                                                                    |  |  |
|                                                                                                    | <ul> <li>Return Attributes</li> </ul>                                                                                                    | role=title                                                                                                    |  |  |
|                                                                                                    | Comma-separated list of LDAP att<br>Attribute name mappings can be s                                                                                                    | ributes to be returned in SAML assertions.<br>pecified in the form name1=attr1,name2=attr2.                                                                                                    |  |  |

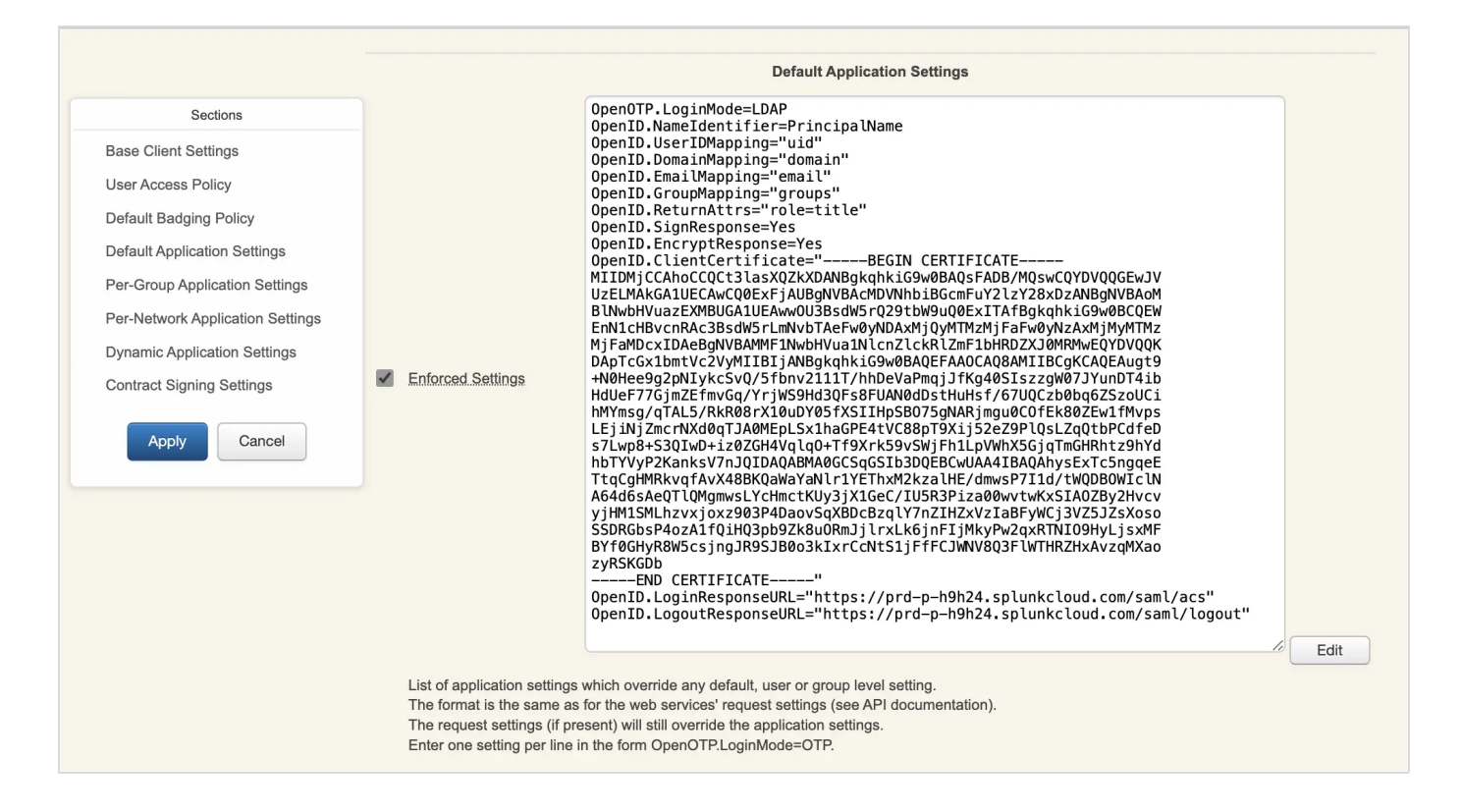

In Splunk, a user must have a role within a group. Therefore, we need to add the Title attribute and assign it the value splunkadmin (which is a group already created in Splunk). You may have noticed that we configured the "Return Attributes" before: role=title. This means that for our user "splunk\_user" the "splunkadmin" role will be sent to SP in the SAML response.

|                                                                                                    | Object <u>CN</u> =s<br>¥                                                                                                    | plunk_user,OU=SUPAdmins,DC=support<br>VARNING: User password will expire in 3                                                                                                    | .DC=rcdevs.D ❶<br>0 days!                        |        |
|----------------------------------------------------------------------------------------------------|----------------------------------------------------------------------------------------------------|----------------------------------------------------------------------------------------------------|--------------------------------------------------|--------|
| LDAP Actions<br>Delete this object<br>Copy this object<br>Copy this object<br>Lowe this object<br>Lowe this object<br>Lowe this object<br>Create certificate<br>Unlock WebApp access<br>Standard edit mode | Object Details           Object class(es):         webadmAccount, person, user           Account is unique:         Yes (in ou=supadmins.dc=support.d)           Account badged-in:         No           WebADM settings:         None [CONFIGURE]           WebADM data:         3 data [EDIT]           User activated:         Yes Deactivate ()           Logs and inventory:         WebApp, WebSry, Inventory, Record | Application Actions<br>Secure Password Reset (1 actions)<br>User: Self-Registration (1 actions)<br>MFA Authentication Server (16 actions)<br>SMS Hub Server (1 actions)<br>SSH Public Key Server (3 actions) |                                                  |        |
| Object Name                                                                                                    |                                                                                                    | splunk_u                                                                                                    | ser                                              | Rename |
| Add Attribute (316)                                                                                                    |                                                                                                    | Account                                                                                                    | namehistory                                      | ✓ Add  |
| Add Extension (1)                                                                                                    |                                                                                                    | Posixac                                                                                                    | count (UNIX Account)                             | Add    |
| Objectclass                                                                                                    |                                                                                                    | top<br>securityp<br>webadmi<br>person<br>organizat<br>user<br>inetorgpe                                                                                                    | rincipal<br>account<br>lionalperson              |        |
| Title<br>[delete attribute]                                                                                                    |                                                                                                    | splunkad                                                                                                    | lmin                                             |        |
| Distinguishedname<br>[delete attribute]                                                                                                    |                                                                                                    | CN=splu                                                                                                    | nk_user,OU=SUPAdmins,DC=support,DC=rcdevs,DC=com |        |

Here, we will put the certificate and other configurations found in the metadata file of the SP. For the certificate, it needs to be in PEM format.

| Applications                  | <b>V</b>     | Sign Entire SAML Response       Image: Constraint of the sign stars of the sign stars of the sign |                                                                                                    |
|-------------------------------|--------------|----------------------------------------------------------------------------------------------------|----------------------------------------------------------------------------------------------------|
| Session Sharing Server        |              | Content Security Headers<br>Enforce Content Security Header p                                                                                                    | ─ Yes ● No (default)<br>rotection for POST redirections.                                                                                                    |
| SSH Public Key Server         | $\checkmark$ | Encrypt SAML Response                                                                                                    | ● Yes ○ No (default)                                                                                                    |
| V OpenID & SAML Provider (11) |              | You need to set the client SP certifi                                                                                                    | cate below for SAML encryption.                                                                                                    |
|                               | N            | Client Certificate                                                                                                    | <pre>million control control c</pre> |
|                               |              | Paste here the public certifiate (in F                                                                                                    | PEM format) for your SP server.                                                                                                    |
|                               | ~            | Assertion Consumer Service URL                                                                                                    | https://prd-p-h9h24.splunkcloud.com/saml/acs                                                                                                    |
|                               |              | Redirection URL for the signed logi<br>If not set, the AssertionConsumerS                                                                                                    | in assertion response.<br>erviceURL is taken from the SAML assertion request.                                                                                                    |
|                               | $\checkmark$ | Logout Consumer Service URL                                                                                                    | https://prd-p-h9h24.splunkcloud.com/saml/logout                                                                                                    |
|                               |              | If set, the user is redirected to the U                                                                                                    | JRL after successful logout.                                                                                                    |

Download the WebDM CA because you will need it later :

| Home Admin Create Search Import Databases Statistics Application                                                                                                    | ons About Help Logout                                                                                                    |                                                                                                    |
|----------------------------------------------------------------------------------------------------|----------------------------------------------------------------------------------------------------|----------------------------------------------------------------------------------------------------|
|                                                                                                    | WebADM Server A                                                                                                    | dministration                                                                                                    |
| WebADM v2.3.13 (64bit) running on server Deb11-WebADM (nodeld: 5e30d4d8) in Standalone         Server Version Details:       WebADM/2.3.13 Apache/2.4.58 PHP/8.1.27 OpenSSL/3.1.5         Internal Server Time:       2024-02.14 15:15:19 Etc/GMT-1 (NTP check Ok)         WebADM Features:       WebApps (Enabled), WebSrs (Enabled), Manager (Enabled)         RCDevs Cloud Services:       BASE, LICENSE, SUPPORT, PUSH, SMS, PROOF (Connected)         Active LDAP Server:       LDAP Server (192.168.4.11)         Active Session Server:       Session Server 1 (::1) | Mode.<br>1 (127.0.0.1)<br>( (127.0.0.1)                                                                                                    |                                                                                                    |
|                                                                                                    | User Domains (2)<br>Associate domain names with<br>LDAP user search bases.                                                                                                    | ) y settings ations. Hosted Calculated LDAP subtree.                                                                 |
|                                                                                                    | LDAP Option Sets (0)<br>LDAP subtree customizations,<br>alerts and badging features.                                                                                                    | bles (0)<br>emplates for<br>trators.<br>LDAP Mount Points (0)<br>Connect secondary LDAP<br>servers to the tree view. |
|                                                                                                    | Licensing and Configurations Runtime                                                                                                    | Actions                                                                                                    |
|                                                                                                    | Software License Details                                                                                                    | nload Internal CA Certificate                                                                                        |
|                                                                                                    | LDAP Server Details                                                                                                    | ate Server or Client Certificate                                                                                     |
|                                                                                                    | LDAP Server Schema Schema Creation Creation | ate Web Service API Keys 🕕                                                                                           |
|                                                                                                    | Kemory Usage Details                                                                                                    | r System & Application Caches (413 KB) 🕕                                                                             |
|                                                                                                    | Hardware Modules Details                                                                                                    | r Application Sessions & Work Data 🕕                                                                                 |
|                                                                                                    | Kan Remote Manager Interface Star                                                                                                    | t Scheduled Background Tasks 0                                                                                       |
|                                                                                                    | 🚓 Config Object Statuses 🛛 📿 Relo                                                                                                    | ad WebADM Configurations                                                                                             |
|                                                                                                    | Vetwork Service Statuses                                                                                                    |                                                                                                    |
|                                                                                                    | WebADM Base Settings                                                                                                    |                                                                                                    |
|                                                                                                    | Trusted CA Certificates                                                                                                    |                                                                                                    |
|                                                                                                    |                                                                                                    |                                                                                                    |
|                                                                                                    | Trusted CA Certificates                                                                                                    |                                                                                                    |

Here you can retrieve the SAML metadata of the IDP :

| WebADM Enterprise Edition v2.3.13<br>Copyright © 2010-2024 RCDevs Security, All Rights Reserved                                                                                                    |                                                                                                    |  |  |  |  |
|----------------------------------------------------------------------------------------------------|----------------------------------------------------------------------------------------------------|--|--|--|--|
| Admin Cluster                                                                                                    | r Create Search Import Databases Statistics Applications About Help Logout                                                                                                    |  |  |  |  |
|                                                                                                    | Registered Applications and Services                                                                                                    |  |  |  |  |
| Categories                                                                                                    | OpenID & SAML Provider (OpenID) v1.6.3                                                                                                    |  |  |  |  |
| Authentication         (2)           SMS Relay         (1)           Self-Service         (6)           ✓         Single Sign-On         (2)                                                                                           | OpenID & SAML single sign-on service (Identity Provider), supporting SAML2,<br>OpenID-Connect and OAuth2.<br>Latest Version: 1.6.3 ( <b>O</b> k)<br>Status: <b>Enabled [CONFIGURE] [REMOVE]</b><br>Available Languages: FR,DE |  |  |  |  |
| Uncategorized (1)<br>WebApp URL: https://waproxy.support.rcdevs.com/webapps/openid/ ( <b>Proxied</b> )<br>SAML Metadata: https://waproxy.support.rcdevs.com/ws/saml/<br>OpenID Metadata: https://waproxy.support.rcdevs.com/ws/openid/ |                                                                                                    |  |  |  |  |

| <entitydescriptor <br="" xmlns="urn:oasis:names:tc:SAML:2.0:metadata">entityID="waproxy.support.rcdevs.com"&gt;<br/><idpssodescriptor protocolsupportenumeration="urn:oasis:names:tc:SAML:2.0:protocol"><br/><keydescriptor use="signing"><br/><keydescriptor use="signing"><br/><keyinfo xmlns="http://www.w3.org/2000/09/xmldsig#"><br/><x509data><br/><x509data><br/><x509certificate>MIIFJDCCAwygAwIBAgIRAJ6ZaPKBwLhG+K3PmGqkGygwDQYJKoZlhvcNAQELBQAwUjEaMBc</x509certificate></x509data></x509data></keyinfo></keydescriptor></keydescriptor></idpssodescriptor></entitydescriptor> |
|----------------------------------------------------------------------------------------------------|
| Cert Fingerprint (SHA1): f15dfe8d61c2e4f340c158bd5b30b739c668debd                                                                                                    |
| Cert Fingerprint (SHA256):</td                                                                                                    |
| 37c9adedbe69baa2237b6c822e7d8ca930eded9dfc2ef532c06780a7950cbe8e>                                                                                                    |
| Cert Fingerprint (MD5): 9c0e456cdee22ef17f62eec4c0155341                                                                                                    |
|                                                                                                    |
|                                                                                                    |
|                                                                                                    |
| <singlelogoutservice <="" binding="urn:oasis:names:tc:SAML:2.0:bindings:HTTP-Redirect" td=""></singlelogoutservice>                                                                                                    |
| Location="https://waproxy.support.rcdevs.com/openid/index.php"/>                                                                                                    |
| <singlelogoutservice <="" binding="urn:oasis:names:tc:SAML:2.0:bindings:HTTP-POST" td=""></singlelogoutservice>                                                                                                    |
| Location="https://waproxy.support.rcdevs.com/openid/index.php"/>                                                                                                    |
| <singlesignonservice <="" binding="urn:oasis:names:tc:SAML:2.0:bindings:HTTP-Redirect" td=""></singlesignonservice>                                                                                                    |
| Location="https://waproxy.support.rcdevs.com/openid/index.php"/>                                                                                                    |
| <singlesignonservice <="" binding="urn:oasis:names:tc:SAML:2.0:bindings:HTTP-POST" td=""></singlesignonservice>                                                                                                    |
| Location="https://waproxy.support.rcdevs.com/openid/index.php"/>                                                                                                    |
|                                                                                                    |
|                                                                                                    |
|                                                                                                    |

Now it's time to set up SAML on Splunk Cloud. In the dashboard, click on Settings, then select Authentication Methods.

| splunk>cloud Apps ▼ Messages ▼ Settings ▼ Activity ▼ Q Find                                                                                                    |                                                                                                    | 🥏 👤 809731b79eba3a99b68d367cdb57464b 👻 🕐 Sup                    | oport & Services 🔻 |
|----------------------------------------------------------------------------------------------------|----------------------------------------------------------------------------------------------------|-----------------------------------------------------------------|--------------------|
| Apps         KNOWLEDGE         DATA           Searc         Total inputs         Data inputs           Data models         Indexes         No                                                                              | cdb57464b<br>Ited by you Shared with you                                                                                                    |                                                                 |                    |
| Add Data         Event types         Report acceleration summaries           Togs         Source types           Fields         Lookups         DISTRIBUTED ENVIRONMENT           User Interface         Folderated search |                                                                                                    |                                                                 |                    |
| Alert actions     Advanced search     USERS AND AUTHENTICATION     All configurations     Users     Users     Users                                                                                                    | Search your data     Turn data into doing with Splunk search.     Search your data     Create dashboards that work for your data.                                                                                              | O Add team members<br>Add your team members to Splunk platform. |                    |
| Sorver settings         Password management           Health report manager         Authentication methods           Workload management         Mobile settings                                                           |                                                                                                    |                                                                 |                    |
| Learning and resources                                                                                                    |                                                                                                    |                                                                 |                    |
| Learn more with Splunk Docs (2<br>Deploy, manage, and use Splunk software<br>with comprehensive guidance.                                                                                                    | Get help from Splunk experts [2]     Actionable guidance on the Splunk Lantern     Customer Success Center.                                                                                                    | Join the Splunk Community 2                                     |                    |
| See how others use Splunk 12<br>Browse real customer stories.                                                                                                    | Image: Splunk's observability solution I2         Image: Splunk's observability solution I2           Become a certified Splunk Ninja.         Monitor, optimize, and troubleshoot your stack with Splunk Observability Cloud. |                                                                 |                    |
|                                                                                                    |                                                                                                    |                                                                 |                    |
|                                                                                                    |                                                                                                    |                                                                 |                    |

| Select an authentication method. Splunk supports native authentication as well as the following external methods: |
|----------------------------------------------------------------------------------------------------|
| Internal 🥑 Splunk Authentication (always on)                                                                      |
| External None<br>LDAP<br>SAML<br>SAML Settings                                                                    |
| Reload authentication configuration                                                                               |

### SAML Configuration :

| splunk>cloud App                                                                                    | s ▼ Messages ▼ Se                                                                       | ettings - Activity - Q                                                             | Find 🥥 👤 809731b79et                                   | oa3a99b68d367cdb57464b 🔻 🛛 🔇 | Support & Services - |
|----------------------------------------------------------------------------------------------------|-----------------------------------------------------------------------------------------|------------------------------------------------------------------------------------|--------------------------------------------------------|------------------------------|----------------------|
| SAML Groups<br>Map the groups from your 3<br>Once mapped, SAML group<br>Click SAML Configuration to | SAML server to roles in Sp<br>ps possess the abilities an<br>o modify your existing SAI | olunk Enterprise.<br>Id permissions of the assigne<br>ML setup. Click New Group to | d Splunk roles.<br>add a new SAML group. Learn more L3 | SAML Configuration           | New Group            |
| 1 SAML Groups                                                                                       | filter                                                                                  | Q                                                                                  |                                                        |                              | 20 per page 🔻        |
| Name ^                                                                                              |                                                                                         | Actions                                                                            | Roles \$                                               | Status \$                    |                      |
| splunkadmin                                                                                         |                                                                                         | Edit Delete                                                                        | apps,can_delete,power,sc_admin,tokens_auth,user        | ✓ Enabled                    |                      |
|                                                                                                    |                                                                                         |                                                                                    |                                                        |                              |                      |
|                                                                                                    |                                                                                         |                                                                                    |                                                        |                              |                      |
|                                                                                                    |                                                                                         |                                                                                    |                                                        |                              |                      |
|                                                                                                    |                                                                                         |                                                                                    |                                                        |                              |                      |
|                                                                                                    |                                                                                         |                                                                                    |                                                        |                              |                      |
|                                                                                                    |                                                                                         |                                                                                    |                                                        |                              |                      |
|                                                                                                    |                                                                                         |                                                                                    |                                                        |                              |                      |
|                                                                                                    |                                                                                         |                                                                                    |                                                        |                              |                      |
|                                                                                                    |                                                                                         |                                                                                    |                                                        |                              |                      |
|                                                                                                    |                                                                                         |                                                                                    |                                                        |                              |                      |
|                                                                                                    |                                                                                         |                                                                                    |                                                        |                              |                      |
|                                                                                                    |                                                                                         |                                                                                    |                                                        |                              |                      |

Upload the IDP metadata into Metadata Contents to obtain the following configurations

# SAML Configuration

×

Apply

#### **General Settings**

| Single Sign On (SSO)<br>URL <sup>?</sup> | https://waproxy.support.rcdevs.com/openid/index.php                             |
|------------------------------------------|---------------------------------------------------------------------------------|
| Single Log Out (SLO)<br>URL <sup>?</sup> | https://waproxy.support.rcdevs.com/openid/index.php                             |
| IdP certificate path ?                   | optional                                                                        |
|                                          | Leave blank if you store IdP certificates under \$SPLUNK_HOME/etc/auth/idpCerts |
| IdP certificate chains ?                 | BEGIN CERTIFICATE                                                               |
|                                          | MIIFkTCCA3mgAwIBAgIUMkm0INgleJOVWrGHrYwTQ4WhrQMwDQYJKoZIhvcNAQEL                |
| Replicate Certificates ?                 |                                                                                 |
| lssuer ld <sup>?</sup>                   | waproxy.support.rcdevs.com                                                      |
| Entity ID ?                              | https://prd-p-h9h24.splunkcloud.com/saml/acs                                    |
| Sign AuthnRequest                        |                                                                                 |

- ► Attribute Query Requests
- Authentication Extensions
- ► Alias

#### **Advanced Settings**

| Name Id Format <sup>?</sup>                                               | Persistent 🔻                         |               |  |
|---------------------------------------------------------------------------|--------------------------------------|---------------|--|
| Fully qualified domain<br>name or IP of the load<br>balancer <sup>?</sup> | https://prd-p-h9h24.splunkcloud.com/ |               |  |
| Redirect port - load bal-<br>ancer port ?                                 | 0                                    |               |  |
| Redirect to URL after<br>logout ?                                         | https://www.splunk.com               |               |  |
| SSO Binding <sup>?</sup>                                                  | HTTP Post                            | HTTP Redirect |  |
| SLO Binding ?                                                             | HTTP Post                            | HTTP Redirect |  |
|                                                                           |                                      |               |  |
|                                                                           |                                      | Cancel Save   |  |

| Oper                                        | ID & SAML Provider                                                          |
|---------------------------------------------|-----------------------------------------------------------------------------|
| Welcome to the Ider<br>Please enter the req | ntity Provider Portal at <i>RCDevs</i> .<br>Juired information to continue. |
|                                             | Username: splunk_user Password: Login                                       |
|                                             | Provided by RCDevs                                                          |

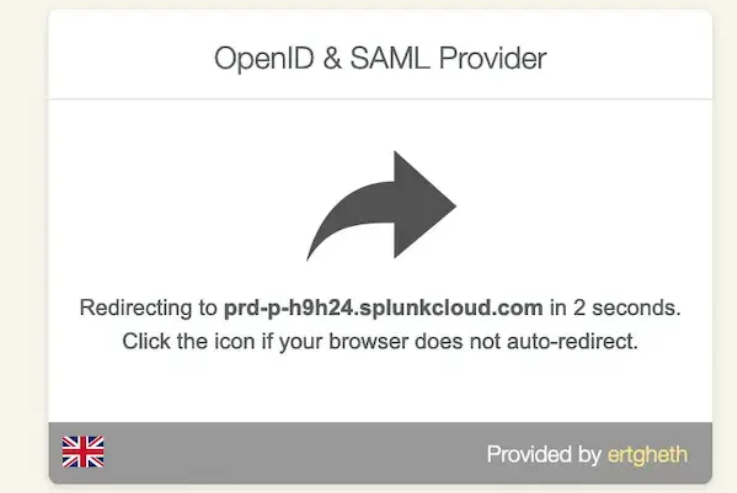

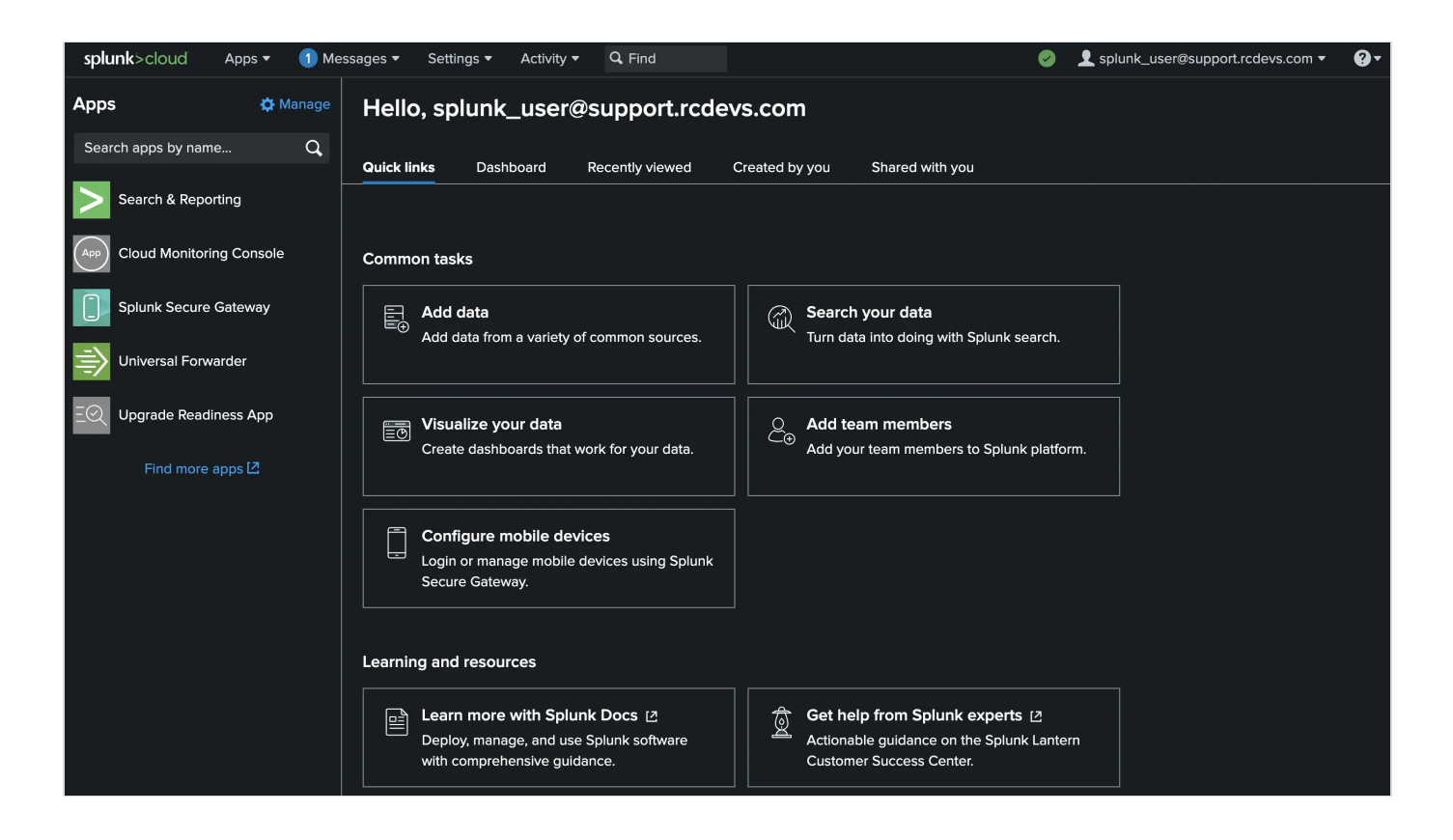

#### 3.3.13 Syslog-ng store box (OpenID)

#### 🛕 Note

For this integration, I used a local user that I created in syslog-ng with the necessary permissions. This user also exists in my WebADM. Alternatively, there is the option to use Active Directory as an LDAP backend. To do this, I recommend referring to the syslog-ng Store Box documentation.

To use WebADM as an IDP for Syslog-ng STORE BOX via OpenID, you will need :

Configure a client policies :

syslog-ng (cn=syslog-ng,dc=Clients,dc=WebADM)
 Status: Enabled [CONFIGURE] [RENAME] [REMOVE]
 Mode: Normal [CHANGE MODE] 
 Application Settings: OpenID: 5

|                                  |                                                                                                    |                                                                                                   |                                                                                                    | Appl                                                                                                    | ication Settings                                                                                                    |                  |
|----------------------------------|----------------------------------------------------------------------------------------------------|---------------------------------------------------------------------------------------------------|----------------------------------------------------------------------------------------------------|----------------------------------------------------------------------------------------------------|----------------------------------------------------------------------------------------------------|------------------|
| MFA<br>Ses<br>SS⊧<br>QR<br>✔ Ope | Applications<br>A Authentication Server<br>Ision Sharing Server<br>I Public Key Server<br>Login & Signing Server<br>enID & SAML Provider (5) |                                                                                                   | Name Identifier     Persistent (default): A persisten     Transient: A new NameID is ge     Email: The user email address     - X509: The LDAP DN is used ar     - Windows: Uses Windows Domr     UserID: The user login name is     - PrincipalName: The user princip     ImmutableID: ActiveDirectory p     Returned Groups Filter     Regular expression for filtering re     This is a workaround for OpenID | Com<br>UserID v<br>It NameID is generated per de<br>nerated for the time of the use<br>is used and NameID format is<br>used (does not work with mo<br>al name (ActiveDirectory UP<br>eristent ObjectGUID for use w<br>used tops of the objectGUID for use w<br>sturned group names (ex. /(pe<br>-Connect which cannot return | Interior Settings Immon Features Immon Features Imm |                  |
|                                  |                                                                                                    |                                                                                                   |                                                                                                    |                                                                                                    |                                                                                                    |                  |
|                                  |                                                                                                    |                                                                                                   | OpenID Servic                                                                                                    | e                                                                                                    |                                                                                                    |                  |
|                                  | Subject Type                                                                                                    | Public (Defa                                                                                      | ult) 🗸                                                                                                    |                                                                                                    |                                                                                                    |                  |
|                                  | Default returned s<br>- Public: Returns a<br>- Pairwise: Return                                                                              | ubject type if not set in the requi<br>a hash value as subject.<br>s domain\\userid as subject.   | est.                                                                                                    |                                                                                                    |                                                                                                    |                  |
|                                  | Allowed Scopes                                                                                                    | 🔽 Basic (De                                                                                       | əfault) 🔽 Email (Defau                                                                                                    | lt) 🔽 Phone (Def                                                                                                    | fault) 🔽 Profile (Default) 🔽                                                                                                    | Groups (Default) |
|                                  | If not defined, any                                                                                                    | requested claim or scope is allo                                                                  | owed.                                                                                                    |                                                                                                    |                                                                                                    |                  |
|                                  | Client Secret                                                                                                    | secret                                                                                            |                                                                                                    |                                                                                                    |                                                                                                    |                  |
|                                  | If no secret is define                                                                                                    | ned then the client credentials a                                                                 | re not checked.                                                                                                    |                                                                                                    |                                                                                                    |                  |
| <b>~</b>                         | Redirection URLs                                                                                                    | https://19                                                                                        | 02.168.3.172/index.                                                                                                    | php?_backend=/                                                                                                    | Auth&login=1                                                                                                    |                  |
|                                  | Allowed user redir<br>When multiple UR<br>If not set, the 'redir                                                                             | ection URLs for OpenID-Conne<br>Ls are allowed, set one URL pe<br>rect_uri' metadata must be pres | ct login.<br>r line.<br>ent in the request.                                                                                                    |                                                                                                    |                                                                                                    |                  |

Redirection URLs can be found in the default settings of the Service Provider under the section

Redirect Login URL

And now we will configure Syslog-ng Store Box :

# syslog-ng STORE BOX

| A ONE IDENTITY SOLUTION                         |             |                              |                                |
|-------------------------------------------------|-------------|------------------------------|--------------------------------|
| Basic Settings                                  |             |                              |                                |
| AAA                                             |             |                              |                                |
| Settings<br>Group Management                    | Authentica  | ation settings               |                                |
| Local Users                                     | Authentica  | ation method:                |                                |
| Access Control                                  | O Pas       | ssword provided by data      | tabase                         |
| Accounting                                      | <b>O</b> RA | DIUS                         |                                |
| Policies                                        | <b>O</b> Op | enID Connection              |                                |
| Search<br>Reports                               |             | > OpenID Connection          | n                              |
|                                                 |             | Provider URL:                | https://rrminv.eu1.openotp.cc  |
| User menu                                       |             | Client ID:                   | syslog-ng                      |
| Private keystore                                |             | <b>Client authentication</b> | on:                            |
| Change password                                 |             | O PKCE                       |                                |
| Logout                                          |             | Basic                        |                                |
|                                                 |             | •                            |                                |
| System monitor                                  |             | > Basic                      |                                |
| Time: 2024-02-16 16:35<br>Remaining time: 09:38 |             | Client see                   | ecret:                         |
| Locked:<br>admin@192.168.3.168                  |             |                              |                                |
| License: DEMO                                   |             | Use proxy:                   |                                |
| syslog-ng: Running                              |             | Redirect Login URL:          | https://192.168.3.172/index.ph |
| Active<br>Hosts: 2<br>Senders: 2                |             | Username claim:              | sub                            |
| Load 1: 0.54 Load 15: 0.45                      |             | Always prompt:               | Π                              |
| CPU MemDisk                                     |             | Logout globally:             |                                |

The **Provider URL** is the WebApp URL of OpenID. And the **Client secret** is the one configured in our client policies

Test login :

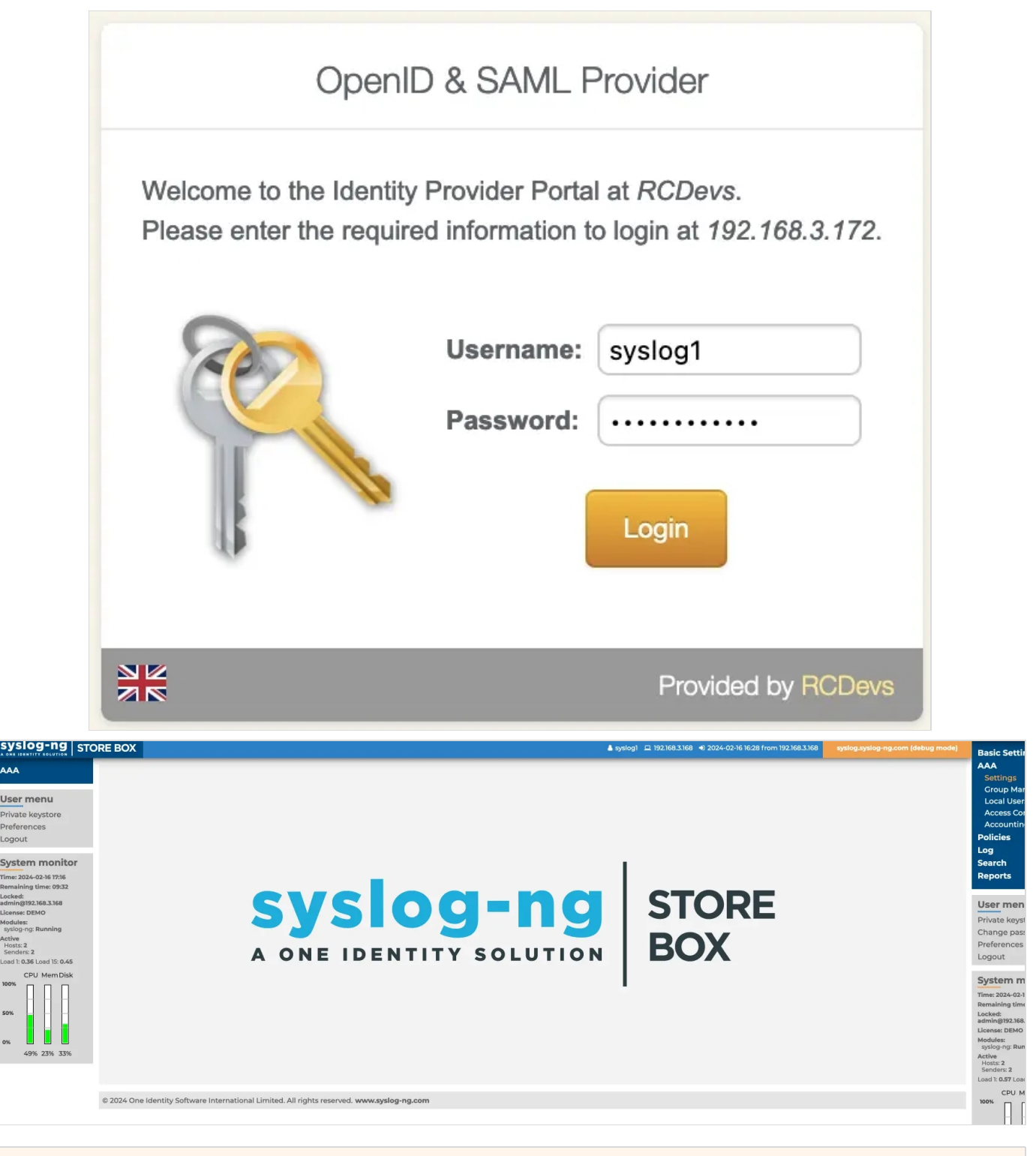

# 4. How to Create and match a client policy per Service Provider

Since the WebADM 1.6.9-x and OpenID/SAML provider 1.3.0, it is possible to create WebADM client policies per Service Provider. That will allow you to return attributes, nameID, attributes mappings, or use a different certificate per client (SP) and not only globally. This feature makes the IDP much more powerful and provide flexibility for each client integrations.

### 4.1 SP Initiated mode

To create a client policy for your SP in SP initiated mode, log in on the WebADM Admin GUI, click on Admin tab, Client Policy and click on Add Client.

| Confirm object creation for | r cn=My_SP,dc=Clients,dc=WebADI |
|-----------------------------|---------------------------------|
| Attribute                   | Value                           |
| DN                          | cn=My_SP,dc=Clients,dc=We       |
| Common Name                 | My_SP                           |
| WebADM Object Type          | Client                          |

We will now configure the client policy. Many settings can be applied here like which users/groups/networks the client policy will be applied, allowed/excluded hours, which domain... An important setting on this page is the Client Name Aliases which will allow us to do the matching between the client policy and the SP. For this, the client policy must be created with the SP issuer URL (Entity ID) as Client Name Aliases.

| Disable Client             | Ves  No (default)                                          |
|----------------------------|------------------------------------------------------------|
| When disabled, client req  | uests using this client policy will be refused.            |
| Default Domain             | (AD •)                                                     |
| This domain is automatica  | ally selected when no domain is provided.                  |
| Friendly Name              |                                                            |
|                            |                                                            |
| Friendly client name or sh | nort description to be used for %CLIENT% in user messages. |

The matching is done, we will now configure the SP policy.

If you scroll down a little bit, you will find the setting named Forced Application Policies, click on the Edit button and select OpenID application in the left box.

| SAML Service         Name Identifier       Email (Default) *         Provisitent (default) *       persistent NameD is generated for the time of the user easion on the Issuer URL.         Transin A new NameD is generated for the time of the user easion on the Issuer URL.       *         State: The user email address is used and NameD format is set to StateSubjectName.       *         'Windows: Uses Windows Domain/UD and NameD format is set to WindowsDomain/OualifiedName.       *         'UserID: The user ign name is used (does not work with more than one WebADM Domain).       *         UserID Mapping       uid         SAML attribute to be used to return the user ID.       *         Domain Mapping       domain         Attribute to be used to return the user group memberships.       *         Return Attributes       *         Comma-separated list of LDAP attributes to be returned in SAML assertions.       *         Attribute user certificate and use biodier of-Kay assertion confirmation method.       *         Include the user certificate and use 'biodier of-Kay assertion confirmation method.       *         Include the user certificate and use 'biodier of-Kay assertion confirmation method.       *         Include the user certificate and use 'biodier of-Kay assertion confirmation method.       *         If not eabled or the user to span the entime SAML Response too.       *                                                                                                    |                                                                                                   |                                                                                                    | Application Settings                                                                                                    |  |
|----------------------------------------------------------------------------------------------------|---------------------------------------------------------------------------------------------------|----------------------------------------------------------------------------------------------------|----------------------------------------------------------------------------------------------------|--|
| Name Identifier       Email (Default) \$         Persistent (default): A persistent NameID is generated per domain user for the Issuer URL.         - Transina: A new NameID is generated for the time of the user session on the IdP.         - Email: The user email address is used and NameID format is set to WindowsDomainOualifiedName.         - Windows: Uses Windows DomainUID and NameID format is set to WindowsDomainOualifiedName.         - User(D): The user login name is used (does not work with more than one WebADM Domain).         Demain Mapping       uid         SAML attribute to be used to return the user ID.       Demain Mapping         Demain Mapping       domain         Attribute to be used to return the user group memberships.       Return Attributes         Comma-separated list of LDAP attributes to be returned in SAML assertions.       Attribute name mapping set the segmetic.         Comma-separated list of UDAP attributes to be returned in SAML assertions.       Attribute user certificate and use biotic-//key assertion confirmation method.         Include the user certificate and use biotic-//key assertion confirmation method.       If not enabled of the user certificate and Subject         Encord SAML Reservores       No         Include the user difficate and Subject       Encord SAML Reservores         Jain Entire SAML Reservores       No (default)         You need to set the client SP certificate below for SAML encryption.       Client Certificate                                                                                                    |                                                                                                   |                                                                                                    | SAML Service                                                                                                    |  |
| UserID Mapping       uid         SAML attribute to be used to return the user ID.       Domain Mapping         Domain Mapping       domain         Attribute to be used to return the user domain.       Coup. Mapping         Croup. Mapping       groups         Attribute to be used to return the user group memberships.       Return Attributes         Comma-separated list of LDAP attributes to be returned in SAML assertions.       Attribute name mappings can be specified in the form name1=attr1.name2=attr2.         Example: fulname,mail.mobile.language=repreferred.language       Holder of Key       Image of the user does not have a certificate. the method defaults to bearer'. If not enabled or the user does not have a certificate. the method defaults to bearer'. If not enabled or the user does not have a certificate. the method defaults to bearer'. If not enabled or the user does not have a certificate. The method defaults to bearer'. If not enabled or the user does not have a certificate. The method defaults to bearer'. If not enabled or the user does not have a certificate. The method defaults to bearer'. If not enabled or the user does not have a certificate. The method defaults to bearer'. If not enabled or the user does not have a certificate. The method defaults to bearer'. If not enabled or the user does not have a certificate and use 'No (default)         You need to set the client SP certificate below for SAML encryption.       Client Certificate         Client Certificate       Yes No (default)         Paste here the public certifiate (in PEM format) for your SP server.       Assertion Consumer Service URL                                                                                                    | Name Ident     Persistent     Transient:     Email: The     X509: The     Windows:     UserID: Th | fler<br>(default): A persisten<br>A new NamelD is ger<br>e user email address i<br>LDAP DN is used an<br>Uses Windows Doma<br>ne user login name is | Email (Default)<br>th NameID is generated per domain user for the Issuer URL.<br>enerated for the time of the user session on the IdP.<br>is used and NameID format is set to emailAddress.<br>nd NameID format is set to X509SubjectName.<br>ain\UID and NameID format is set to WindowsDomainQualifiedName.<br>used (does not work with more than one WebADM Domain). |  |
| SAML attribute to be used to return the user ID.         Demain Mapping       domain         Attribute to be used to return the user domain.         Group Mapping       groups         Attribute to be used to return the user group memberships.         Return Attributes         Comma-separated list of LDAP attributes to be returned in SAML assertions.<br>Attribute name mappings can be specified in the form name1=attr1, name2=attr2.<br>Example: fullname, mail.mobile.language=preferredLanguage         Holder of Key       Yes (default)       No         Include the user or drifticate and use 'holder-of-key' assertion confirmation method.<br>If not enabled or the user does not have a certificate, the method defaults to 'bearer'.         Sign Entire SAML Response       Yes No (default)         By default the ldP signs the XML Assersion and Subject.<br>Enable this option if you need to sign the entire SAML Response too.         Encrypt SAML Response       Yes No (default)         By default the ldP signs the XML Assersion and Subject.         Encrypt SAML Response       Yes No (default)         You need to set the client SP certificate below for SAML encryption.         Client Certificate                                                                                                    | UserID Map                                                                                        | ping                                                                                                    | uid                                                                                                    |  |
| Demain Mapping       domain         Attribute to be used to return the user domain.                                                                                                    | SAML attrib                                                                                       | ute to be used to retu                                                                                                    | urn the user ID.                                                                                                    |  |
| Attribute to be used to return the user domain.   Croue Mapping   groups   Attribute to be used to return the user group memberships.   Return Attributes   Comma-separated list of LDAP attributes to be returned in SAML assertions.   Attribute name mappings can be specified in the form name1-attr1.name2-attr2.   Example: fullname,mail.mobile.language=preferredLanguage   Holder of Key   You need to set the client SP certificate.   Keine Attribute in user does not have a certificate, the method defaults to bearer'.   Sign Entire SAML Response   Yes   No   Include the client SP certificate below for SAML encryption.   Client Certificate   Paste here the public certifiate (in PEM format) for your SP server. Assertion Consumer Service URL Redirection URL for the signed login assertion response. If not set, the AssertionConsumerServiceURL is taken from the SAML assertion request. Logout Consumer Service URL If set, the user is redirected to the URL after successful logout.                                                                                                    | Domain Ma                                                                                         | pping                                                                                                    | domain                                                                                                    |  |
| Group.Mapping       groups         Attribute to be used to return the user group memberships.       Attribute to be used to return the user group memberships.         Return Attributes                                                                                                    | Attribute to                                                                                      | be used to return the                                                                                                    | user domain.                                                                                                    |  |
| Attribute to be used to return the user group memberships.     Return Attributes     Comma-separated list of LDAP attributes to be returned in SAML assertions.   Attribute name mappings can be specified in the form name1-attr1,name2-attr2.   Example: fulname,mail.mobile.language-preferredLanguage   Holder of Key   No   Include the user certificate and use 'holder-of-key' assertion confirmation method.   If not enabled or the user does not have a certificate, the method defulls to 'bearer'.   Sign Entire SAML Response   Yes No (default)   By default the IdP signs the XML Assersion and Subject.   Enable this option if you need to sign the entire SAML Response too.   Encrypt SAML Response   You need to set the client SP certificate below for SAML encryption.   Client Certificate   Paste here the public certifiate (in PEM format) for your SP server. Assertion Consumer Service URL If not set, the Assertion ConsumerServiceURL is taken from the SAML assertion request. Logout Consumer Service URL If set, the user is redirected to the URL after successful logout.                                                                                                    | Group Map                                                                                         | ping                                                                                                    | groups                                                                                                    |  |
| Return Attributes         Comma-separated list of LDAP attributes to be returned in SAML assertions.<br>Attribute name mappings can be specified in the form name1=attr1,name2=attr2.<br>Example: fullname,mail.mobile.language=preferredLanguage         Holder of Key       Yes (default)         No       Include the user certificate and use 'holder-of-key' assertion confirmation method.<br>If not enabled or the user does not have a certificate, the method defaults to 'bearer'.         Sign Entire SAML Response       Yes I ves I ve | Attribute to                                                                                      | be used to return the                                                                                                    | user group memberships.                                                                                                    |  |
| Comma-separated list of LDAP attributes to be returned in SAML assertions.<br>Attribute name mappings can be specified in the form name1=attr1,name2=attr2.<br>Example: fulname,mail,mobile,language=preferredLanguage<br>  Holder of Key                                                                                                    | Return Attri                                                                                      | butes                                                                                                    |                                                                                                    |  |
| Holder of Key       • Yes (default)       No         Include the user certificate and use 'holder-of-key' assertion confirmation method.<br>If not enabled or the user does not have a certificate, the method defaults to 'bearer'.       Sign Entire SAML Response       Yes • No (default)         By default the IdP signs the XML Assersion and Subject.<br>Enable this option if you need to sign the entire SAML Response too.       Encrypt SAML Response       Yes • No (default)         You need to set the client SP certificate below for SAML encryption.       Encrypt Samue (in PEM format) for your SP server.         Assertion Consumer Service URL       Redirection URL for the signed login assertion response.<br>If not set, the AssertionConsumerServiceURL is taken from the SAML assertion request.         Logout Consumer Service URL       If set, the user is redirected to the URL after successful logout.                                                                                                    | Comma-sep<br>Attribute na<br>Example: fu                                                          | parated list of LDAP a<br>me mappings can be<br>illname,mail,mobile,la                                                                              | attributes to be returned in SAML assertions.<br>specified in the form name1=attr1,name2=attr2.<br>anguage=preferredLanguage                                                                                                    |  |
| Include the user certificate and use 'holder-of-key' assertion confirmation method.<br>If not enabled or the user does not have a certificate, the method defaults to 'bearer'.         Sign Entire SAML Response       Yes • No (default)         By default the IdP signs the XML Assersion and Subject.<br>Enable this option if you need to sign the entire SAML Response too.         Encrypt SAML Response       Yes • No (default)         You need to set the client SP certificate below for SAML encryption.         Client Certificate         Paste here the public certifiate (in PEM format) for your SP server.         Assertion Consumer Service URL         Redirection URL for the signed login assertion response.<br>If not set, the AssertionConsumerServiceURL is taken from the SAML assertion request.         Logout Consumer Service URL         If set, the user is redirected to the URL after successful logout.                                                                                                    | Holder of K                                                                                       | ЭХ                                                                                                    | Yes (default)     No                                                                                                    |  |
| Sign Entire SAML Response       Yes No (default)         By default the IdP signs the XML Assersion and Subject.       Enable this option if you need to sign the entire SAML Response too.         Encrypt SAML Response       Yes No (default)         You need to set the client SP certificate below for SAML encryption.         Client Certificate         Paste here the public certifiate (in PEM format) for your SP server.         Assertion Consumer Service URL         Redirection URL for the signed login assertion response.         If not set, the AssertionConsumerServiceURL is taken from the SAML assertion request.         Logout Consumer Service URL         If set, the user is redirected to the URL after successful logout.                                                                                                    | Include the<br>If not enable                                                                      | user certificate and user does ne                                                                                                    | use 'holder-of-key' assertion confirmation method.<br>not have a certificate, the method defaults to 'bearer'.                                                                                                    |  |
| By default the IdP signs the XML Assersion and Subject.   Enable this option if you need to sign the entire SAML Response too.     Encrypt SAML Response   Yes <ul> <li>No (default)</li> </ul> You need to set the client SP certificate below for SAML encryption.   Client Certificate Paste here the public certifiate (in PEM format) for your SP server. Assertion Consumer Service URL Redirection URL for the signed login assertion response. If not set, the AssertionConsumerServiceURL is taken from the SAML assertion request. Logout Consumer Service URL If set, the user is redirected to the URL after successful logout.                                                                                                    | Sign Entire                                                                                       | SAML Response                                                                                                    | Yes  No (default)                                                                                                    |  |
| Encrypt SAML Response       Yes No (default)         You need to set the client SP certificate below for SAML encryption.         Client Certificate         Paste here the public certifiate (in PEM format) for your SP server.         Assertion Consumer Service URL         Redirection URL for the signed login assertion response.         If not set, the AssertionConsumerServiceURL is taken from the SAML assertion request.         Logout Consumer Service URL         If set, the user is redirected to the URL after successful logout.                                                                                                    | By default the<br>Enable this                                                                     | ne IdP signs the XML option if you need to                                                                                                    | Assersion and Subject.<br>sign the entire SAML Response too.                                                                                                    |  |
| You need to set the client SP certificate below for SAML encryption.  Client Certificate Paste here the public certifiate (in PEM format) for your SP server.  Assertion Consumer Service URL Redirection URL for the signed login assertion response. If not set, the AssertionConsumerServiceURL is taken from the SAML assertion request. Logout Consumer Service URL If set, the user is redirected to the URL after successful logout.                                                                                                    | Encrypt SA                                                                                        | ML Response                                                                                                    | Yes  No (default)                                                                                                    |  |
| Paste here the public certifiate (in PEM format) for your SP server. Assertion Consumer Service URL Redirection URL for the signed login assertion response. If not set, the AssertionConsumerServiceURL is taken from the SAML assertion request. Logout Consumer Service URL If set, the user is redirected to the URL after successful logout.                                                                                                    | You need to se                                                                                    | t the client SP certi                                                                                                    | tificate below for SAML encryption.                                                                                                    |  |
| Assertion Consumer Service URL Redirection URL for the signed login assertion response. If not set, the AssertionConsumerServiceURL is taken from the SAML assertion request. Logout Consumer Service URL If set, the user is redirected to the URL after successful logout.                                                                                                    | Paste here the                                                                                    | public certifiate (in                                                                                                    | PEM format) for your SP server.                                                                                                    |  |
| Redirection URL for the signed login assertion response.<br>If not set, the AssertionConsumerServiceURL is taken from the SAML assertion request.<br>Logout Consumer Service URL<br>If set, the user is redirected to the URL after successful logout.                                                                                                    | Assertion Cons                                                                                    | sumer Service URL                                                                                                    | L                                                                                                    |  |
| Logout Consumer Service URL  If set, the user is redirected to the URL after successful logout.  Consol  Consol  Reset                                                                                                    | Redirection UF<br>If not set, the A                                                               | L for the signed log                                                                                                    | igin assertion response.<br>rServiceURL is taken from the SAML assertion request.                                                                                                    |  |
| If set, the user is redirected to the URL after successful logout.                                                                                                    | Logout Consur                                                                                     | ner Service URL                                                                                                    |                                                                                                    |  |
| Apply Cancel Perst                                                                                                    | If set, the user                                                                                  | is redirected to the                                                                                                    | e URL after successful logout.                                                                                                    |  |
| Lines Longer                                                                                                    |                                                                                                   |                                                                                                    |                                                                                                    |  |

Configure your client policy with every setting you need for your SP and then save your configuration.

|                                                                                                    | Application Settings                                                                                                    |
|----------------------------------------------------------------------------------------------------|----------------------------------------------------------------------------------------------------|
|                                                                                                    | SAML Service                                                                                                    |
| Name Identifier                                                                                                    | Email (Default) 🗘                                                                                                    |
| <ul> <li>Persistent (default): A persistent</li> <li>Transient: A new NameID is genu</li> <li>Email: The user email address is</li> <li>X509: The LDAP DN is used and</li> <li>Windows: Uses Windows Domail</li> <li>UserID: The user login name is u</li> </ul> | NameID is generated per domain user for the Issuer URL.<br>erated for the time of the user session on the IdP.<br>used and NameID format is set to emailAddress.<br>I NameID format is set to X509SubjectName.<br>n\UID and NameID format is set to WindowsDomainQualifiedName.<br>used (does not work with more than one WebADM Domain).                                          |
| UserID Mapping                                                                                                    | uid                                                                                                    |
| SAML attribute to be used to return                                                                                                    | n the user ID.                                                                                                    |
| Domain Mapping                                                                                                    | domain                                                                                                    |
| Attribute to be used to return the u                                                                                                    | iser domain.                                                                                                    |
| Group Mapping                                                                                                    | groups                                                                                                    |
| Attribute to be used to return the u                                                                                                    | iser group memberships.                                                                                                    |
| Return Attributes                                                                                                    | webadmdata, xxx=webadmsettings                                                                                                    |
| Comma-separated list of LDAP att<br>Attribute name mappings can be s<br>Example: fullname,mail,mobile,lan                                                                                                    | tributes to be returned in SAML assertions.<br>specified in the form name1=attr1,name2=attr2.<br>iguage=preferredLanguage                                                                                                    |
| Holder of Key                                                                                                    | Yes (default)      No                                                                                                    |
| Include the user certificate and use<br>If not enabled or the user does not                                                                                                    | e 'holder-of-key' assertion confirmation method.<br>t have a certificate, the method defaults to 'bearer'.                                                                                                    |
| Sign Entire SAML Response                                                                                                    | Yes  No (default)                                                                                                    |
| By default the IdP signs the XML A<br>Enable this option if you need to si                                                                                                    | Assersion and Subject.<br>ign the entire SAML Response too.                                                                                                    |
| Encrypt SAML Response                                                                                                    | Yes  No (default)                                                                                                    |
|                                                                                                    |                                                                                                    |
| You need to set the client SP certi                                                                                                    | ficate below for SAML encryption.                                                                                                    |
| Client Certificate                                                                                                    | BEGIN CERTIFICATE<br>MIIFizCCA30gAwIBAgIJAKmCPqWZZduvMA0GCSqGSIb3DQEBCwUAMFwx<br>BAYTAIVTMQ8wDQYDVQQIDAZEZW5pYWwxFDASBgNVBAcMC1NwcmluZ2<br>CgYDVQQKDANEaXMxGDAWBgNVBAMMD3d3dy5leGFtcGxlLmNvbTAeFw0<br>NDA5MTRaFw0xOTEyMDUxNDA5MTRaMFwxCzAJBgNVBAYTAIVTMQ8wD0<br>ZW5pYWwxFDASBgNVBAcMC1NwcmluZ22pZWxkMQwwCgYDVQQKDANE<br>BAMMD3d3dy5leGFtcGxlLmNvbTCCAilwDQYJKoZIhvcNAQEBBQADggIPAD |
| Paste here the public certifiate (in                                                                                                    | PEM format) for your SP server.                                                                                                    |
| Assertion Consumer Service URL                                                                                                    |                                                                                                    |
| Redirection URL for the signed log                                                                                                    | gin assertion response.<br>ServiceURL is taken from the SAML assertion request.                                                                                                    |
| Logout Consumer Service URL                                                                                                    |                                                                                                    |
| If set, the user is redirected to the                                                                                                    | URL after successful logout.                                                                                                    |
|                                                                                                    |                                                                                                    |
|                                                                                                    | Apply Cancel Reset                                                                                                    |

Your client policy for your SP is now configured. Try an authentication from your SP and check the WebADM logs to be sure that your policy is applied correctly.

### Note

You can not yet apply any OpenOTP settings in the same OpenID/SAML client policy. That part is in the RCDevs roadmap and will be added in the future.

### 4.2 IDP initiated mode

The way to create a client policy in IDP initiated mode is similar to SP initiated mode. The matching is done through the issuer value configured in the app.ini file located in /opt/webadm/webapps/openid/apps/<application>.ini

#### E.g for Amazon

[root@webadm1 ~]# cat opt/webadm/webapps/openid/apps/amazonws.ini

name = "Amazon WS" help = "Amazon Web Services (AWS)" method = "HTTP-POST" source = "https://signin.aws.amazon.com/saml" issuer = "https://signin.aws.amazon.com" nameid = "Persistent"

I can then create my policy for AWS like below :

|                    | Mandatory attributes                                |        |
|--------------------|-----------------------------------------------------|--------|
| Container          | cn=Clients,cn=WebADM,dc=yorcdevs,dc=eu              | Select |
| Common Name        | Amazon Web Service                                  |        |
| WebADM Object Type | WebADM Client Policy (Client)                       |        |
|                    | Optional attributes                                 |        |
| Description / Note |                                                     |        |
| WebADM Settings    | You can edit this attribute once object is created. |        |

After creating the client policy object, I configure the client name alias for the matching operate :

| Disable Client             | 🔿 Yes 🔍 No (default)                                |        |
|----------------------------|-----------------------------------------------------|--------|
| When disabled, client requ | ests using this client policy will be refused.      |        |
| Default Domain             | LDS 🗸                                               |        |
| This domain is automatica  | lly selected when no domain is provided.            |        |
| Friendly Name              |                                                     |        |
| Friendly client name or sh | ort description to be used for %CLIENT% in user mes | sages. |
| Client Name Aliases        | https://signin.aws.amazon.com                       |        |
| Comma-separated list of a  | Iternative client IDs.                              |        |
|                            |                                                     |        |

In the next section, we show you how to return attributes for AWS SP.

#### 4.3.1 General attributs

Here, I configured some returned attribute to be returned to AWS :

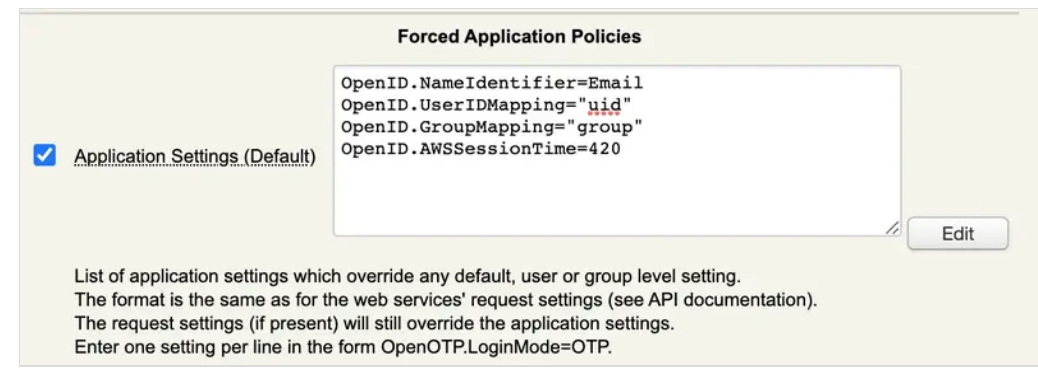

### P Note

You can not yet apply any OpenOTP settings in the same OpenID/SAML client policy. That part is in the RCDevs roadmap and will be added in the future.

#### 4.3.2 Group filtering in SAML/OpenID responses

In the general configuration of SAML/OpenID or on a per-SP (Service Provider) client policy basis, you have the option to limit the groups that are included in the SAML assertion or OpenID response. This feature proves especially valuable with OpenID, particularly when users belong to a large number of groups. In such cases, including all these groups in the JWT (JSON Web Token) can lead to issues, such as exceeding the maximum size of HTTP headers.

To address this limitation, RCDevs has implemented a solution that allows you to define regular expressions (regex) to filter and include only those groups that match the specified regex pattern. Below, you will find a few examples of regex expressions:

\b(?:domain|direct\*)\b \b(?:domain|dir.\*)\b /(.\*dir\*.)|(domain.\*)/ /\b(super\_admin|Schema Admins|Indirect2|activated)\b/i /.\*(dmins|dir|tiva|\_ad).\*/i

| 1 | Returned Groups Filter | /.*(dmins dir tiva _ad).*/i |
|---|------------------------|-----------------------------|
|   |                        |                             |

Regular expression for filtering returned group names (ex. /(pattern1.\*))(pattern2.\*)/). This is a workaround for OpenID-Connect which cannot return large amount of groups.

The /i option in the regex makes the pattern matching case-insensitive. Here is what is returned when my regex expression is applied:

| "groups": [      |  |  |  |
|------------------|--|--|--|
| "activated",     |  |  |  |
| "indirect2",     |  |  |  |
| "direct",        |  |  |  |
| "super_admin",   |  |  |  |
| "domain admins", |  |  |  |
| "schema admins", |  |  |  |
| "indirect"       |  |  |  |
| ]                |  |  |  |
|                  |  |  |  |

## 4.4 Test login with AWS

My AWS service provider is now configured with my WebADM IDP. I can perform a login on OpenID & SAML Provider web application and access to AWS :

| Oper                                        | nID & SAML Provider                                                              |
|---------------------------------------------|----------------------------------------------------------------------------------|
| Welcome to the Iden<br>Please enter the req | ntity Provider Portal at <i>yorcdevs EU</i> .<br>Juired information to continue. |
|                                             | Username: administrator                                                          |
|                                             | Password:                                                                        |
|                                             | Domain: yorcdevs.eu 🗸                                                            |
| 13                                          | Login                                                                            |
| *                                           | Provided by RCDevs Security SA                                                   |

After a success login on the IDP, if no other SP are configured with your IDP, you are automatically redirected to AWS page :

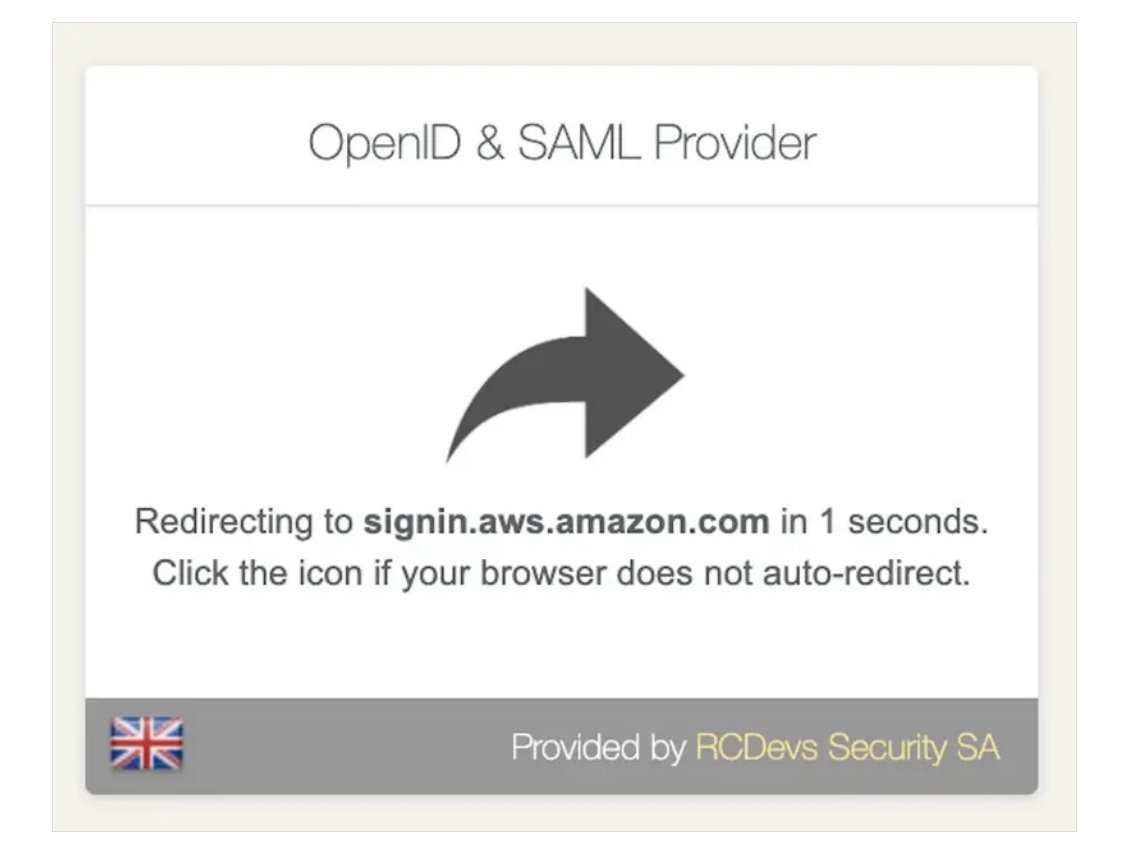

After the redirection to AWS login page, you are prompted to select the role you want to use with your account. If multiple roles are configued under the user or group, then all role allowed by the user are returned and can be choosen by the end user :

| Select a role:                            |         |
|-------------------------------------------|---------|
| <ul> <li>Account: 909745736108</li> </ul> | 6       |
| O 112345678                               |         |
|                                           | Sign in |

Click Sign In button you are now connected to AWS with your account and the associated role.

| 5. Login debug |  |  |
|----------------|--|--|
|                |  |  |

### 5.1 SAML request

To check your configued attributes are well returned by WebADM IDP in the SAML assertion, you can the browser extension SAML Message Decoder available on Chrome. Perform a login request and check the SAML Message Decoder console. You should see something similar :

<?xml version="1.0"?> <samlp:Response Destination="https://signin.aws.amazon.com/saml"  $\label{eq:ID="f8a62989fac5142a21d93c10fa6882e6f284b0314c"} IssueInstant="2020-10-26T09:26:46Z" Version="2.0"$ 

xmlns:saml="urn:oasis:names:tc:SAML:2.0:assertion"

xmlns:samlp="urn:oasis:names:tc:SAML:2.0:protocol">

<saml:lssuer>waproxy.support.rcdevs.com/</saml:lssuer>

<samlp:Status><samlp:StatusCode Value="urn:oasis:names:tc:SAML:2.0:status:Success"/> </samlp:Status>

<saml:Assertion ID="\_5490a6d31dd1a3c782a48d0ec1e1541b16756ac843" IssueInstant="2020-10-26T09:26:46Z"

Version="2.0">

<saml:lssuer>https://waproxy.support.rcdevs.com/webapps/openid/</saml:lssuer>

<ds:Signature xmlns:ds="http://www.w3.org/2000/09/xmldsig#">

<ds:SignedInfo><ds:CanonicalizationMethod Algorithm="http://www.w3.org/2001/10/xml-excc14n#"/>

<ds:SignatureMethod Algorithm="http://www.w3.org/2001/04/xmldsig-more#rsa-sha256"/> <ds:Reference URI="#\_5490a6d31dd1a3c782a48d0ec1e1541b16756ac843">

```
<ds:Transforms><ds:Transform
```

Algorithm="http://www.w3.org/2000/09/xmldsig#enveloped-signature"/><ds:Transform Algorithm="http://www.w3.org/2001/10/xml-exc-c14n#"/></ds:Transforms><ds:DigestMethod Algorithm="http://www.w3.org/2001/04/xmlenc#sha256"/>

> <ds:DigestValue>qpLOfz9w9BlUANTvx7C7kB2DiImyIYHWjZYXNRvGPog=</ds:DigestValue> </ds:Reference>

</ds:SignedInfo>

<ds:SignatureValue>WncS2uxIpx2uKX4MmDINAXWgjNBS4ZFfNZdFjrp6EXXBUnQkNblL1kCGNWPnCgsbR9pQ

<ds:KeyInfo> <ds:X509Data>

<ds:X509Certificate>MIIDBjCCAe6gAwIBAgIBAjANBgkqhkiG9w0BAQsFADAyMRkwFwYDVQQDDBBXZWJBRE0

</ds:X509Data>

</ds:KeyInfo>

</ds:Signature>

<saml:Subject>

<saml:NameID Format="urn:oasis:names:tc:SAML:2.0:nameid-

```
format:emailAddress">yoan@rcdevs.com</saml:NameID>
```

<saml:SubjectConfirmation Method="urn:oasis:names:tc:SAML:2.0:cm:bearer">

<saml:SubjectConfirmationData InResponseTo="" NotOnOrAfter="2020-10-26T09:27:46Z"

Recipient="https://signin.aws.amazon.com/saml"/></saml:SubjectConfirmation>

</saml:Subject>

<saml:Conditions NotBefore="2020-10-26T09:25:46Z" NotOnOrAfter="2020-10-26T09:27:46Z"> <saml:AudienceRestriction>

<saml:Audience>https://signin.aws.amazon.com</saml:Audience>

</saml:AudienceRestriction>

</saml:Conditions>

<saml:AuthnStatement AuthnInstant="2020-10-26T09:26:46Z" SessionIndex="1"> <saml:AuthnContext>

<saml:AuthnContextClassRef>urn:oasis:names:tc:SAML:2.0:ac:classes:Password</saml:AuthnContextClassR

| <saml:attributestatement></saml:attributestatement>                                                                 |
|----------------------------------------------------------------------------------------------------|
| <saml:attribute name="uid"></saml:attribute>                                                                        |
| <saml:attributevalue>administrator</saml:attributevalue>                                                            |
|                                                                                                    |
| <saml:attribute name="domain"></saml:attribute>                                                                     |
| <saml:attributevalue>yorcdevs.eu</saml:attributevalue>                                                              |
|                                                                                                    |
| <saml:attribute name="group"></saml:attribute>                                                                      |
| <saml:attributevalue>organization management</saml:attributevalue>                                                  |
| <saml:attributevalue>group policy creator owners</saml:attributevalue>                                              |
| <saml:attributevalue>domain admins</saml:attributevalue>                                                            |
| <saml:attributevalue>enterprise admins</saml:attributevalue>                                                        |
| <saml:attributevalue>schema admins</saml:attributevalue>                                                            |
| <saml:attributevalue>administrators</saml:attributevalue>                                                           |
| <saml:attributevalue>denied rodc password replication group</saml:attributevalue>                                   |
|                                                                                                    |
| <saml:attribute name="https://aws.amazon.com/SAML/Attributes/Role"></saml:attribute>                                |
| <saml:attributevalue>arn:aws:iam::909745736108:role/112345678,arn:aws:iam::909745736108:saml-</saml:attributevalue> |
| provider/webadm1.yorcdevs.eu                                                                                        |
|                                                                                                    |
| <saml:attribute name="https://aws.amazon.com/SAML/Attributes/RoleSessionName"></saml:attribute>                     |
| <saml:attributevalue>administrator</saml:attributevalue>                                                            |
|                                                                                                    |
| <saml:attribute name="https://aws.amazon.com/SAML/Attributes/SessionDuration"></saml:attribute>                     |
| <saml:attributevalue>420</saml:attributevalue>                                                                      |
|                                                                                                    |
|                                                                                                    |
|                                                                                                    |
|                                                                                                    |
|                                                                                                    |

# 5.2 Login request on the IDP

The first step is the OpenID login request performed on the OpenID & SAML web application :

### 5.2.1 OpenID

It starts with :

[Mon Oct 26 10:35:53.328922 2020] [192.170.3.23] [OpenID:GTZ09PU0] New login request (OpenOTP) [Mon Oct 26 10:35:53.328996 2020] [192.170.3.23] [OpenID:GTZ09PU0] > Client ID: OpenID [Mon Oct 26 10:35:53.329012 2020] [192.170.3.23] [OpenID:GTZ09PU0] > Username: administrator [Mon Oct 26 10:35:53.329023 2020] [192.170.3.23] [OpenID:GTZ09PU0] > Domain: support [Mon Oct 26 10:35:53.329035 2020] [192.170.3.23] [OpenID:GTZ09PU0] > ANY Password: xxxxxxxx [Mon Oct 26 10:35:53.329058 2020] [192.170.3.23] [OpenID:GTZ09PU0] > ANY Password: xxxxxxxx [Mon Oct 26 10:35:53.329058 2020] [192.170.3.23] [OpenID:GTZ09PU0] Sending openotpSimpleLogin request

The last line of log indicate the login request is sent to OpenOTP. When OpenID call OpenOTP, the session number is the same for the OpenID request and the OpenOTP request (here GTZ09PU0). That allow you to easily identify different requests and products if you need to troubleshoot.

Then, the next part is the OpenOTP request and OpenID request continu after the OpenOTP request.

OpenOTP logs available in the next section

Below the OpenID session logs after the success login with OpenOTP :

[Mon Oct 26 10:35:59.608951 2020] [192.170.3.23] [OpenID:GTZ09PU0] OpenOTP authentication success [Mon Oct 26 10:35:59.609206 2020] [192.170.3.23] [OpenID:GTZ09PU0] Resolved LDAP user: CN=Administrator,CN=Users,DC=yorcdevs,DC=eu (cached) [Mon Oct 26 10:35:59.609399 2020] [192.170.3.23] [OpenID:GTZ09PU0] Resolved LDAP groups: organization management,group policy creator owners,domain admins,enterprise admins,schema admins,administrators,denied rodc password replication group [Mon Oct 26 10:35:59.609660 2020] [192.170.3.23] [OpenID:GTZ09PU0] Resolved source location: US [Mon Oct 26 10:35:59.622375 2020] [192.170.3.23] [OpenID:GTZ09PU0] Login session started for CN=Administrator,CN=Users,DC=yorcdevs,DC=eu [Mon Oct 26 10:35:59.830787 2020] [192.170.3.23] [OpenID:GTZ09PU0] Enforcing client policy: Amazon Web Service [Mon Oct 26 10:35:59.830849 2020] [192.170.3.23] [OpenID:GTZ09PU0] Returning nameId value: 'support@rcdevs.com' [Mon Oct 26 10:35:59.847865 2020] [192.170.3.23] [OpenID:GTZ09PU0] Sent SAML login success response

That part of the logs are important. It shows you the matching with the client policy previously created and the NameID value retuned.

#### 5.2.2 OpenOTP

[Mon Oct 26 10:35:53.337483 2020] [192.168.3.64] [OpenOTP:GTZ09PU0] New openotpSimpleLogin SOAP request

[Mon Oct 26 10:35:53.337509 2020] [192.168.3.64] [OpenOTP:GTZ09PU0] > Username: administrator [Mon Oct 26 10:35:53.337516 2020] [192.168.3.64] [OpenOTP:GTZ09PU0] > Domain: support [Mon Oct 26 10:35:53.337525 2020] [192.168.3.64] [OpenOTP:GTZ09PU0] > Password: xxxxxxxx [Mon Oct 26 10:35:53.337531 2020] [192.168.3.64] [OpenOTP:GTZ09PU0] > Client ID: OpenID [Mon Oct 26 10:35:53.337537 2020] [192.168.3.64] [OpenOTP:GTZ09PU0] > Source IP: 192.170.3.23 [Mon Oct 26 10:35:53.337543 2020] [192.168.3.64] [OpenOTP:GTZ09PU0] > Context ID: 578d78fb7b15a258ea414ffa9db4ebb2 [Mon Oct 26 10:35:53.337601 2020] [192.168.3.64] [OpenOTP:GTZ09PU0] Registered openotpSimpleLogin request [Mon Oct 26 10:35:53.338238 2020] [192.168.3.64] [OpenOTP:GTZ09PU0] Resolved LDAP user: CN=Administrator,CN=Users,DC=yorcdevs,DC=eu (cached) [Mon Oct 26 10:35:53.338472 2020] [192.168.3.64] [OpenOTP:GTZ09PU0] Resolved LDAP groups: organization management, group policy creator owners, domain admins, enterprise admins, schema admins, administrators, denied rodc password replication group [Mon Oct 26 10:35:53.338718 2020] [192.168.3.64] [OpenOTP:GTZ09PU0] Resolved source location: US [Mon Oct 26 10:35:53.358316 2020] [192.168.3.64] [OpenOTP:GTZ09PU0] Started transaction lock for user [Mon Oct 26 10:35:53.370983 2020] [192.168.3.64] [OpenOTP:GTZ09PU0] Found user fullname: Administrator [Mon Oct 26 10:35:53.371005 2020] [192.168.3.64] [OpenOTP:GTZ09PU0] Found user language: EN [Mon Oct 26 10:35:53.371018 2020] [192.168.3.64] [OpenOTP:GTZ09PU0] Found 1 user mobiles: 123456 [Mon Oct 26 10:35:53.371025 2020] [192.168.3.64] [OpenOTP:GTZ09PU0] Found 1 user emails: support@rcdevs.com [Mon Oct 26 10:35:53.371467 2020] [192.168.3.64] [OpenOTP:GTZ09PU0] Found 48 user settings: LoginMode=LDAPOTP,OTPType=TOKEN,OTPFallback=MAIL,PushLogin=Yes,ChallengeMode=Yes,ChallengeTii 1:HOTP-SHA1-6:QN06-T1M,DeviceType=U2F,SMSType=Normal,SMSMode=Ondemand,MailMode=Ondemand,PrefetchExpire=10,La [5 Items] [Mon Oct 26 10:35:53.372017 2020] [192.168.3.64] [OpenOTP:GTZ09PU0] Found 5 user data: TokenType,TokenKey,TokenState,TokenID,TokenSerial [Mon Oct 26 10:35:53.372085 2020] [192.168.3.64] [OpenOTP:GTZ09PU0] Found 1 registered OTP token (TOTP) [Mon Oct 26 10:35:53.372112 2020] [192.168.3.64] [OpenOTP:GTZ09PU0] Requested login factors: LDAP & OTP [Mon Oct 26 10:35:53.382710 2020] [192.168.3.64] [OpenOTP:GTZ09PU0] LDAP password Ok [Mon Oct 26 10:35:53.383006 2020] [192.168.3.64] [OpenOTP:GTZ09PU0] Authentication challenge required [Mon Oct 26 10:35:53.564385 2020] [192.168.3.64] [OpenOTP:GTZ09PU0] Sent push notification for token #1 [Mon Oct 26 10:35:53.564427 2020] [192.168.3.64] [OpenOTP:GTZ09PU0] Waiting 28 seconds for mobile response [Mon Oct 26 10:35:59.598111 2020] [192.168.3.56] [OpenOTP:GTZ09PU0] Received mobile authentication response from 192.170.3.27 [Mon Oct 26 10:35:59.598145 2020] [192.168.3.56] [OpenOTP:GTZ09PU0] > Session: QIO1HmdExVHo9kr1 [Mon Oct 26 10:35:59.598152 2020] [192.168.3.56] [OpenOTP:GTZ09PU0] > Password: 16 Bytes [Mon Oct 26 10:35:59.598158 2020] [192.168.3.56] [OpenOTP:GTZ09PU0] Found authentication session started 2020-10-26 10:35:53 [Mon Oct 26 10:35:59.598252 2020] [192.168.3.56] [OpenOTP:GTZ09PU0] PUSH password Ok (token #1) [Mon Oct 26 10:35:59.605533 2020] [192.168.3.64] [OpenOTP:GTZ09PU0] Updated user data [Mon Oct 26 10:35:59.607544 2020] [192.168.3.64] [OpenOTP:GTZ09PU0] Sent login success response

This manual was prepared with great care. However, RCDevs Security S.A. and the author cannot assume any legal or other liability for possible errors and their consequences. No responsibility is taken for the details contained in this manual. Subject to alternation without notice. RCDevs Security S.A. does not enter into any responsibility in this respect. The hardware and software described in this manual is provided on the basis of a license agreement. This manual is protected by copyright law. RCDevs Security S.A. reserves all rights, especially for translation into foreign languages. No part of this manual may be reproduced in any way (photocopies, microfilm or other methods) or transformed into machine-readable language without the prior written permission of RCDevs Security S.A. The latter especially applies for data processing systems. RCDevs Security S.A. also reserves all communication rights (lectures, radio and television). The hardware and software names mentioned in this manual are most often the registered trademarks of the respective manufacturers and as such are subject to the statutory regulations. Product and brand names are the property of RCDevs Security. © 2024 RCDevs Security S.A., All Rights Reserved